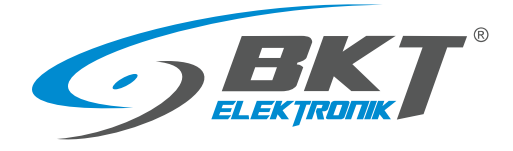

BKT Elektronik - Headquarter Poland, Lochowska 69 Str. 86-005 Biale Blota Phone: +48 52 36 36 750 e-mail: export@bkte.pl

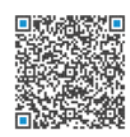

# BKT ACBS Access Control Bus System

- the access control system with RS485 bus interface

- installation and configuration manual
- version 7

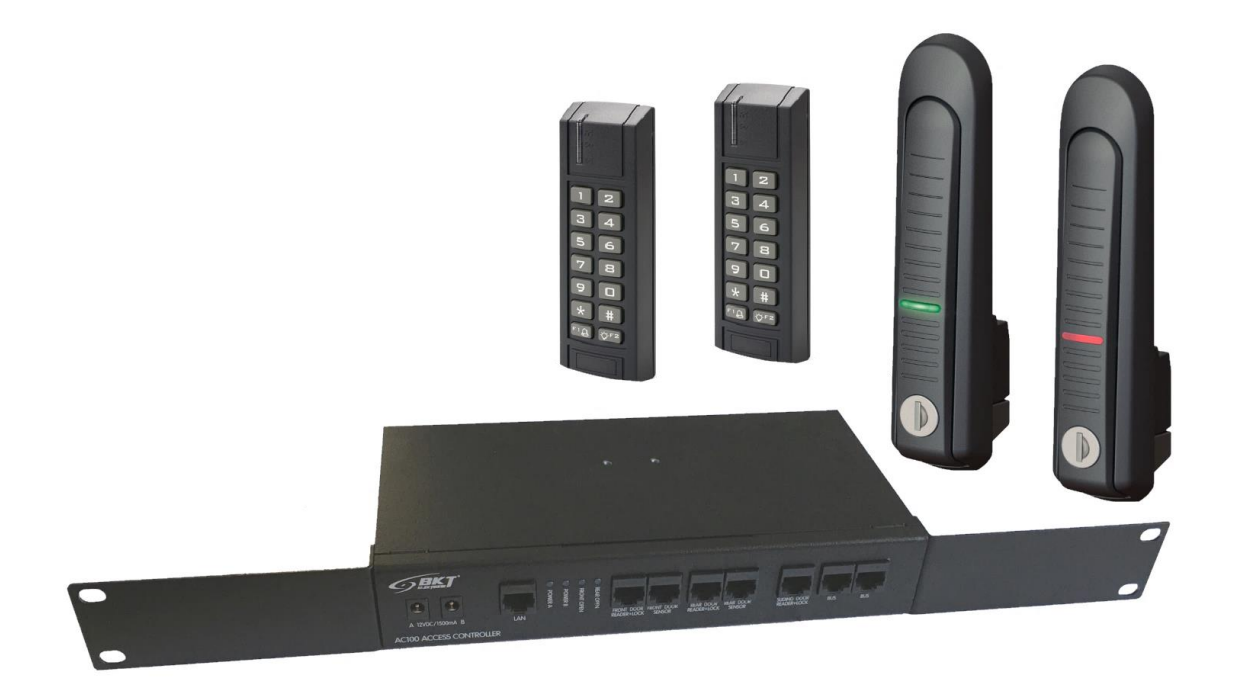

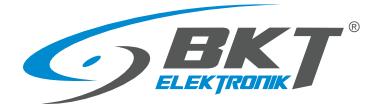

#### **Table of contents**

| 1 | INTRO                                     | DUCTION                                                                                                    | 4                                |
|---|-------------------------------------------|----------------------------------------------------------------------------------------------------|----------------------------------|
|   | 1.1                                       | General information                                                                                                    | 4                                |
|   | 1.2                                       | System characteristics                                                                                                    | 4                                |
|   | 1.3                                       | Basic system functionality                                                                                                    | 4                                |
| 2 | BKT AG                                    | CBS and BKT ACWS SYSTEMS                                                                                                    | 5                                |
| 3 | BKT AG                                    | CBS SYSTEM COMPONENTS                                                                                                    | 6                                |
|   | 3.1                                       | AC100 controller                                                                                                    | 6                                |
|   | 3.2                                       | AB101 secondary set                                                                                                    | 9                                |
|   | 3.3                                       | Card readers                                                                                                    | 12                               |
|   | 3.4                                       | Cabinet swinghandles                                                                                                    | 17                               |
|   | 3.5                                       | Door sensors                                                                                                    | 19                               |
|   | 3.6                                       | Connection cables                                                                                                    | 20                               |
|   | 3.7                                       | System software                                                                                                    | 22                               |
| 4 | BKT AG                                    | CBS SYSTEM STRUCTURE                                                                                                    | 24                               |
|   | 4.1                                       | System structure in a single cabinet                                                                                                    | 24                               |
|   | 4.2                                       | System structure in cold/hot aisle containment                                                                                                    | 25                               |
| 5 | INSTAI                                    | LLATION OF CABINET DOOR DEVICES                                                                                                    | 26                               |
|   | 5.1                                       | AC100 controller installing                                                                                                    | 26                               |
|   | 5.2                                       | AB101 secondary set installing                                                                                                    | 30                               |
|   | 5.3                                       | AR121, AR131 readers installing                                                                                                    | 32                               |
|   | 5.4                                       | AL200 swinghandle installing                                                                                                    | 33                               |
|   | 5.5                                       | AL300 swinghandle installing                                                                                                    | 35                               |
|   | 5.6                                       | Door sensors installing                                                                                                    | 36                               |
|   | 5.7                                       | Installation of cabinet door wiring                                                                                                    | 37                               |
|   | 5.8                                       | Diagram of functional circuits for operating the cabinet door                                                                                                    | 40                               |
| 6 | INSTAI                                    | LLATION OF COLD/HOT AISLE CONTAINMENT SLIDING DOOR DEVICES                                                                                                    | 41                               |
|   | 6.1                                       | AC100 controller installing                                                                                                    | 41                               |
|   | 6.2                                       | AR122, AR132 readers installing                                                                                                    | 41                               |
|   | 6.3                                       | Installing exit button and emergency button                                                                                                    | 41                               |
|   | 6.4                                       | Installing optional exit buttons                                                                                                    | 42                               |
|   | 6.5                                       | Installing sliding doors wiring                                                                                                    | 42                               |
|   | 6.6                                       | Connection diagram of sliding kiosk door control devices                                                                                                    | 43                               |
|   | 6.7                                       | Diagram of functional circuits for operating the sliding door                                                                                                    | 44                               |
| 7 | DEVIC                                     | E LOW LEVEL CONFIGURATION                                                                                                    | 45                               |
|   | 7.1                                       | Controller low level configuration                                                                                                    | 45                               |
|   | 7.2                                       | Card reader low level configuration                                                                                                    | 47                               |
| 8 | SOFTV                                     | VARE                                                                                                    | 50                               |
|   | 8.1                                       | SVC software installation                                                                                                    | 50                               |
|   | 8.2                                       | SVC software configuration                                                                                                    | 51                               |
|   | 8.3                                       | VISO ST software installation                                                                                                    |                                  |
|   |                                           |                                                                                                    | 54                               |
|   | 8.4                                       | Database configuration                                                                                                    | 54<br>54                         |
|   | 8.4<br>8.5                                | Database configuration<br>Migration from file to server database                                                                                                    | 54<br>54<br>55                   |
| 9 | 8.4<br>8.5<br>SYSTER                      | Database configuration<br>Migration from file to server database<br>M CONFIGURATION                                                                                         | 54<br>54<br>55<br>56             |
| 9 | 8.4<br>8.5<br>SYSTER<br>9.1               | Database configuration<br>Migration from file to server database<br>M CONFIGURATION<br>Controller configuration                                                             | 54<br>54<br>55<br>56<br>56       |
| 9 | 8.4<br>8.5<br>SYSTEN<br>9.1<br>9.2        | Database configuration<br>Migration from file to server database<br>VI CONFIGURATION<br>Controller configuration<br>Changing the controller IP address                      | 54<br>55<br>56<br>56<br>58       |
| 9 | 8.4<br>8.5<br>SYSTEN<br>9.1<br>9.2<br>9.3 | Database configuration<br>Migration from file to server database<br>M CONFIGURATION<br>Controller configuration<br>Changing the controller IP address<br>Data synchronising | 54<br>55<br>56<br>56<br>58<br>60 |

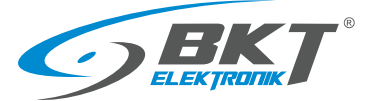

|       | 9.5  | Cold/hot aisle containment sliding door configuration            | 66 |
|-------|------|------------------------------------------------------------------|----|
|       | 9.6  | Permanent opening of the cold/hot aisle containment sliding door | 69 |
|       | 9.7  | User identification by card and PIN code                         | 71 |
|       | 9.8  | Two user entry                                                   | 72 |
|       | 9.9  | Open door signalling with LED                                    | 74 |
|       | 9.10 | Tamper signalling                                                | 79 |
|       | 9.11 | Emergency button use signalling                                  | 86 |
| 10 SY | STEN | I MANAGEMENT                                                     | 92 |
|       | 10.1 | Adding user group                                                | 92 |
|       | 10.2 | Adding user to group                                             | 93 |
|       | 10.3 | Event viewer                                                     | 97 |
| 11 D  | CUN  | IENT REVISIONS                                                   | 98 |
|       |      |                                                                  |    |

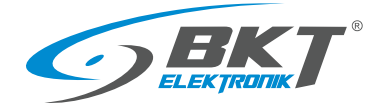

#### 1 INTRODUCTION

#### 1.1 General information

The specification is owned and copyrighted by BKT Elektronik Sp. z o.o. Information contained herein may be changed at owner's discretion without any notice. BKT Elektronik may not be held liable for any possible inaccuracies and discrepancies in this document.

#### 1.2 System characteristics

The access control system is designed to limit the access of unauthorized persons to sensitive parts of data centers, smaller server rooms, as well as to individual cabinets. BKT ACS (Access Control System) is a scalable access control system dedicated to 19" frames. BKT Elektronik offers cabinets that are factory-adapted to the installation of an access control system. These cabinets have doors equipped with appropriate openings for mounting card readers and cable paths for arranging the wires. The BKT ACS system can also be applied to any teleinformation cabinets with a 19" frame. It is then required to make appropriate openings in the door for card readers and to fasten the cables with, for example, cable ties. The BKT ACBS access control system (Access Control Bus System) uses devices (controllers and readers) that communicate using the RS485 bus. The controllers are placed in 1U casings adapted to be mounted in 19" cabinets. A single controller, depending on the version, can supervise the operation of up to 16 doors. The number of controllers in the system is unlimited. In the same system, it is also possible to connect controllers supporting readers with Wiegand interface - BKT ACWS system (Access Control Wiegand System). Both systems use Roger RACS5 devices. This manual contains basic information sufficient to run the BKT ACBS access control system. More technical information about the devices used in the system can be found at <u>www.roger.pl/en</u>.

#### 1.3 Basic system functionality

- Supports unlimited number of cabinets.
- Supports unlimited number of users, subject to a maximum of 8192 per controller.
- Supports different card standards depending on the reader used.
- The system may grant access to the door by presenting a card or entering a PIN code (or may require both actions at the same time). It is also possible to configure the so-called committee entry when two users have to present cards to open the door.
- Depending on the system, the readers may have an integrated keypad (BKT ACBS) or may be integrated in a cabinet handle (BKT ACWS). It is also possible to use any reader with a Wiegand interface.
- Archiving of events in the MS SQL Server/Express.
- Stand-alone operation of the system without connection to a computer with a database. In such situation, up to 8 million events can be saved to the controller's internal memory, which will be sent to the computer during the next connection.
- Independent monitoring of the door status and the status of the handle.
- Free VISO ST application for system configuration and monitoring.
- Encrypted communication on the Ethernet network and on the RS485 bus.
- Email notifications about any chosen event.
- The system devices meet the requirements of security Grade 2 according to the EN 60839-11-1: 2013 standard
- The devices are adapted to be mounted in a 19" frame. They are 1U high.
- Ease and speed of making connections thanks to the use of RJ45 connectors.
- BKT 4DC cabinets are available in a version adapted to the installation of access control devices. They have appropriate openings for the reader and dedicated cable paths on the door.

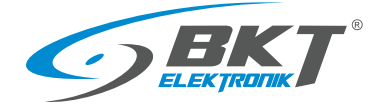

#### 2 BKT ACBS and BKT ACWS SYSTEMS

The BKT ACS access control system is available in two variants:

- BKT ACBS (Access Control Bus System) system based on the RS485 bus, which is used by controller to communicate with card readers.
- BKT ACWS (Access Control Wiegand System) system that uses the Wiegand interface for communication between the controller and card readers.

Both versions use the same Roger MC16-PAC controller, so they can work in the same system managed by the same VISO ST application. The table below lists the main differences between the system variants.

|                                                        | System structure | Interface<br>between the<br>controller and<br>the reader | Supported<br>standard of<br>proximity cards                           | Possibility of<br>connecting a<br>handle with an<br>integrated reader<br>- AL301 | Possibility of<br>connecting any<br>third party<br>reader with<br>Wiegand<br>interface | 1 controller (1 IP<br>address) for<br>many cabinet<br>doors |
|--------------------------------------------------------|------------------|----------------------------------------------------------|-----------------------------------------------------------------------|----------------------------------------------------------------------------------|----------------------------------------------------------------------------------------|-------------------------------------------------------------|
| BKT ACBS<br>Bus System                                 | RS485            | RS485 bus                                                | UNIQUE 125kHz<br>or Mifare<br>13,56MHz<br>(Ultralight and<br>Classic) | $\approx$                                                                        | $\approx$                                                                              | Max 16 cabinet<br>doors                                     |
| <b>BKT ACWS</b><br>System with<br>Wiegand<br>interface | Wiegand Wiegand  | Wiegand                                                  | Any standard<br>dependent on<br>the reader                            |                                                                                  |                                                                                        | Max 2 cabinet<br>doors                                      |

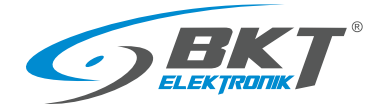

#### 3 BKT ACBS SYSTEM COMPONENTS

#### 3.1 AC100 controller

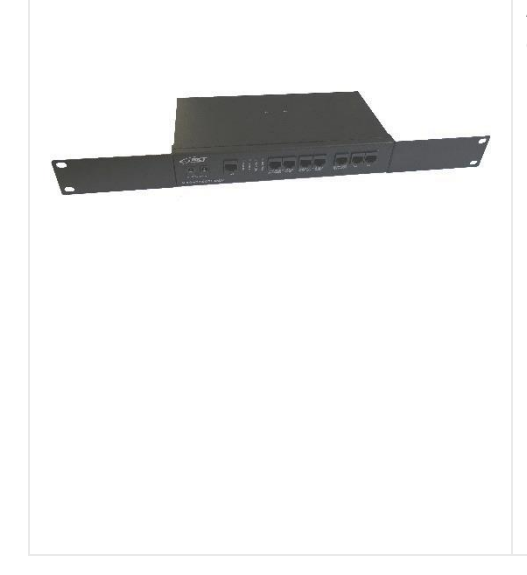

## AC100 - Access controller in 1U 19" enclosure, no power supply unit (122AA100015), no controller pcb (122AC102xxx). Designed to support readers with RS485 interface.

- The controller is the basic device of the system.
- Requires the Roger MC16-PAC-ST-x controller pcb. Depending on the used PCB of the controller, it can support from 1 door (MC16 PAC-ST-1) to 16 doors (MC16-PAC-ST-16)
- The controller has a 1U casing, adapted to be mounted in a 19" cabinet.
- The number of controllers in the system is unlimited.
- The controller enables connection of two door sensors, two door readers, an additional reader for cold/hot aisle containment sliding door, LAN network and RS485 bus connecting slave sets. All connections to the controller are made with cables with RJ45 connectors.
- The controller has two configurable LEDs, which for example, can indicate the status of the front and rear doors of the cabinet.
- Two-way power supply possible.
- Requires one or two 12VDC 1.5A power supplies.

#### 3.1.1 Technical data

| Parameter                                     | Value                                                             |
|-----------------------------------------------|-------------------------------------------------------------------|
| Power supply voltage                          | Nominal 12V DC, allowed 12-15V DC                                 |
| Average current consumption                   | 110 mA                                                            |
| (with controller pcb and no external devices) |                                                                   |
| Connectors                                    | 8 x RJ45 (for peripheries), 2 x DC 5,5/2,1 (for power supplies)   |
| Dimensions                                    | 482 x 132 x 44mm (W x D x H)                                      |
| Weight                                        | 1100g                                                             |
| Package dimensions                            | 265 x 165 x 70mm                                                  |
| Package weight                                | 1200g                                                             |
| Operating conditions                          | Temperature: 5°C - 40°C, Humidity: 10% - 95% RH (no condensation) |
| Storage conditions                            | Temperature: 0°C - 60°C, Humidity: 0% - 95% RH (no condensation)  |
| Housing material                              | Steel                                                             |
| Housing colour                                | Black, RAL 9005                                                   |
| Housing protection rating                     | IP20                                                              |
| Compliance with directives                    | 2014/35/EU (LVD), 2011/65/EU (RoHS)                               |
| Part number                                   | 122AC001000                                                       |

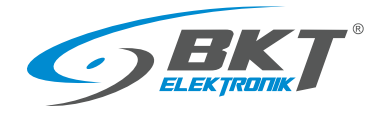

#### 3.1.2 Dimensions

| 482 |  |
|-----|--|
| 465 |  |
|     |  |

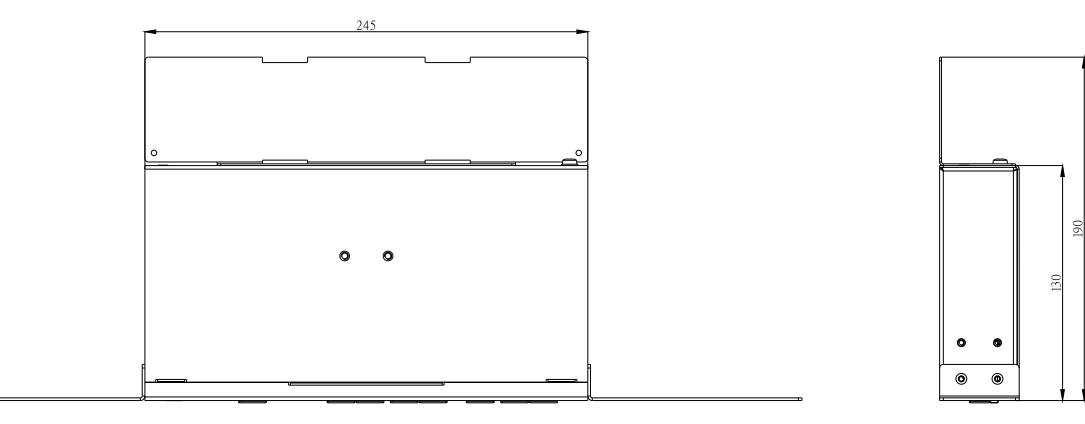

#### 3.1.3 AC100 controller accessories

| Product | Description                                                                            | Part number |
|---------|----------------------------------------------------------------------------------------|-------------|
|         | MC16-PAC-ST-x - x door controller RACS5                                                | 122AC1021xx |
|         | GST18A12-P1J - Power supply 18W 12VDC 1.5A; AC socket C14; DC plug 5.5/2.1; no AC cord | 122AA100015 |
|         | Power cord, plug IEC 320 C13 10A, plug DIN 49441(unischuko) 16A, 3x1,0 mm2, black, 2m  | 11480784.2  |
|         | Power cord, plug IEC 320 C13 10A, plug IEC 320 C14 10A, 3x1,0 mm2 black, 2m            | 11480785.2  |

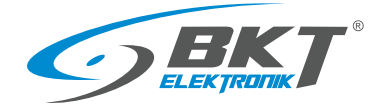

#### 3.1.4 Controller wiring schematic

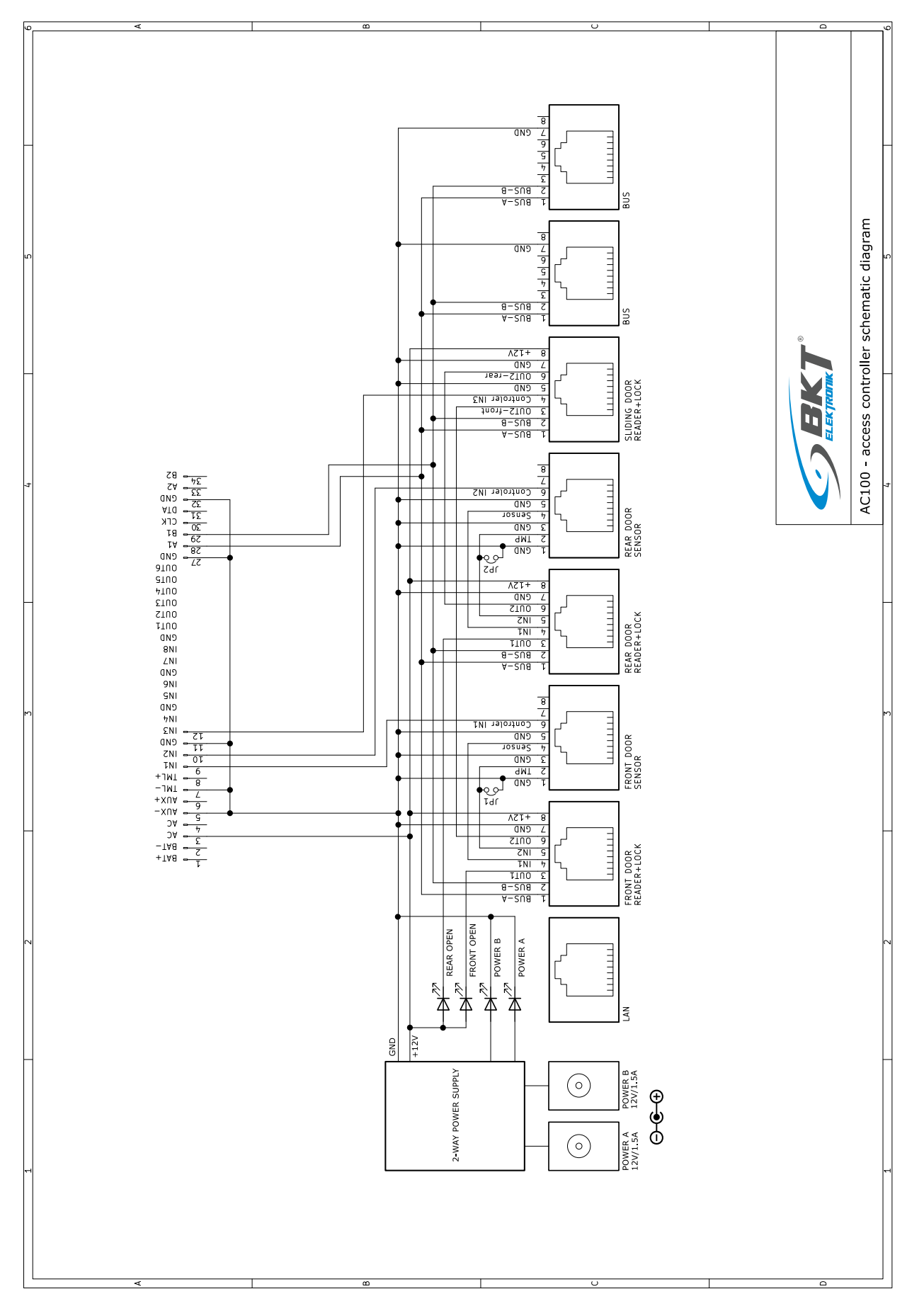

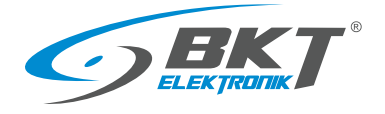

#### 3.2 AB101 secondary set

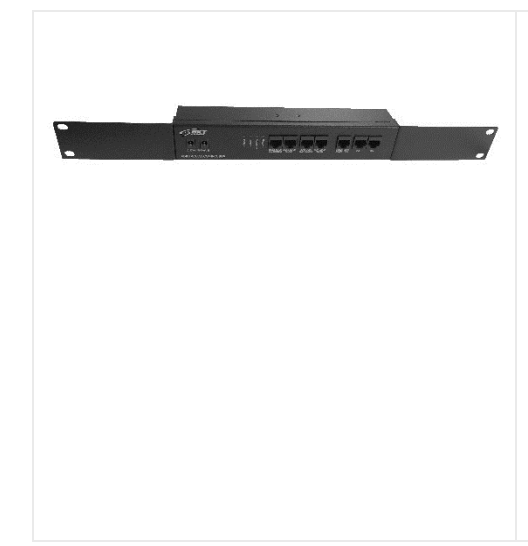

AB101 - Access control secondary set for 2 doors in 1U 19" enclosure, no power supply unit (122AA100015). Works with the AC100 controller.

- The kit includes a connection system for devices for handling 2 doors.
- It has a 1U housing, suitable for mounting in a 19 "rack.
- The set works only with controller AC100.
- Designed for installation in subsequent cabinets.
- It enables connection of two door sensors, two door readers and an additional reader for cold/hot aisle containment sliding door, LAN network and RS485 bus connecting slave sets. All connections to the controller are made with cables with RJ45 connectors
- The controller has two configurable LEDs, which for example, can indicate the status of the front and rear doors of the cabinet.
- Two-way power supply possible.
- Requires one or two 12VDC 1.5A power supplies.

#### 3.2.1 Technical data

| Parameter                   | Value                                                             |
|-----------------------------|-------------------------------------------------------------------|
| Power supply voltage        | Nominal 12V DC, allowed 12-15V DC                                 |
| Average current consumption | 10 mA                                                             |
| (with no external devices)  |                                                                   |
| Connectors                  | 7 x RJ45 (for peripheries), 2 x DC 5,5/2,1 (for power supplies)   |
| Dimensions                  | 482 x 44 x 44mm (W x D x H)                                       |
| Weight                      | 800g                                                              |
| Package dimensions          | 265 x 165 x 70mm                                                  |
| Package weight              | 900g                                                              |
| Operating conditions        | Temperature: 5°C - 40°C, Humidity: 10% - 95% RH (no condensation) |
| Storage conditions          | Temperature: 0°C - 60°C, Humidity: 0% - 95% RH (no condensation)  |
| Housing material            | Steel                                                             |
| Housing colour              | Black, RAL 9005                                                   |
| Housing protection rating   | IP20                                                              |
| Compliance with directives  | 2014/35/EU (LVD), 2011/65/EU (RoHS)                               |
| Part number                 | 122AB001011                                                       |

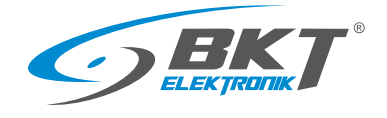

#### 3.2.2 Dimensions

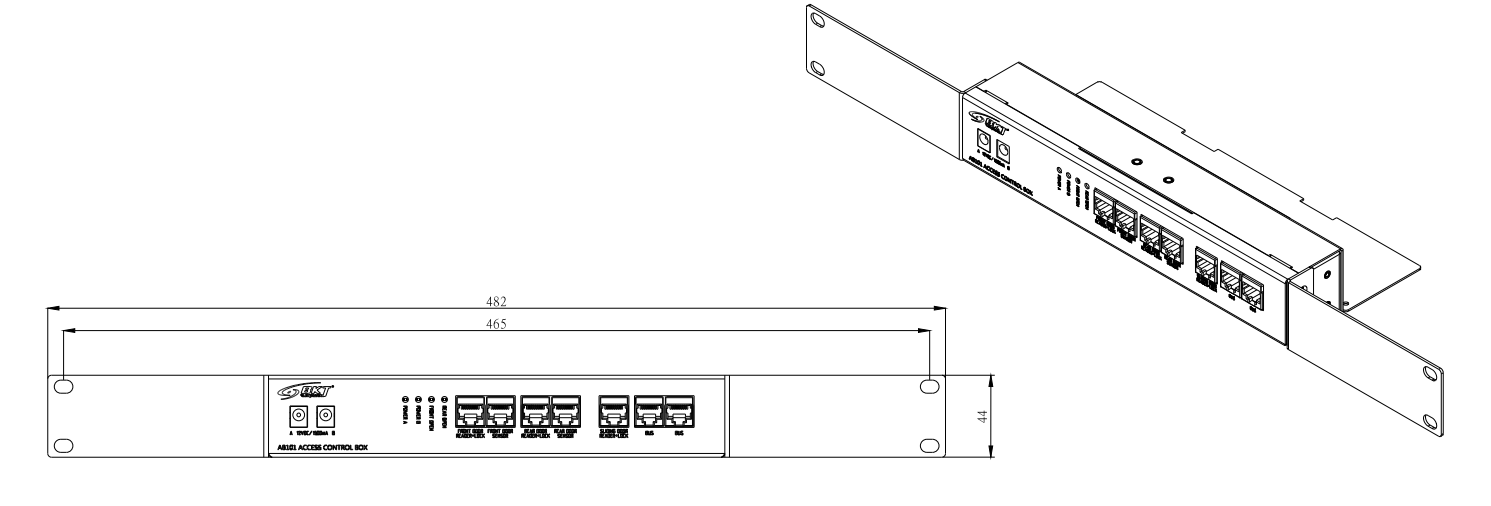

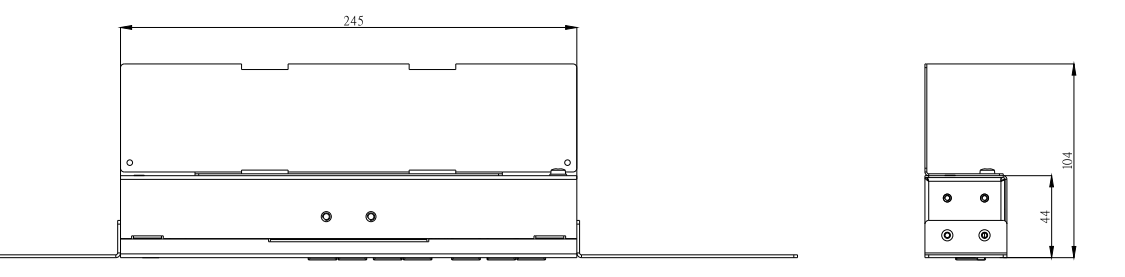

#### 3.2.3 AB101 secondary set accessories

| Product                   | Description                                                                            | Part number |
|---------------------------|----------------------------------------------------------------------------------------|-------------|
|                           | GST18A12-P1J - Power supply 18W 12VDC 1.5A; AC socket C14; DC plug 5.5/2.1; no AC cord | 122AA100015 |
|                           | Power cord, plug IEC 320 C13 10A, plug DIN 49441(unischuko) 16A, 3x1,0 mm2, black, 2m  | 11480784.2  |
| Contraction of the second | Power cord, plug IEC 320 C13 10A, plug IEC 320 C14 10A, 3x1,0 mm2 black, 2m            | 11480785.2  |

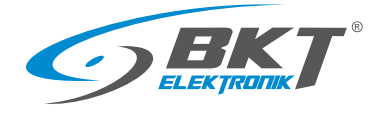

#### 3.2.4 Secondary set wiring

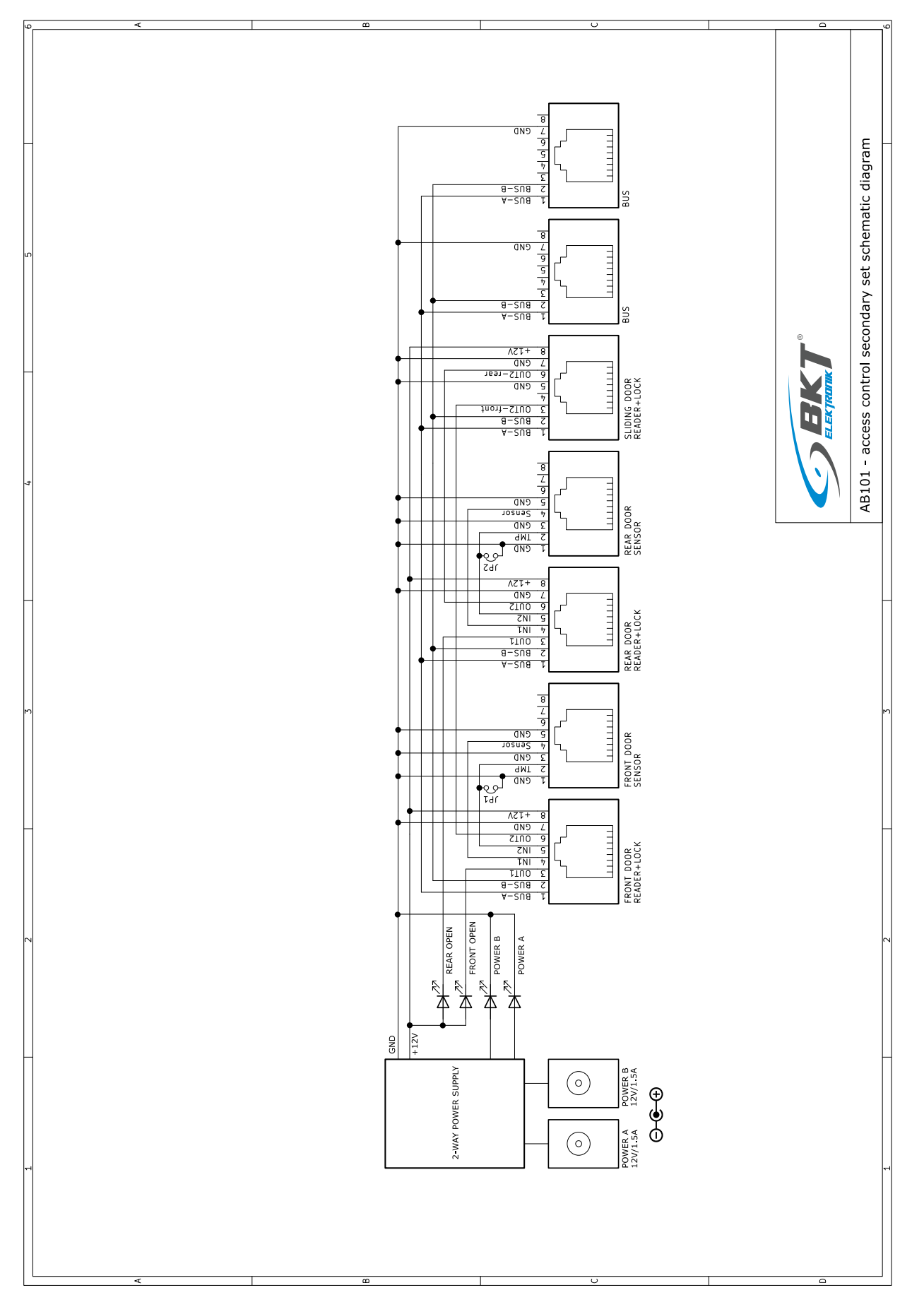

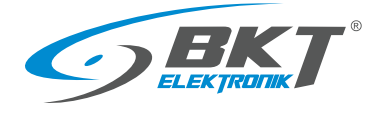

#### 3.3 Card readers

#### 3.3.1 Dimensions

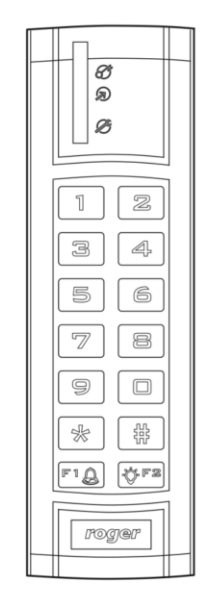

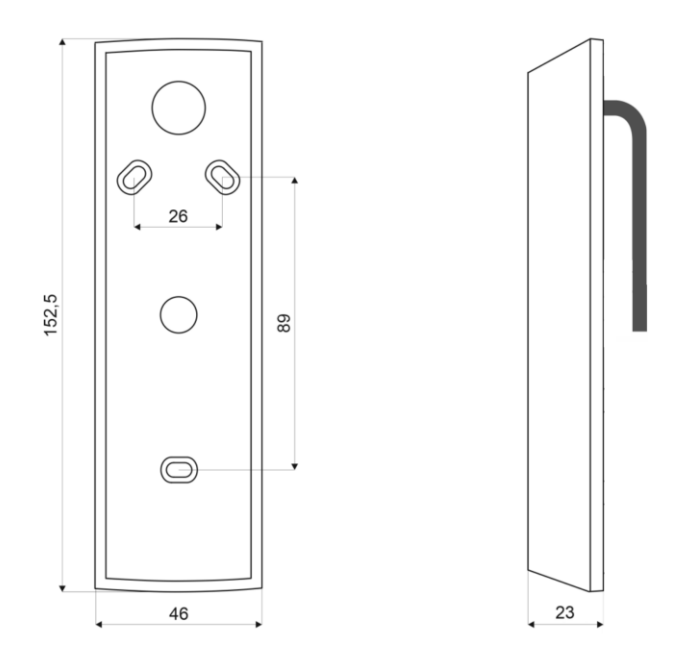

#### 3.3.2 Card reader accessories

| Product                  | Description                                                                                                    | Part number |
|--------------------------|----------------------------------------------------------------------------------------------------|-------------|
| $\mathbf{O}$             | <ul> <li>AW111 – Reader to controller connection cable, 5m</li> <li>The cable is used to connect the reader AR121, AR122, AR131, AR132 to AC100 controller or AB101 secondary set.</li> <li>Length: 5m, terminated with RJ45 and 10-pin female connectors.</li> </ul> | 244AW001110 |
|                          | <ul> <li>AW113 - Reader to housing sliding door controller connection cable, 5m</li> <li>The cable is used to connect the reader AR122, AR132 to sliding door controller</li> <li>Length: 5m, terminated with RJ45 and 10-pin male connectors.</li> </ul>             | 244AW001130 |
|                          | Electrical junction box 86mm x 86mm x 39mm, wall mount, black, IP55                                                                                                    | 122AA100006 |
|                          | <b>RUD-1</b> - USB-RS485 interface/programmer                                                                                                    | 122AA101000 |
| water management in more | EMC-1 - UNIQUE EM 125 kHz thin proximity card                                                                                                    | 122AA101004 |
|                          | MFC-2 - MIFARE Classic 1k 13.56 MHz thin proximity card                                                                                                    | 122AA101011 |

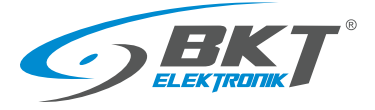

#### 3.3.3 AR121 Unique card reader with keypad

| Product | Description                                                                                                    | Part number |
|---------|----------------------------------------------------------------------------------------------------|-------------|
|         | <ul> <li>AR121 (MCT12E-IO) – Unique 125kHz card reader with keypad for cabinet door</li> <li>Roger MCT12E-IO reader was used</li> <li>Reader adapted to control the cabinet door. It has a 15cm long cable terminated with multi-pin connectors to connect to the lock and cabinet controller.</li> <li>It reads EM Unique 125kHz proximity cards, reading range up to 7 cm.</li> <li>Three LED indicators, buzzer with adjustable sound level, keyboard with backlight, two function buttons, detection of housing opening and detachment from the surface.</li> <li>12V, 50mA power supply from a controller or a slave set.</li> <li>Dimensions: 153 x 46 x 23 (HxWxD)</li> <li>More information can be found at www.roger.pl</li> </ul> | 244AR001210 |

#### 3.3.4 AR121 card reader wiring schematic

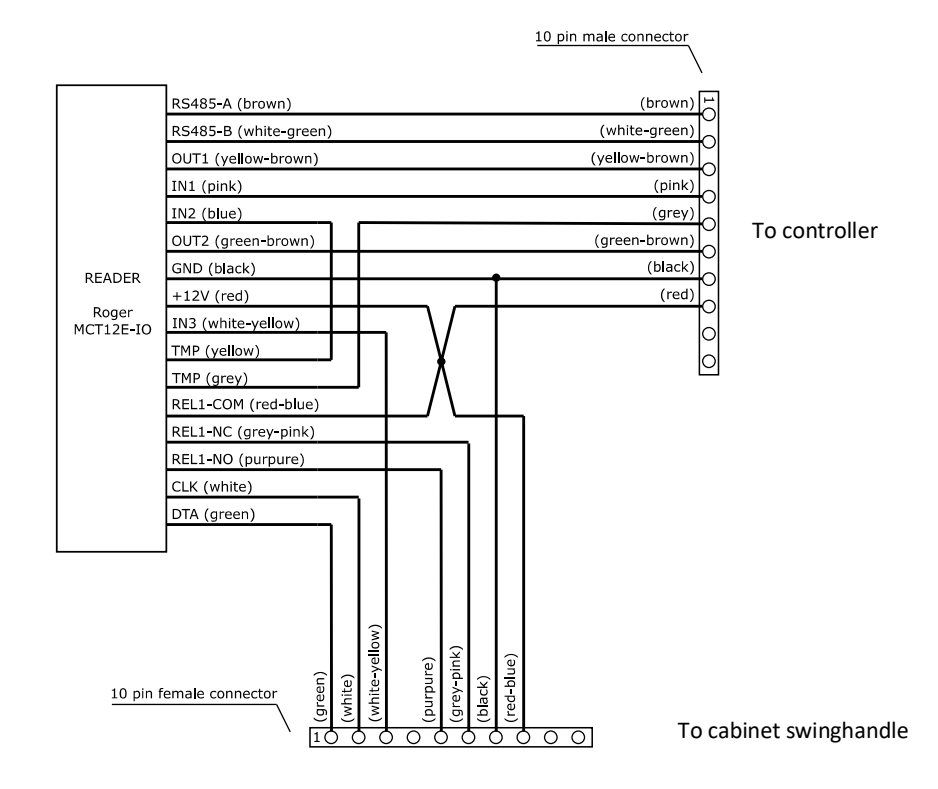

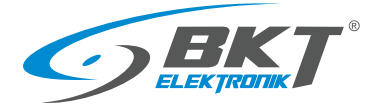

#### AR122 Unique card reader with keypad 3.3.5

| Product | Description                                                                                                    | Part number |
|---------|----------------------------------------------------------------------------------------------------|-------------|
|         | <ul> <li>AR122 (MCT12E-IO) - Unique 125kHz card reader with keypad for cabinet housing sliding doors</li> <li>Roger MCT12E-IO reader was used</li> <li>The reader is designed to control the sliding doors of the cabinet housing. It has a 40cm long cable terminated with multi-pin connectors to connect to the sliding door controller and to the system controller. The wiring arrangement is different than in the AR121 reader.</li> <li>It Reads EM Unique 125kHz proximity cards, reading range up to 7 cm.</li> <li>Three LED indicators, buzzer with adjustable sound level, keyboard with backlight, two function buttons, detection of housing opening and detachment from the surface.</li> <li>12V, 50mA power supply from a controller or a slave set.</li> <li>Dimensions: 153 x 46 x 23 (HxWxD)</li> <li>More information can be found at <u>www.roger.pl</u></li> </ul> | 244AR001220 |

#### AR122 Card reader wiring schematic 3.3.6

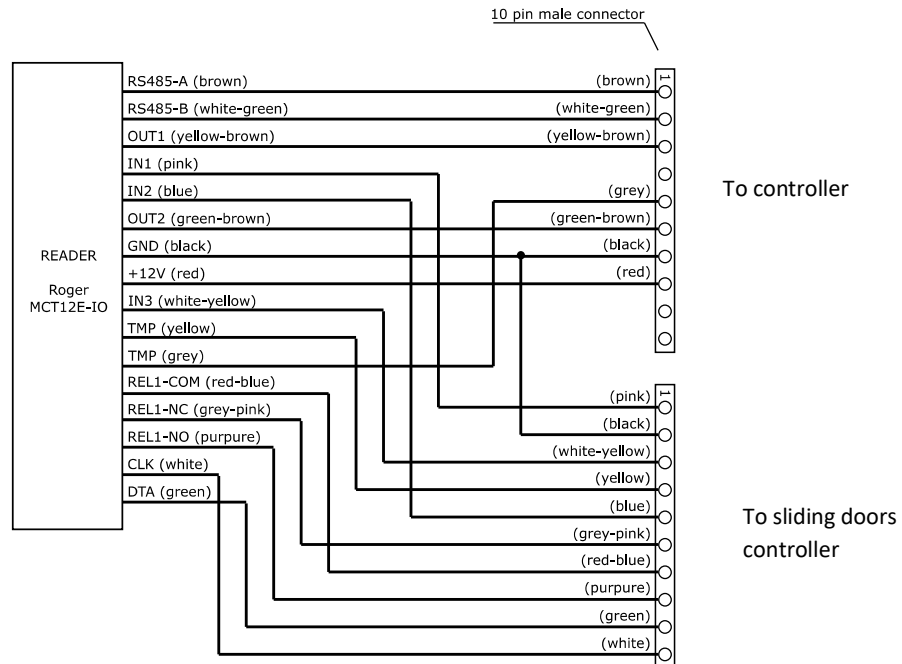

To controller

controller

10 pin female connector/

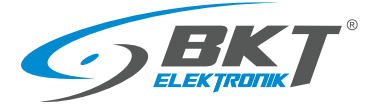

#### 3.3.7 AR131 Mifare card reader with keypad

| Product | Description                                                                              | Part number |
|---------|------------------------------------------------------------------------------------------|-------------|
|         | AR131 (MCT12M-IO) - Mifare 13,56 MHz card reader with kepad for cabinet door             | 244AR001310 |
|         | <ul> <li>Roger MCT12M-IO reader was used</li> </ul>                                      |             |
|         | • Reader adapted to control the cabinet door. It has a 15cm long cable terminated with   |             |
| 34      | multi-pin connectors to connect to the lock and cabinet controller.                      |             |
| 56      | <ul> <li>It reads Mifare 13.56MHz proximity cards, reading range up to 7 cm.</li> </ul>  |             |
| 78      | • Three LED indicators, buzzer with adjustable sound level, keyboard with backlight, two |             |
| * #     | function buttons, detection of housing opening and detachment from the surface.          |             |
| TA QFR  | • 12V, 85mA power supply from a controller or a slave set.                               |             |
| [Panar] | • Dimensions: 153 x 46 x 23 (HxWxD)                                                      |             |
|         | <ul> <li>More information can be found at <u>www.roger.pl</u></li> </ul>                 |             |
|         |                                                                                          |             |

#### 3.3.8 AR131 Card reader wiring schematic

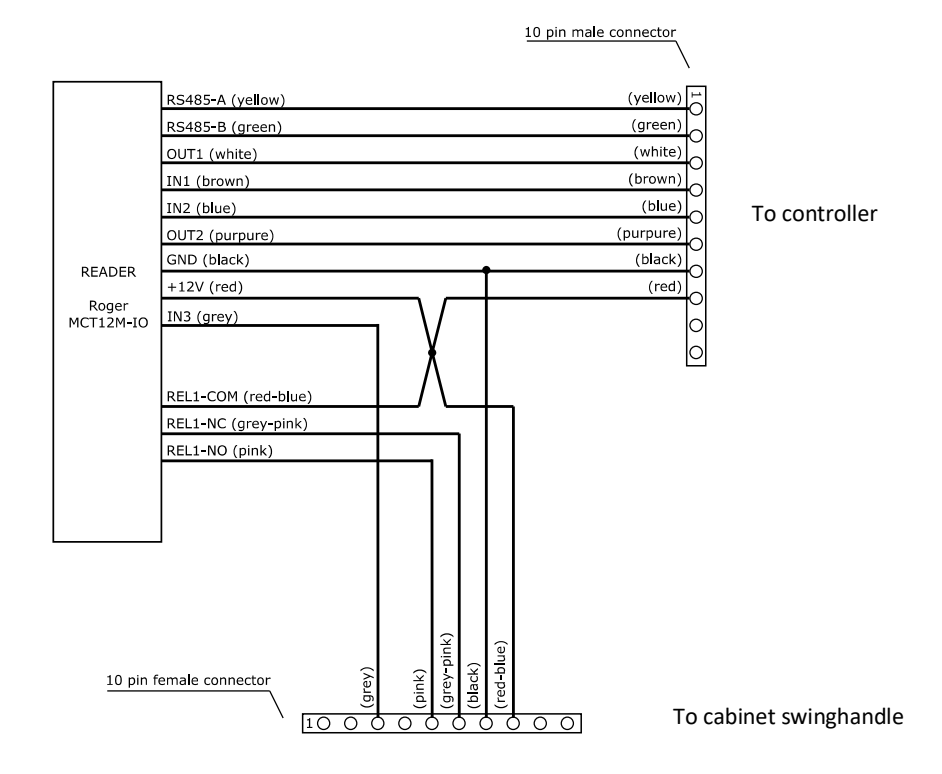

#### 3.3.9 AR132 Mifare card reader with keypad

| Product   | Description                                                                                          | Part number |
|-----------|----------------------------------------------------------------------------------------------------|-------------|
|           | <b>AR132</b> (MCT12M-IO) - Mifare 13.56MHz card reader with keypad for cabinet housing sliding doors | 244AR001320 |
| 12        | Roger MCT12M-IO reader was used                                                                      |             |
| 34        | • The reader is designed to control the sliding doors of the cabinet housing. It has a               |             |
| 56        | 40cm long cable terminated with multi-pin connectors to connect to the sliding door                  |             |
| 7 8       | controller and to the system controller. The wiring arrangement is different than in the             |             |
| * #       | AR121 reader.                                                                                        |             |
| FIG (QF2) | • It reads Mifare 13.56MHz proximity cards, reading range up to 7 cm.                                |             |
| [ rain    | • Three LED indicators, buzzer with adjustable sound level, keyboard with backlight, two             |             |
|           | function buttons, detection of housing opening and detachment from the surface.                      |             |
|           | • 12V, 85mA power supply from a controller or a slave set.                                           |             |
|           | • Dimensions: 153 x 46 x 23 (HxWxD)                                                                  |             |
|           | <ul> <li>More information can be found at <u>www.roger.pl</u></li> </ul>                             |             |

#### 3.3.10 AR132 Card reader wiring schematic

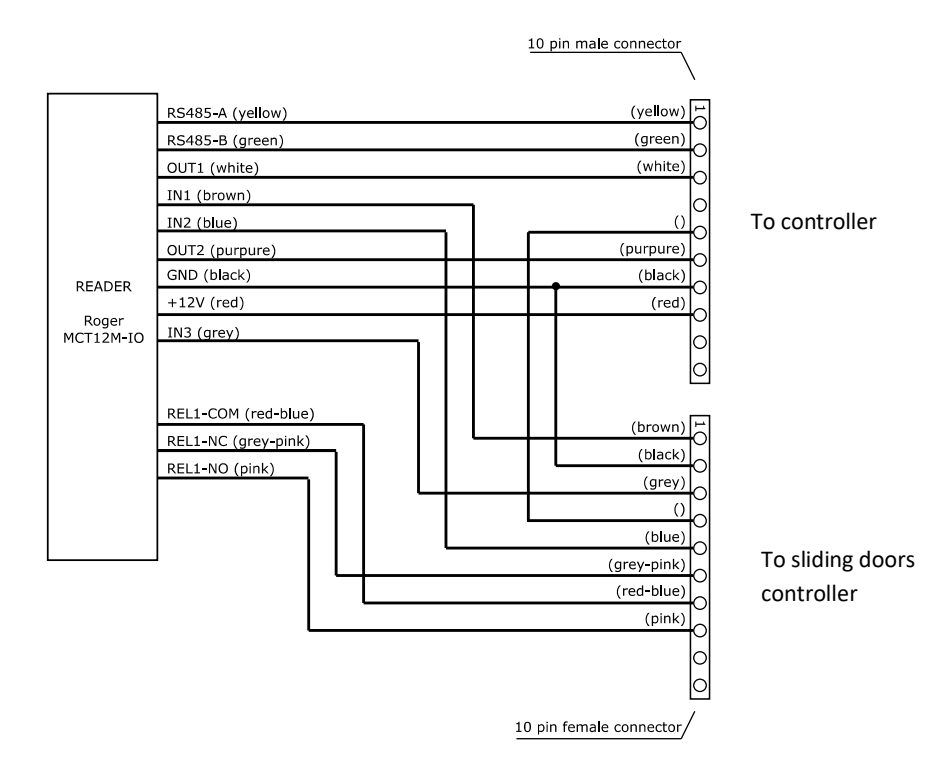

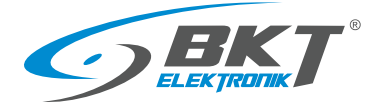

## 3.4 Cabinet swinghandles

#### 3.4.1 AL200 swinghandle

| Product                                                                                                    | Description                                                                        | Part number |
|----------------------------------------------------------------------------------------------------|------------------------------------------------------------------------------------|-------------|
|                                                                                                    | AL200 - Electronic locking & monitoring swinghandle with mechanical override       | 122AL002000 |
|                                                                                                    | <ul> <li>Installation in a standard 150x25mm cut out.</li> </ul>                   |             |
|                                                                                                    | <ul> <li>Can be installed in a single and multi-point locking system.</li> </ul>   |             |
| North Control of Control of Contr | • Three-color LED signalling the operation status of the swinghandle.              |             |
|                                                                                                    | Monitoring the status of the handle and the ability to transfer information to the |             |
|                                                                                                    | access control system.                                                             |             |
|                                                                                                    | Emergency key override.                                                            |             |
| and a second second sec | <ul> <li>Nominal current consumption during lock operation: 180mA</li> </ul>       |             |
|                                                                                                    | Quiescent current consumption: 30mA                                                |             |
|                                                                                                    | • Dimensions: 177 x 37 x 51 (H x W x D)                                            |             |

#### 3.4.2 AL200 Dimensions

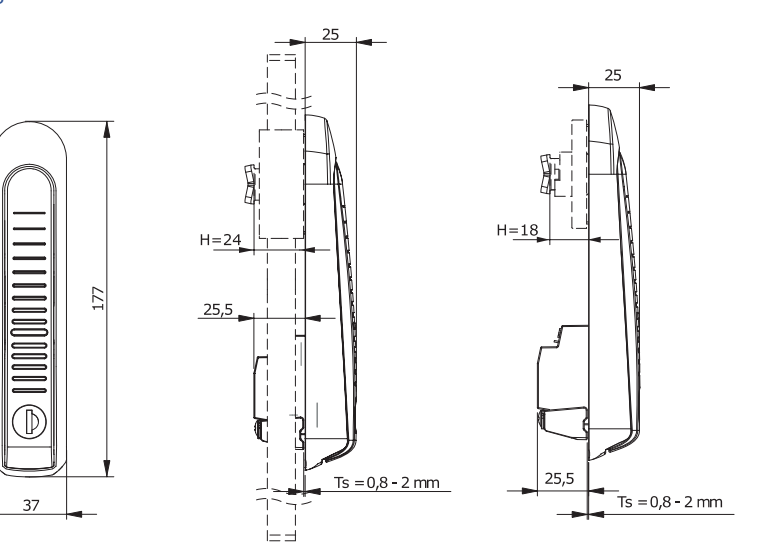

#### 3.4.3 AL200 connectors

|                    | [ | 8000000   | 8-pin socket (53047-0810)                       |
|--------------------|---|-----------|-------------------------------------------------|
|                    | 1 | GND       | Power supply input: GND.                        |
|                    | 2 | +12V      | Power supply input: +12V.                       |
| 53047-0810         | 3 | STATUS    | Handle status (active low, when handle open)    |
|                    | 4 | CTRL      | Handle control (+12V or GND to open the handle) |
|                    | 5 | SENSOR    | Do not connect                                  |
|                    | 6 | GND       | Do not connect                                  |
|                    | 7 | CANL      | Do not connect                                  |
|                    | 8 | CANH      | Do not connect                                  |
| WIEGANDO 3         |   |           | 4-pin socket (53047-0410)                       |
| -WIEGAND1 4 8 CANH | 1 | GND       | Do not connect                                  |
|                    | 2 | +12V      | Do not connect                                  |
|                    | 3 | WIEGAND 0 | Do not connect                                  |
|                    | 4 | WIEGAND 1 | Do not connect                                  |

#### 3.4.4 AL200 accessories

| Product  | Description                                                                                                    | Part number |
|----------|----------------------------------------------------------------------------------------------------|-------------|
| <b>S</b> | <ul> <li>AW212 - AL200 swinghandle to AR121 or AR131 reader connection cable, 0.55m</li> <li>The cable is used to connect the reader AR121, AR131 to AL200 swinghandle.</li> <li>Length: 0.55m, terminated with 10-pin male and 8-pin female connectors.</li> </ul> | 122AW002120 |

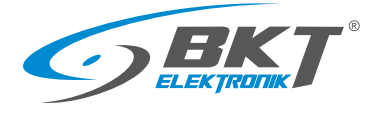

#### 3.4.5 AL300 swinghandle

| Product | Description                                                                                                    | Part number |
|---------|----------------------------------------------------------------------------------------------------|-------------|
|         | <ul> <li>AL300 (H3-EM-60-100) - Electronic locking &amp; monitoring swinghandle with mechanical override</li> <li>Standard 150x25mm mounting cutout.</li> <li>Supports single and multi-point locking.</li> <li>Opening signalled by a built-in LED.</li> <li>Monitored status of the handle and the ability to pass information to the access control system.</li> <li>The lock can be opened with a key in the event of a power failure.</li> <li>Nominal current consumption during lock operation: 200mA</li> <li>Quiescent current of the handle: 50mA</li> <li>Dimensions: 168 x 37 x 50 (HxWxD)</li> </ul> | 122AL103001 |

#### 3.4.6 AL300 Dimensions

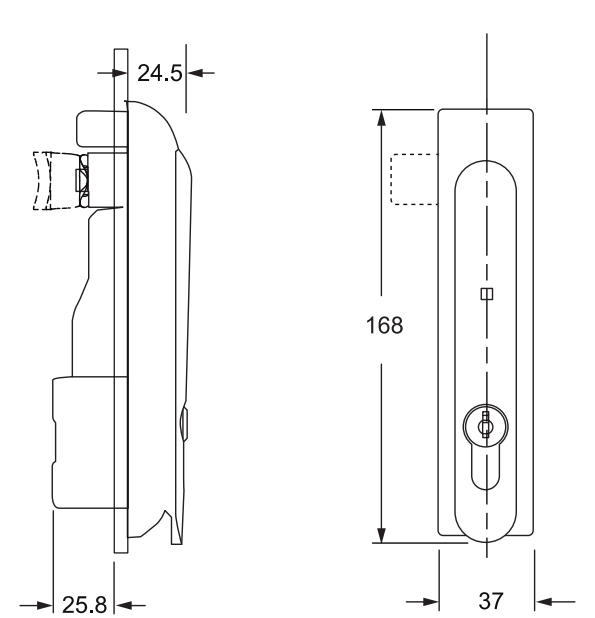

#### 3.4.7 AL300 connectors

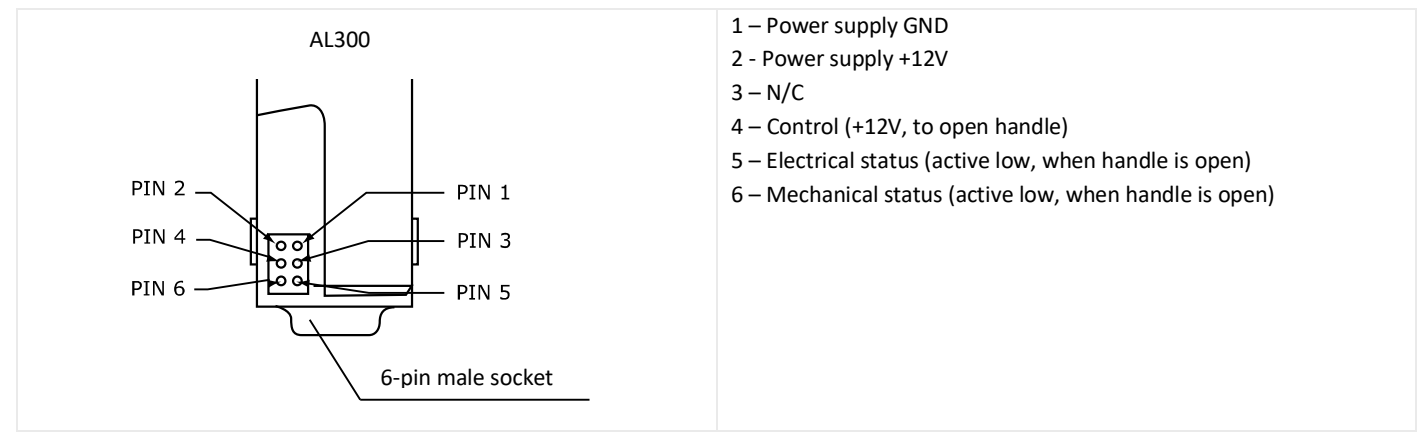

3.4.8 AL300 accessories

| Product  | Description                                                                                                    | Part number |
|----------|----------------------------------------------------------------------------------------------------|-------------|
|          | <ul> <li>AW112 – AL300 swinghandle to AR121 or AR131 reader connection cable, 0.55m</li> <li>The cable is used to connect the reader AR121, AR131 to AL300 swinghandle.</li> <li>Length: 0.55m, terminated with 10-pin male and 6-pin female connectors.</li> </ul> | 244AW001120 |
| <b>b</b> |                                                                                                    |             |

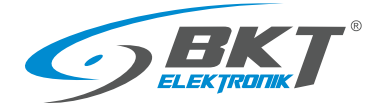

#### 3.5 Door sensors

#### 3.5.1 AD101 Single leaf door sensor

| Product | Description                                                                                                    | Part number |
|---------|----------------------------------------------------------------------------------------------------|-------------|
|         | <ul> <li>AD101 – Single leaf door reed sensor with 5m cable</li> <li>Sensor normally open (NO)</li> <li>5m long wire terminated with an RJ45 plug to connect to the controller.</li> <li>The set has a metal bracket that fixes the reed switch to the cabinet frame.</li> </ul> | 244AD001010 |

#### 3.5.2 AD101 Door sensor wiring

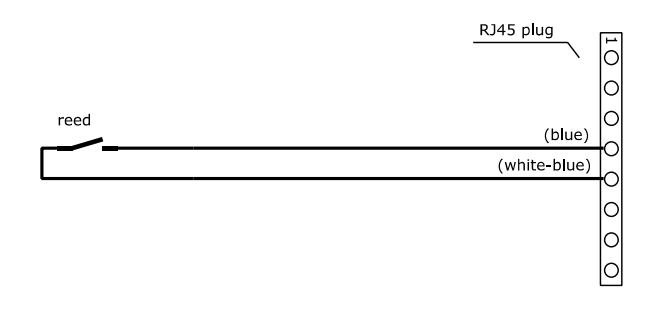

#### 3.5.3 AD102 - Double leaf door sensor

| Product | Description                                                                                                    | Part number |
|---------|----------------------------------------------------------------------------------------------------|-------------|
| 0       | <ul> <li>AD102 – Double leaf door reed sensor with 5m cable</li> <li>Sensors normally open (NO)</li> <li>5m long wire terminated with an RJ45 plug to connect to the controller.</li> <li>The set has a two metal brackets that fixes the reed switches to the cabinet frame.</li> </ul> | 244AD001020 |

#### 3.5.4 AD102 Door sensor wiring

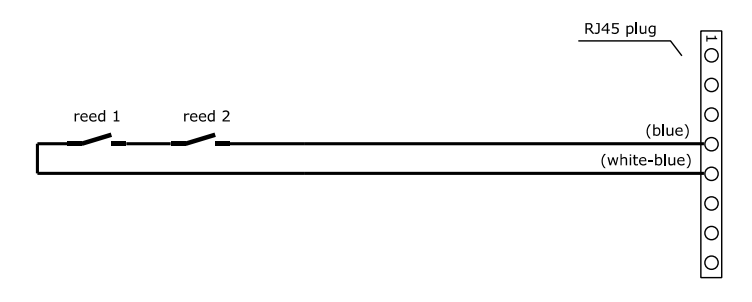

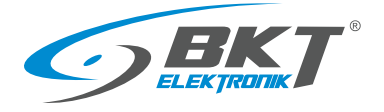

#### 3.6.1 AW111 cable

| Product      | Description                                                                                                    | Part number |
|--------------|----------------------------------------------------------------------------------------------------|-------------|
| $\mathbf{Q}$ | <ul> <li>AW111 – Reader to controller connection cable</li> <li>The cable is used to connect the reader AR121, AR122, AR131, AR132 with the AC1xx controller.</li> <li>5m long, terminated with RJ45 plug and a 10-pin female connector.</li> </ul> | 244AW001110 |

### 3.6.2 AW111 cable wiring

|     | 10-pin female connector |                |   |      |      |
|-----|-------------------------|----------------|---|------|------|
|     |                         |                | / | RJ45 | plug |
| 1   | (white-orange)          | (white-orange) | 1 |      |      |
|     | (orange)                | (orange)       | M |      |      |
|     | (white-green)           | (white-green)  | M |      |      |
|     | (blue)                  | (blue)         | M |      |      |
|     | (white-blue)            | (white-blue)   | M |      |      |
|     | (green)                 | (green)        | Ы |      |      |
|     | (white-brown)           | (white-brown)  | Ы |      |      |
|     | (brown)                 | (brown)        | 6 |      |      |
| 000 |                         |                | M |      |      |

#### 3.6.3 AW113 cable

| Product | Description                                                                       | Part number |
|---------|-----------------------------------------------------------------------------------|-------------|
|         | AW113 - Reader to housing sliding door controller connection cable                | 244AW001130 |
|         | • The cable is used to connect the reader AR121, AR122, AR131, AR132 with the     |             |
|         | cold/hot aisle containment sliding door controller.                               |             |
|         | <ul> <li>5m long, terminated with RJ45 plug and male 10-pin connector.</li> </ul> |             |

#### 3.6.4 AW113 cable wiring

|     | 10-pin male connector |                |   | RJ45 | plug |  |
|-----|-----------------------|----------------|---|------|------|--|
| Ē   | (white-orange)        | (white-orange) | F |      |      |  |
| 6   | (orange)              | (orange)       | 0 | M    |      |  |
| K   | (white-green)         | (white-green)  |   |      |      |  |
| K   | (blue)                | (blue)         | M |      |      |  |
|     | (white-blue)          | (white-blue)   | M |      |      |  |
|     | (green)               | (green)        | M |      |      |  |
|     | (white-brown)         | (white-brown)  | Ы |      |      |  |
|     | (brown)               | (brown)        | 6 |      |      |  |
| 000 |                       |                |   |      |      |  |

www.bkte.pl

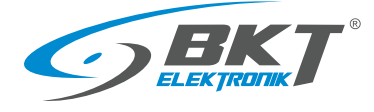

#### 3.6.5 AW112 cable

| Product | Description                                                                                                    | Part number |
|---------|----------------------------------------------------------------------------------------------------|-------------|
|         | <ul> <li>AW112 - AL300 swinghandle to AR121 or AR131 reader connection cable, 0.55m</li> <li>The cable is used to connect the reader AR121, AR131 to AL300 swinghandle.</li> <li>Length: 0.55m, terminated with 10-pin male and 6-pin female connectors.</li> </ul> | 244AW001120 |

#### 3.6.6 AW112 cable wiring

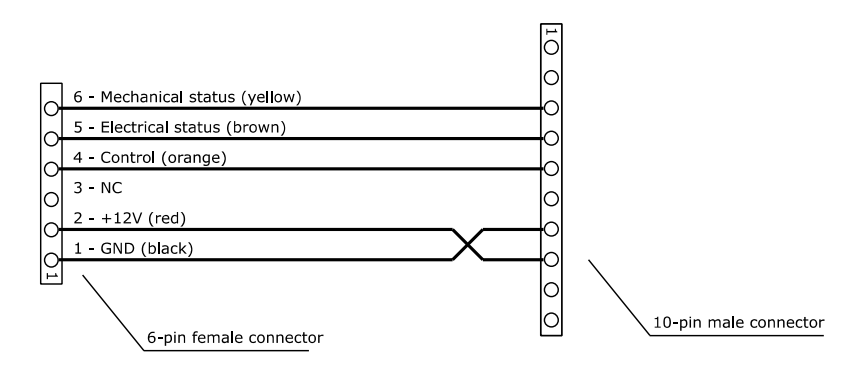

#### 3.6.7 AW212 cable

| Product | Description                                                                                                    | Part number |
|---------|----------------------------------------------------------------------------------------------------|-------------|
| Ó       | <ul> <li>AW212 - AL200 swinghandle to AR121 or AR131 reader connection cable, 0.55m</li> <li>The cable is used to connect the reader AR121, AR131 to AL200 swinghandle.</li> <li>Length: 0.55m, terminated with 10-pin male and 8-pin female connectors.</li> </ul> | 244AW002120 |

#### 3.6.8 AW212 cable wiring

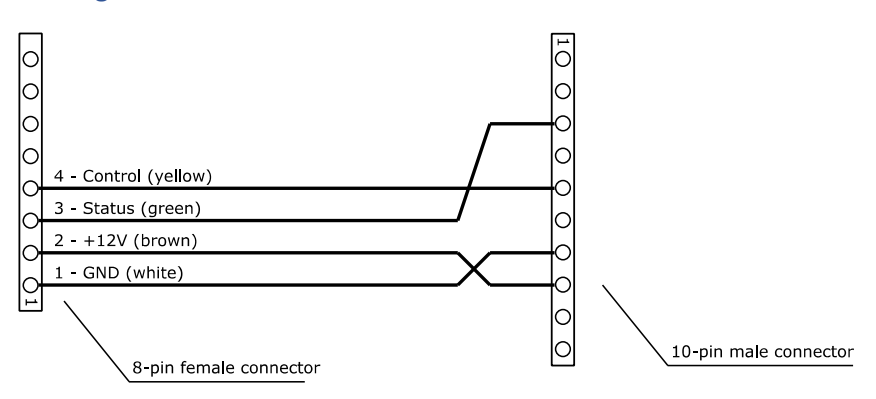

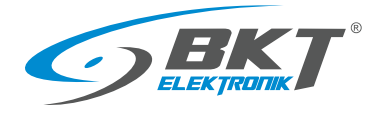

#### 3.7 System software

| VISIO ST<br>on workstations | Regret SVC services and CL database on server                                                                                                    |
|-----------------------------|----------------------------------------------------------------------------------------------------|
|                             | <ul> <li>RogerSVC is a free package of Windows system services, the main task of which is to:</li> <li>Communicate with access controllers</li> <li>Perform configured system tasks</li> <li>Save system events to the database</li> <li>Requires continuous operation, if events are to be written to the database online, otherwise the events will be saved in the controllers memory and will be transferred to the database after RogerSVC is restarted.</li> </ul>                                                                                                    |
|                             | <ul> <li>The software is available for download at <u>www.roger.pl</u></li> <li>Hardware requirements for RogerSCV:</li> <li>Systems for up to 5 controllers</li> <li>4GB RAM, Intel Core i3 / i5 (2 cores)<br/>or equivalent, 500 MB HDD</li> <li>Systems from 5 to 50 controllers</li> <li>Systems of over 50 controllers</li> <li>BGB RAM, Intel XEON (8 cores)<br/>or equivalent, 500 MB HDD</li> </ul>                                                                                                    |
|                             | <b>VISO</b> is a Windows application for configuring and managing the access control system. It is available in two versions VISO ST (Standard, also as a free version up to 16 doors) and VISO EX (Enterprise for installations over 128 doors). Basic program functions:                                                                                                    |
|                             | <ul> <li>MS SQL Express / Server database</li> <li>Management from multiple workstations</li> <li>Encrypted communication with system devices and system servers</li> <li>Configurable rights for system operators</li> <li>Operator's actions recorded in logs.</li> <li>Unlimited number of system users</li> <li>Monitoring the current operation of the system in text (table) and graphical (maps) modes</li> <li>Monitoring of any state of the facility with the use of automation nodes</li> <li>Configurable event types for selected logical automation nodes</li> <li>System control using remote commands</li> <li>Automatic system reactions for selected events</li> <li>Configurable alerts for selected events</li> <li>E-mail notifications</li> <li>Support for system administrator reader</li> <li>Wizards for quick system configuration</li> <li>The software is available for download at <u>www.roger.pl</u></li> </ul> |
|                             | Hardware requirements for VISO ST:<br>RAM: 4 GB (8 GB for systems with more than 50 controllers), CPU: Intel Core i5 or equivalent (Core i7 for systems<br>with more than 50 controllers), HDD: 500 MB for VISO, minimum screen resolution 1280x1024                                                                                                    |

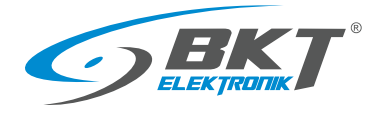

#### 3.7.1 Software versions and licenses

#### **Version comparison**

| Parameter              | VISO ST      |                 | VISO EX         |  |
|------------------------|--------------|-----------------|-----------------|--|
|                        | Free version | Maximum version | Maximum version |  |
| Controller supported   | MC16-PAC-ST  | MC16-PAC-ST     | MC16-PAC-EX     |  |
| Number of doors        | 16           | 128             | Unlimited       |  |
| Number of users        | 500          | Unlimited       | Unlimited       |  |
| Operator stations      | 1            | 3               | Unlimited       |  |
| USB dongle for license | Not required | RUD-6-LKY       | RUD-6-LKY       |  |

#### **VISO ST licenses**

| VISO ST licenses                                                                                                    | Part number |
|----------------------------------------------------------------------------------------------------|-------------|
| LIC-VISO-START-ST - License for the management program for the RACS 5 system; starter version; no license or<br>dongle required; free version limitations:<br>- up to 16 doors<br>- up to 500 users<br>- 1 operator station                                  | 122AS102100 |
| RUD-6-LKY - USB dongle for license                                                                                                    | 122AS102099 |
| LIC-VISO-BASE-ST - License for the management program for the RACS 5 system; basic version; requires a license and<br>dongle; basic version limitations:<br>- up to 32 doors (max 128)<br>- up to 1000 users (max unlimited)<br>- 1 operator station (max 3) | 122AS102101 |
| LIC-VISO-ST-16AD -License for additional 16 doors (VISO-ST Standard system)                                                                                                    | 122AS102102 |
| LIC-VISO-ST-32AD -License for additional 32 doors (VISO-ST Standard system)                                                                                                    | 122AS102103 |
| LIC-VISO-ST-64AD -License for additional 64 doors (VISO-ST Standard system)                                                                                                    | 122AS102104 |
| LIC-VISO-ST-100U - License for additional 100 users (VISO-ST Standard system)                                                                                                    | 122AS102111 |
| LIC-VISO-ST-500U - License for additional 500 users (VISO-ST Standard system)                                                                                                    | 122AS102112 |
| LIC-VISO-ST-1000U - License for additional 1000 users (VISO-ST Standard system)                                                                                                    | 122AS102113 |
| LIC-VISO-ST-1WS- License for 1 additional operator station of VISO program (VISO-ST Standard system)                                                                                                    | 122AS102121 |
| LIC-VISO-ST-WEB- License for VISO Web application (VISO-ST Standard system)                                                                                                    | 122AS102122 |
| LIC-VISO-ST-MOB- License for the VISO Mobile application (VISO-ST Standard system)                                                                                                    | 122AS102123 |

#### **VISO EX licenses**

| VISO EX licenses                                                                                                    | Part number |
|----------------------------------------------------------------------------------------------------|-------------|
| RUD-6-LKY - USB dongle for license                                                                                                    | 122AS102099 |
| LIC-VISO-BASE-EX - License for the management program (VISO-EX Enterprise) for the RACS 5 system; basic version,<br>includes a license to use VISO Web and VISO Mobile; requires a license and dongle; Basic version limitations:<br>- up to 32 doors (max unlimited)<br>- up to 1000 users (max unlimited)<br>- 2 operator stations (max unlimited) | 122AS102201 |
| LIC-VISO-EX-16AD -License for additional 16 doors (VISO-EX Enterprise system)                                                                                                    | 122AS102202 |
| LIC-VISO-EX-64AD -License for additional 64 doors (VISO-EX Enterprise system)                                                                                                    | 122AS102204 |
| LIC-VISO-EX-128AD -License for additional 128 doors (VISO-EX Enterprise system)                                                                                                    | 122AS102205 |
| LIC-VISO-EX-100U - License for additional 100 users (VISO-EX Enterprise system)                                                                                                    | 122AS102211 |
| LIC-VISO-EX-500U - License for additional 500 users (VISO-EX Enterprise system)                                                                                                    | 122AS102212 |
| LIC-VISO-EX-1000U - License for additional 1000 users (VISO-EX Enterprise system)                                                                                                    | 122AS102213 |
| LIC-VISO-EX-1WS- License for 1 additional operator station of VISO program (VISO-EX Enterprise system)                                                                                                    | 122AS102221 |

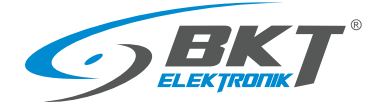

#### 4 BKT ACBS SYSTEM STRUCTURE

#### 4.1 System structure in a single cabinet

The figure below shows the connections between system components in one cabinet. Each cabinet in the system has a controller or a slave set in a 1U 19" enclosure that powers the devices. The 1U 19" enclosure has a set of RJ45 sockets allowing connection of two door sensors, two cabinet door readers and an optional cold/hot aisle containment sliding door reader. Connections are made using dedicated wires terminated from the controller's side with RJ45 plugs.

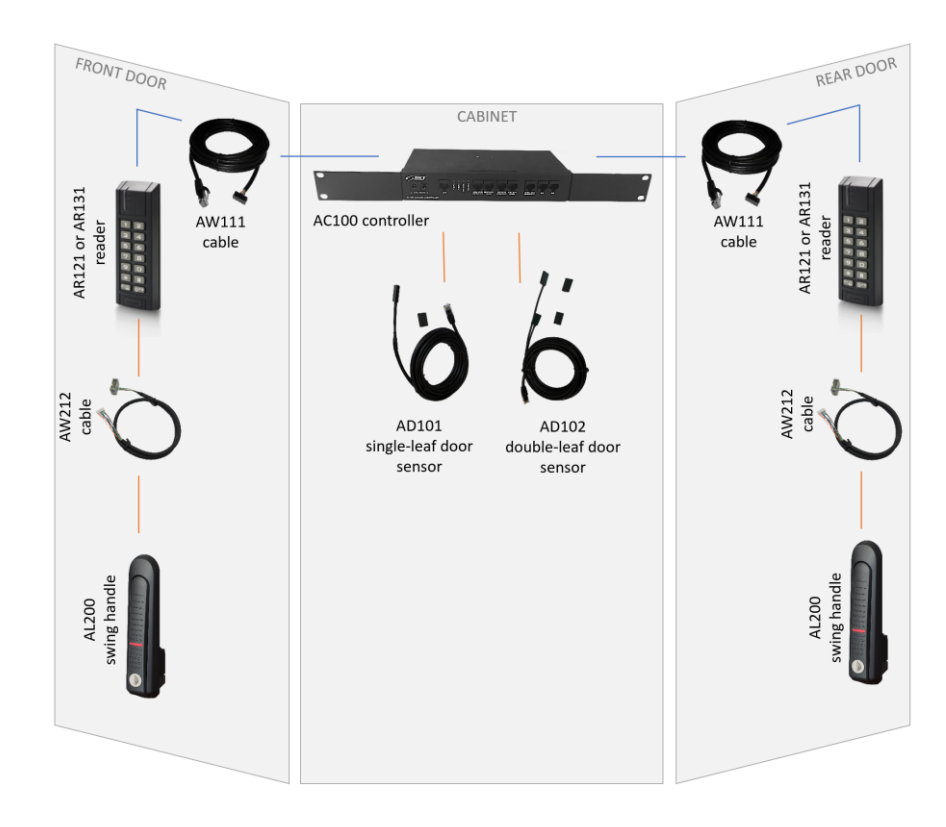

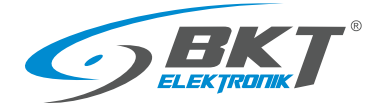

#### 4.2 System structure in cold/hot aisle containment

One controller can handle up to 16 doors. It should be installed in one of the cabinets. The controller should be connected to the local network via the LAN connector. Other cabinets are equipped with AB101 secondary sets, also in 1U 19" enclosures. The secondary sets are connected to the controller using UTP Cat5e patch cords, which form the RS485 bus for the subsystem of a maximum of sixteen doors. The RS485 bus can be up to 1000m long.

The figure below shows an example of the connection layout for a cold/hot aisle containment made of six cabinets. The system has been divided into two identical subsystems, one for each row of cabinet - a subsystem for cabinets 1 - 3 and a subsystem for cabinets 4 - 6. One of the cabinets has an AC100 controller installed with the MC16-PAC-ST-7 controller pcb that supports up to 7 doors. The remaining cabinets are equipped with AB101 secondary sets. The secondary sets are connected to the controller with UTP kat5e patchcords, which form the RS485 bus for the 7-door subsystem. Two card readers and handles are connected to the AC100 controller or the AB101 set in each cabinet. Additionally, a third reader for the cold/hot aisle containment sliding door is connected directly to the controller. The controller is connected to the local LAN network, which is accessed by a computer with system configuration and management software.

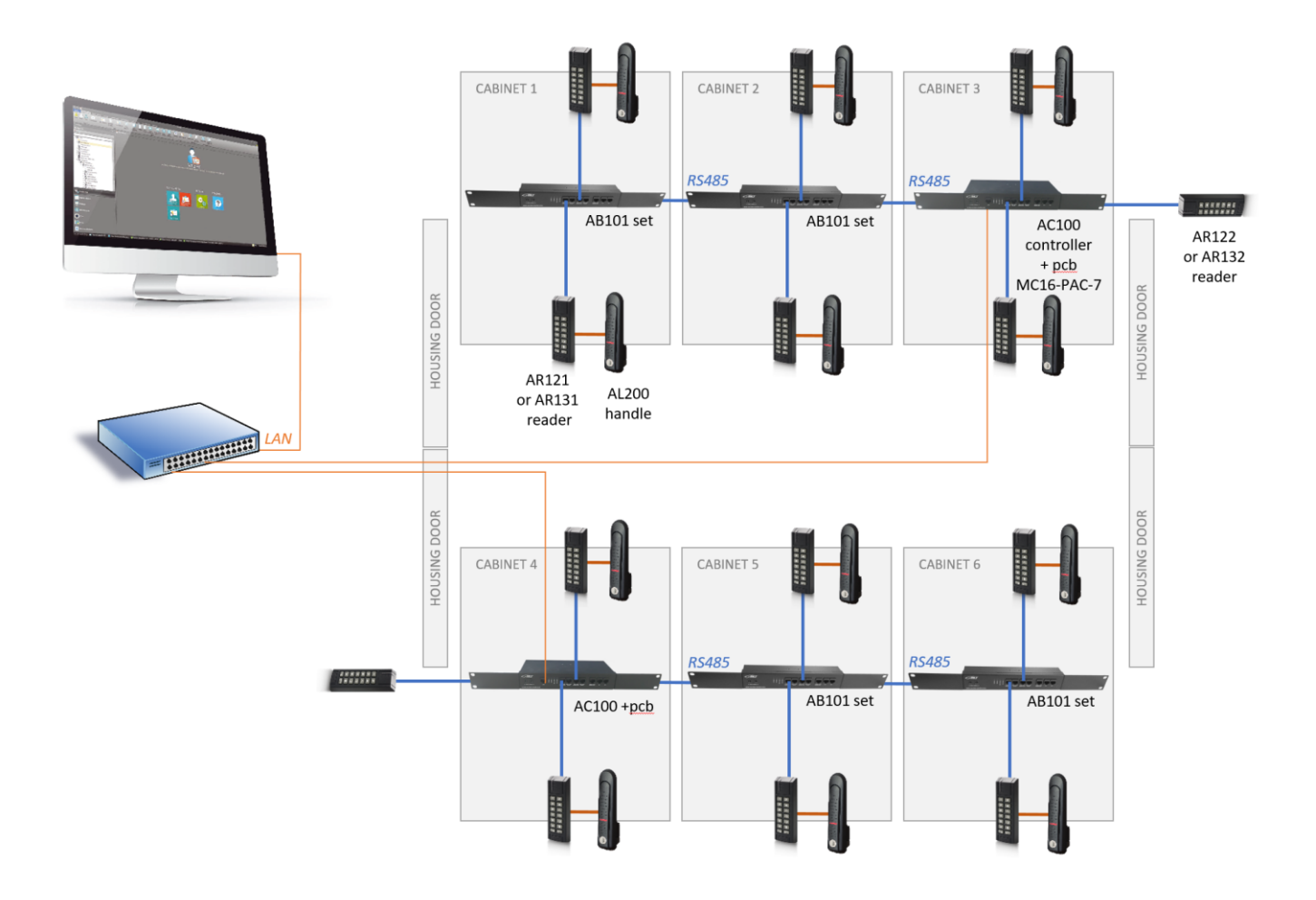

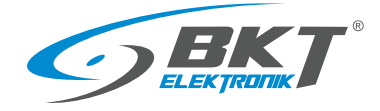

#### 5 INSTALLATION OF CABINET DOOR DEVICES

Note: The installation of the devices should be performed by a skilled person or a person instructed by a skilled person.

#### 5.1 AC100 controller installing

#### 5.1.1 Package contents

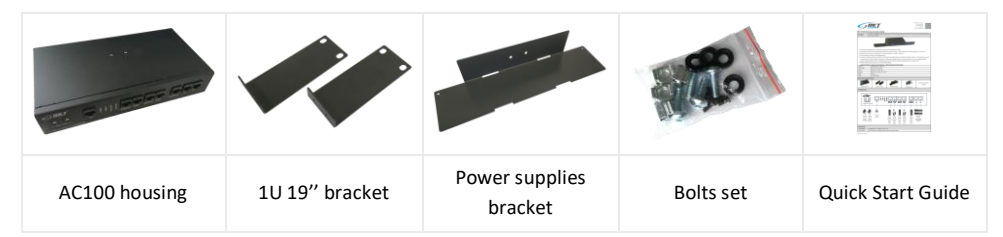

#### 5.1.2 Controller pcb mounting

Before installing the controller in the cabinet, install the Roger MC16-PAC-ST-x pcb, where "x" means the number of doors supported by the controller. Versions are available from MC16-PAC-ST-1 (for one door) to MC16-PAC-ST-16 (for 16 doors). The assembly of the pcb board should be performed in an environment free from electrostatic charges. Hold the board only by its edges. More information about the controller pcb itself can be found on the website <u>www.roger.pl</u>

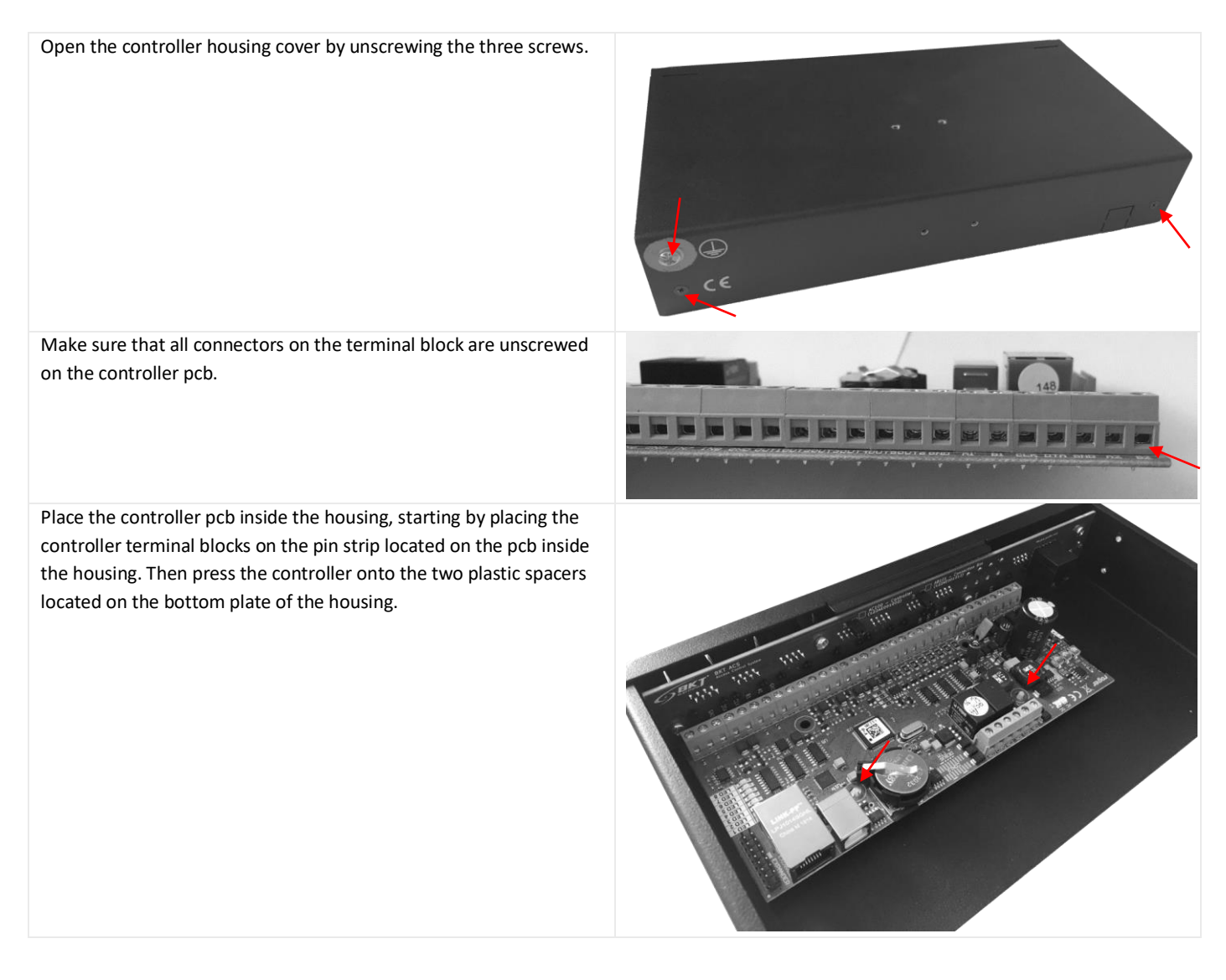

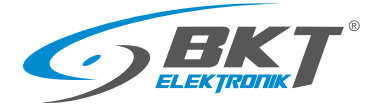

Carefully tighten the connectors on the terminal block. It is enough to tighten only the connectors with the white description on the pcb, the others are not used.

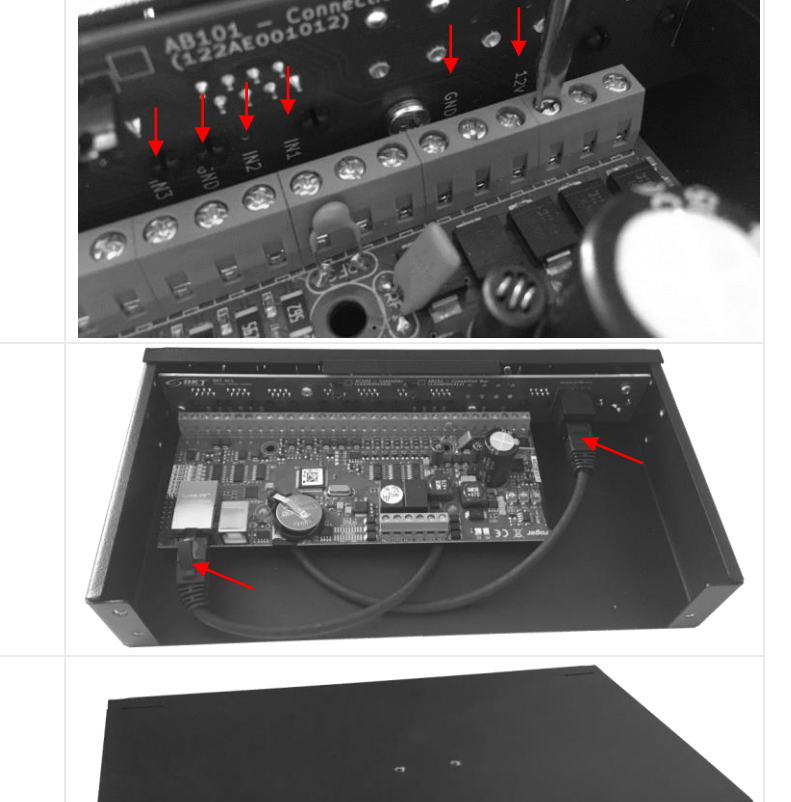

Put the housing cover and tighten the screws.

Connect the LAN connection patchcord.

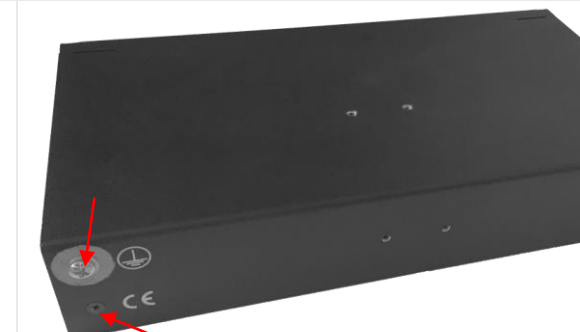

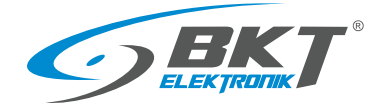

#### 5.1.3 Installing in the cabinet

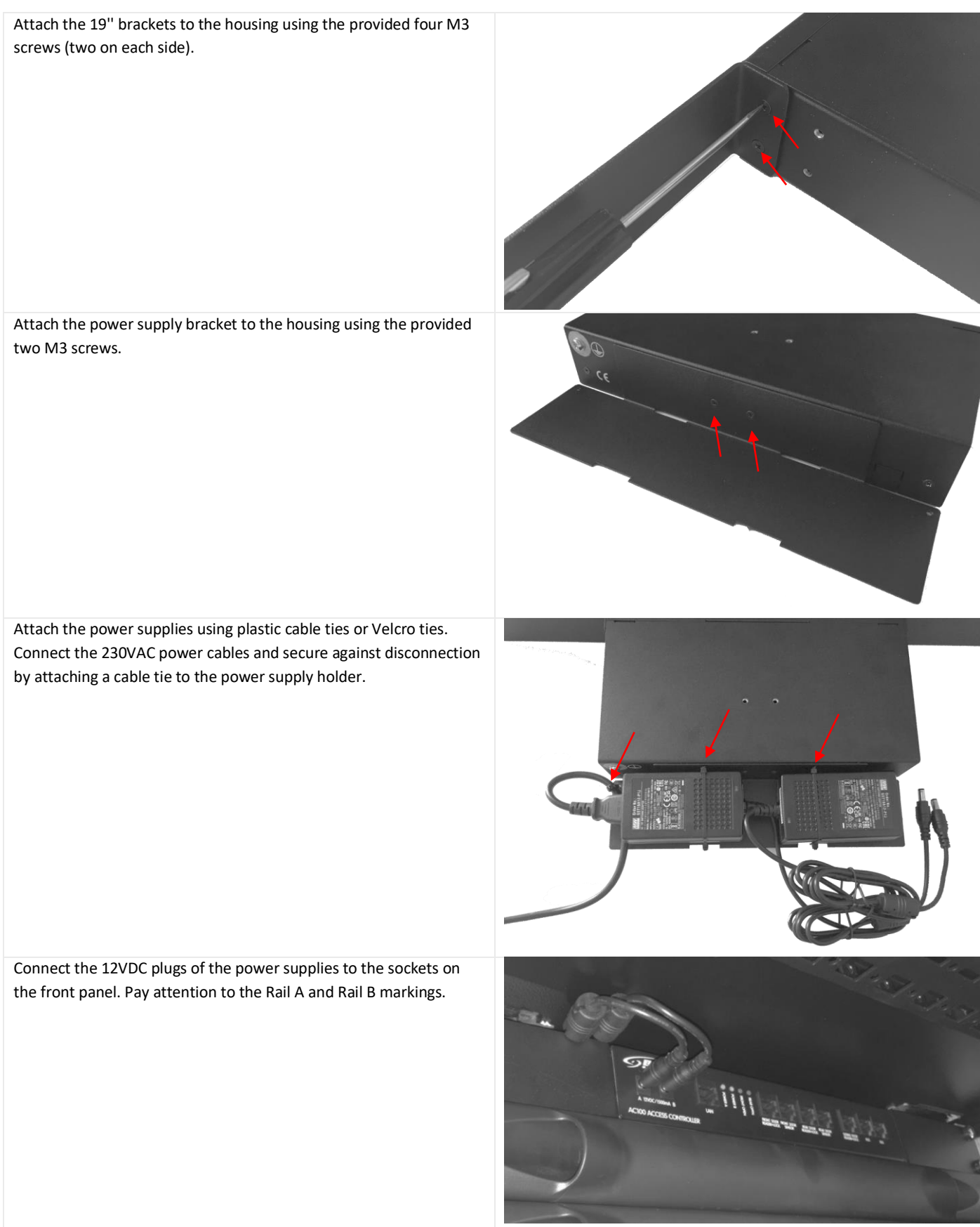

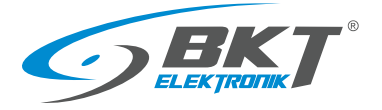

Install the AC100 controller in the rack. Suggested position - at the top at the back of the cabinet.

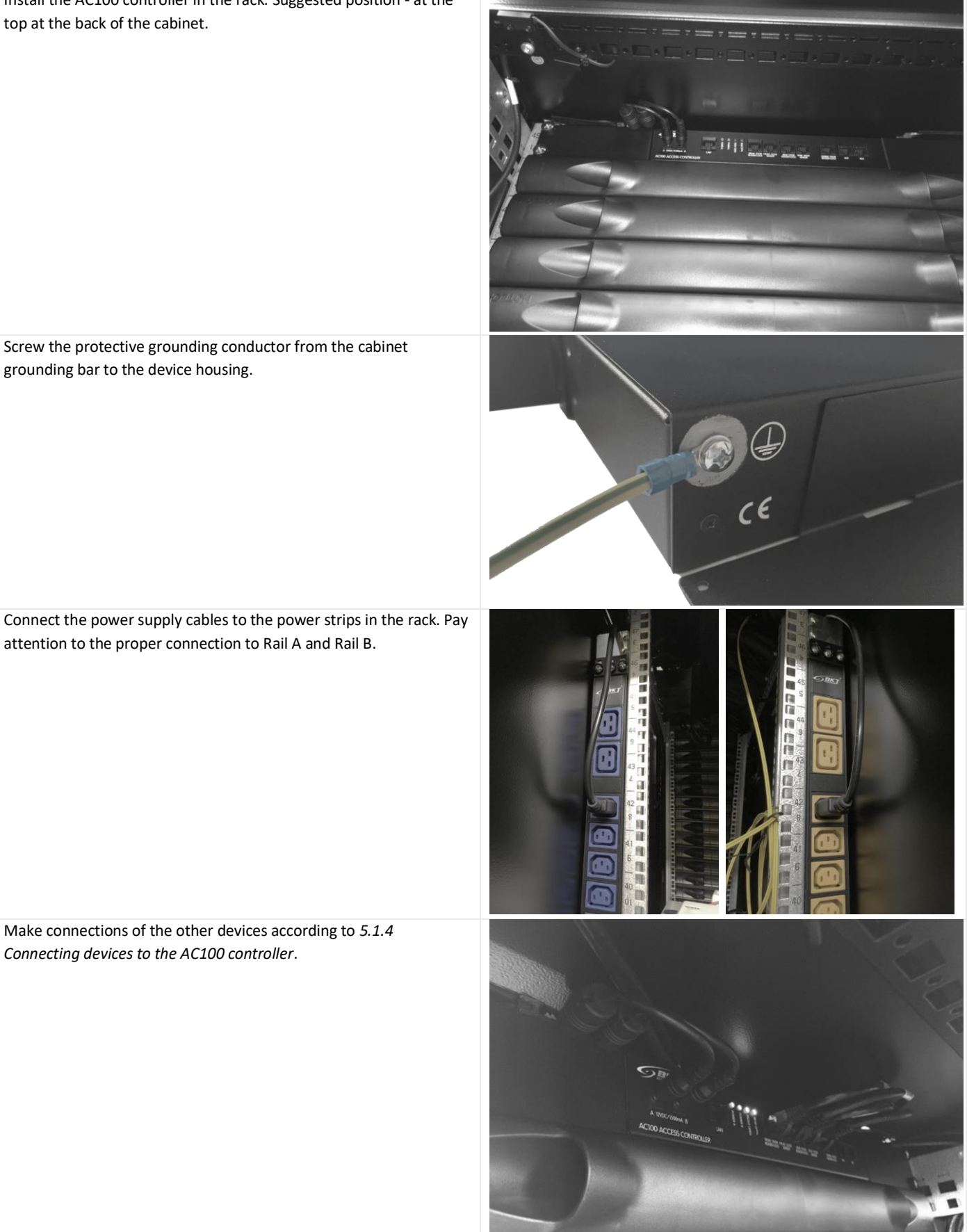

grounding bar to the device housing.

Connect the power supply cables to the power strips in the rack. Pay attention to the proper connection to Rail A and Rail B.

Make connections of the other devices according to 5.1.4 Connecting devices to the AC100 controller.

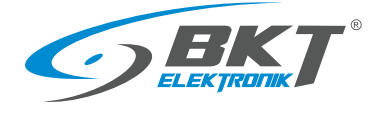

#### 5.1.4 Connecting devices to the AC100 controller

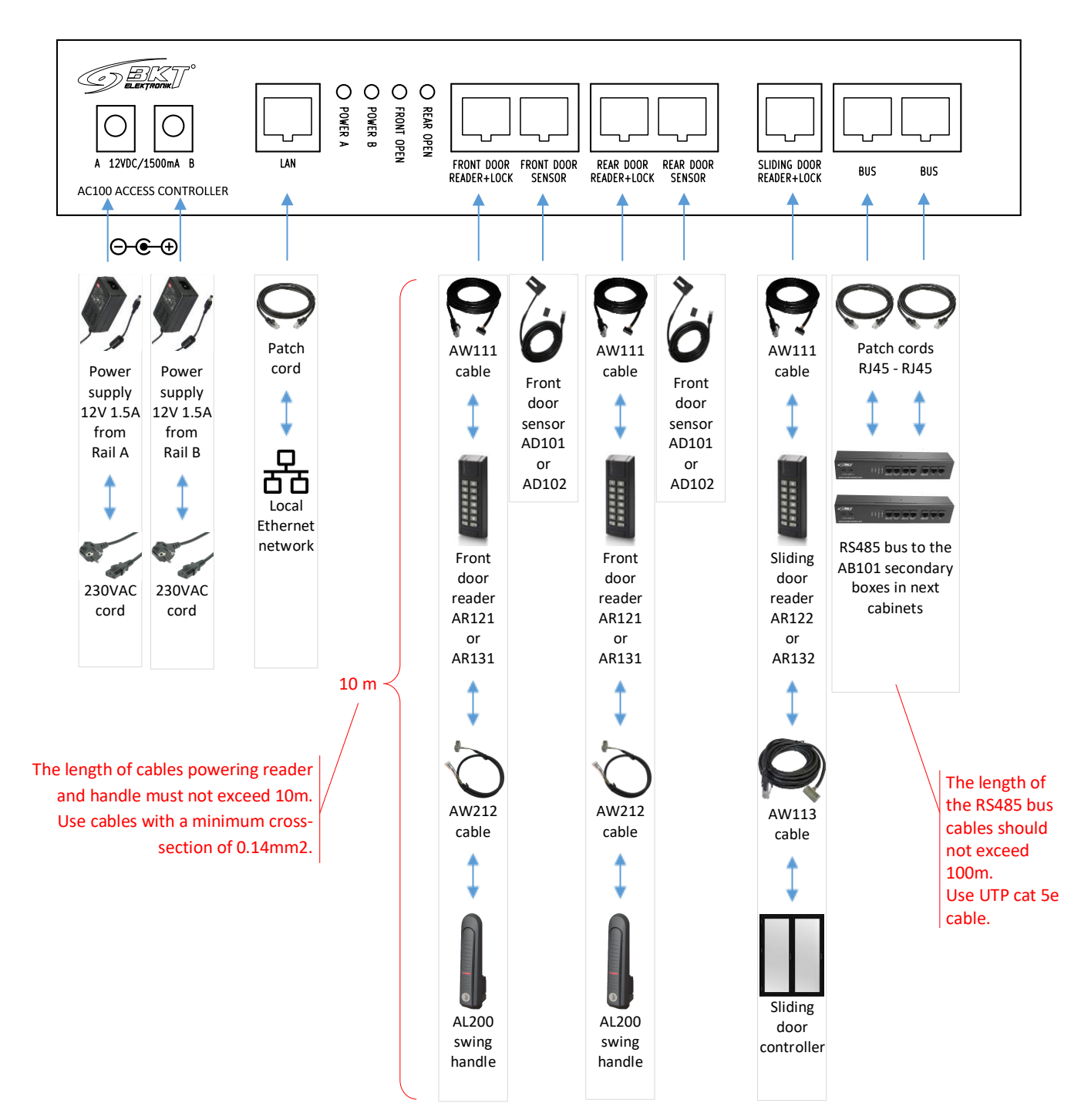

#### 5.2 AB101 secondary set installing

#### 5.2.1 Package contents

| Obudowa AB101<br>housing | 1U 19" bracket | Power supplies<br>bracket | Bolts set | Quick Start Guide |
|--------------------------|----------------|---------------------------|-----------|-------------------|

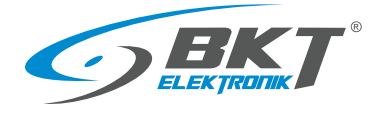

#### 5.2.2 Installing in the cabinet

Install the set in the same way as the controller (see 5.1.3 Installing in the cabinet).

#### 5.2.3 Connecting devices to the AB101 set

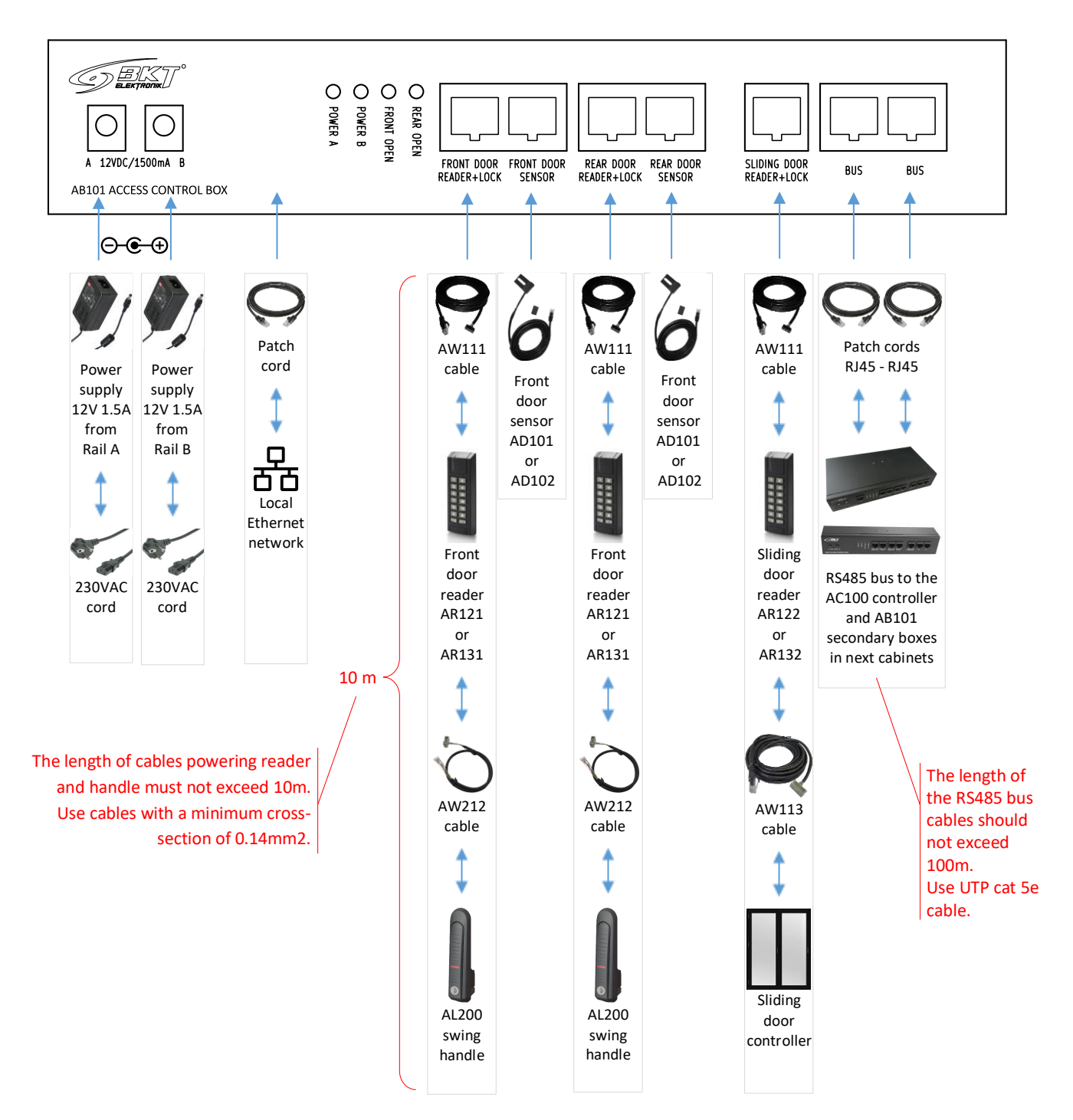

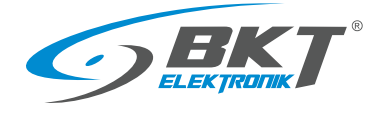

www.bkte.pl

#### 5.3 AR121, AR131 readers installing

#### 5.3.1 Package contents

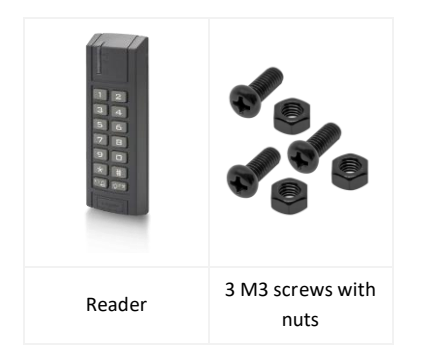

NOTE: Before installing the AR131 reader (Mifare) you need to perform a low-level configuration (see chapter 7.2 Card reader low level configuration)

#### 5.3.2 Installing on the cabinet door

Install the AR121 (Unique) or AR131 (Mifare) reader on the cabinet door in a designated place. If the cabinet does not have a door dedicated to access control, make the mounting holes as shown in the picture on the right.

Open the reader casing by unscrewing the screw at the bottom.

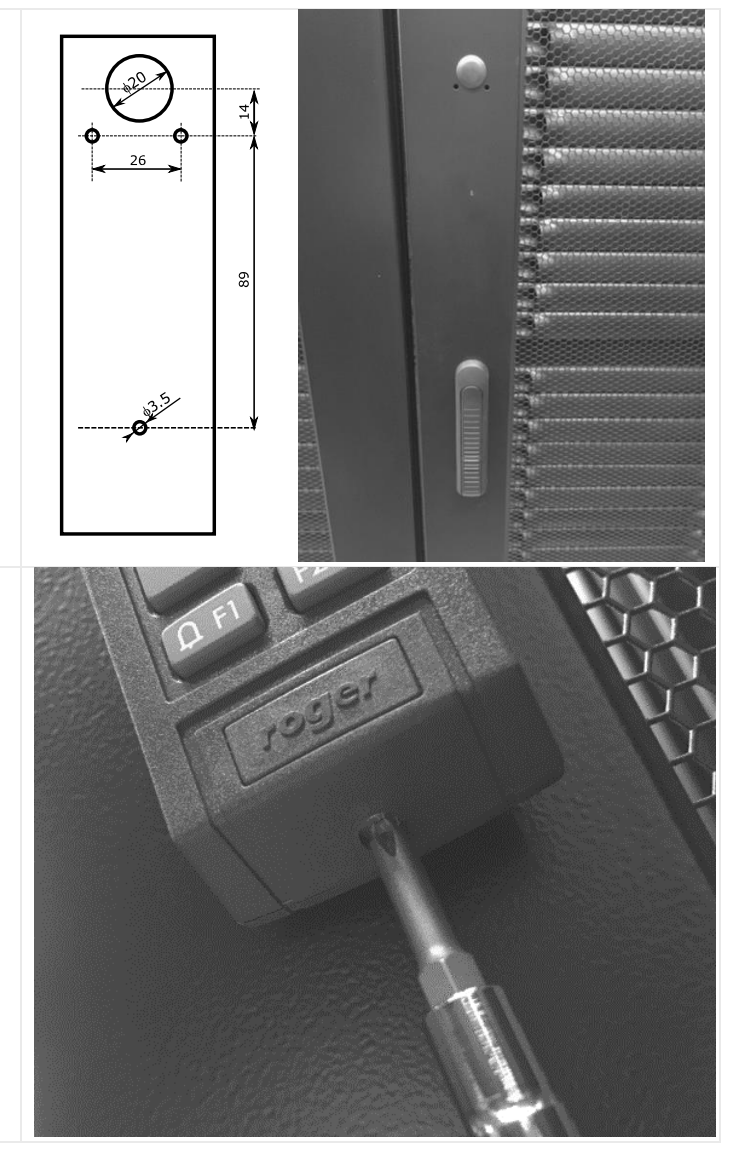

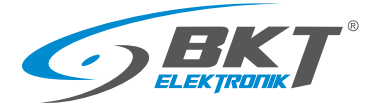

www.bkte.pl

Attach the reader base to the outside of the door using the three provided M3 screws. The screw head should be on the inside of the door.

Then close the reader casing by tightening the screw unscrewed earlier from the bottom.

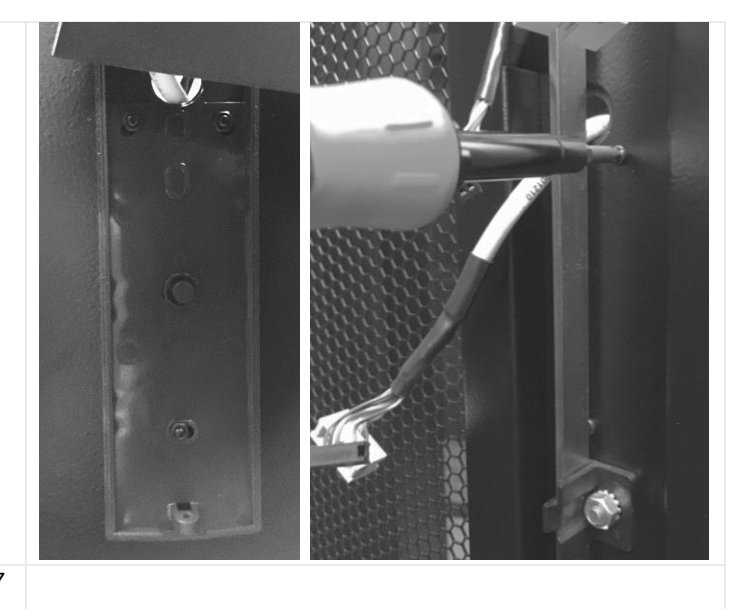

Connect the reader with the controller and the door handle (see 5.7 *Installation of cabinet door wiring*)

#### 5.4 AL200 swinghandle installing

#### 5.4.1 Package contents

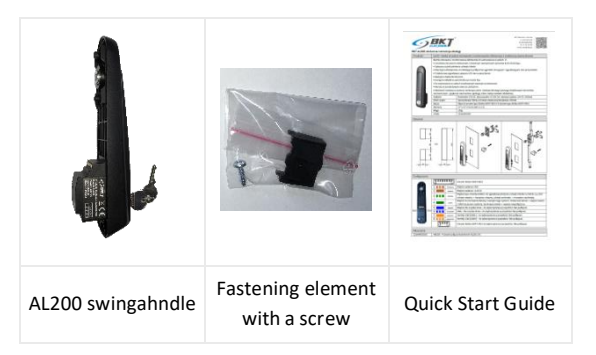

#### 5.4.2 Installing on the cabinet door

If the cabinet does not have an AL200 electronic handle preinstalled, install it in place of the mechanical handle. Depending on the type of mechanical handle used, additional mechanical elements may be required. More information on this subject can be found in the AL200 handle manual available on the website <u>www.bkte.pl</u>.

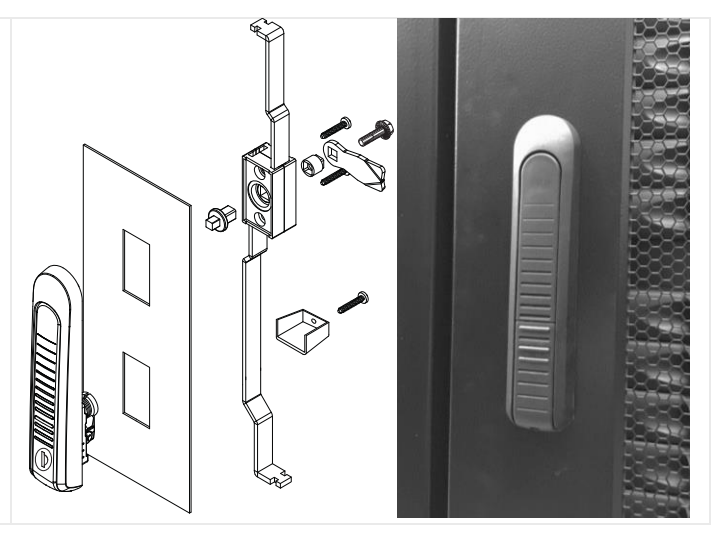

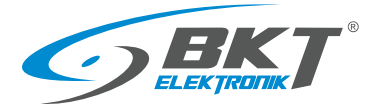

Unscrew the cam, cylinder housing, and then the cogwheel mechanism and remove the handle.

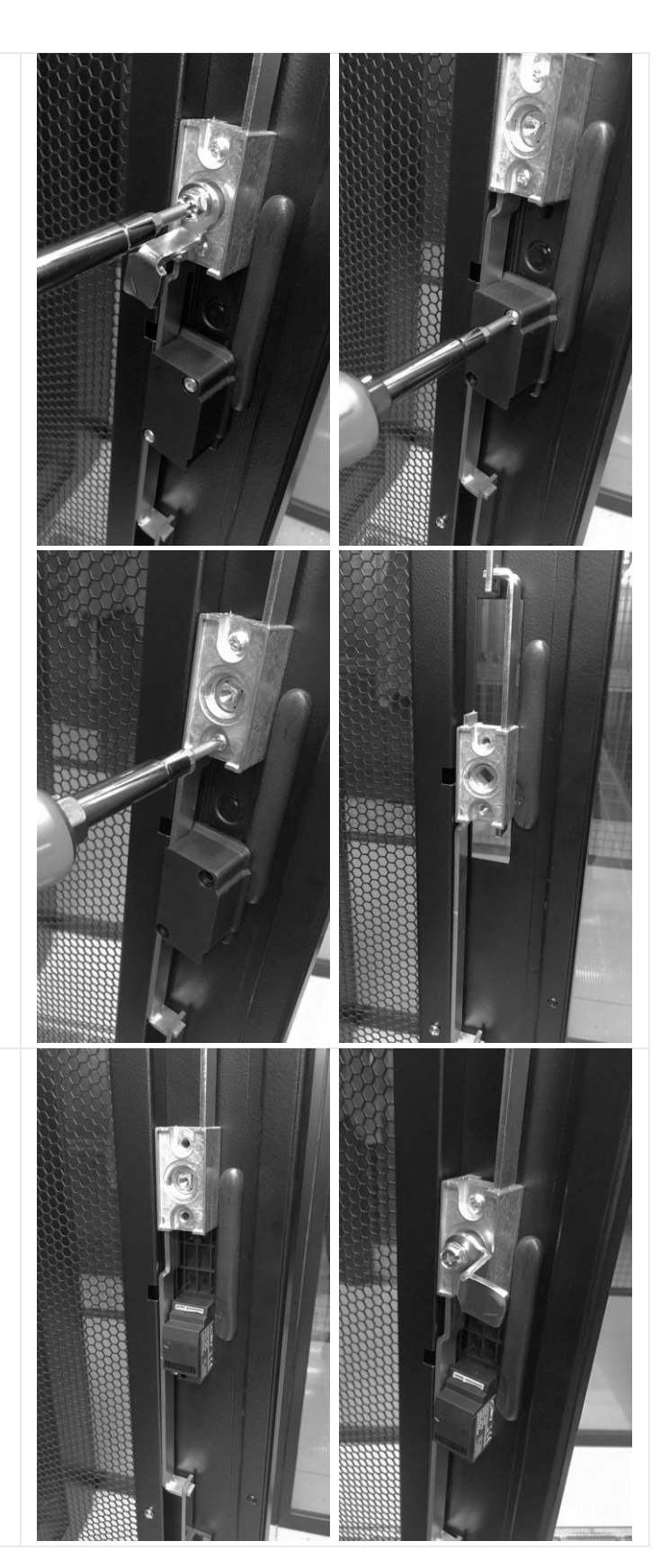

Pull out the rods so that in the closed position of the handle, the rods are extended to the maximum. Then place the electronic handle in the cut-out in the door. Screw in all the elements you just unscrewed.

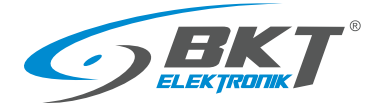

Check if the handle mechanically closes the door properly.

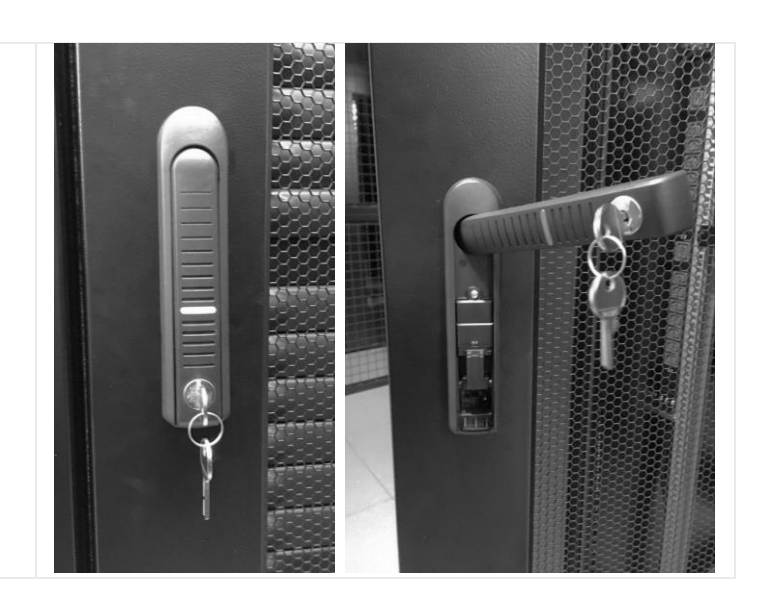

#### 5.5 AL300 swinghandle installing

Installation of the AL300 handle is similar to the AL200 handle. Additional mechanical components, including a cogwheel mechanism, may be required.

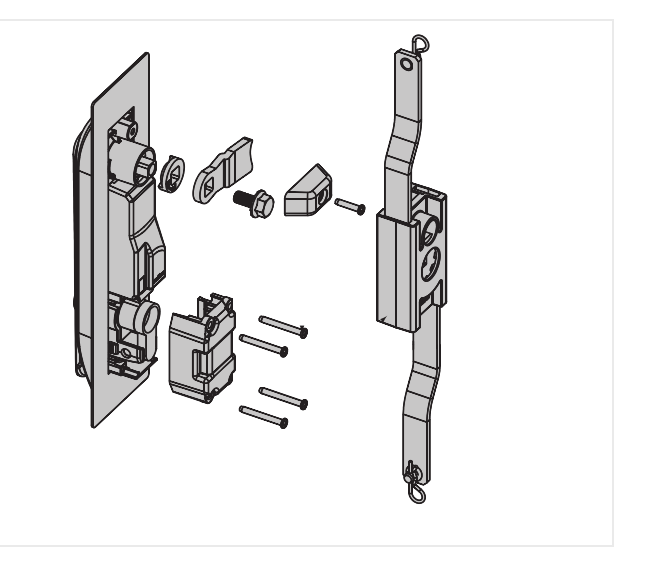

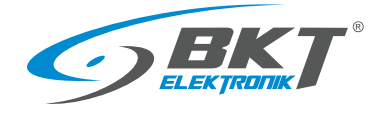

#### 5.6 Door sensors installing

Install the door sensors on the upper part of the cabinet frame by screwing the metal holders that secure the reed switches. Attach the reed switch magnets to the cabinet door using the enclosed selfadhesive double-sided tape. The end of the cable should be connected to the door sensor socket in the AC100 controller or the AB101 set. The door sensor cable can be shortened to the required length and reterminated with an RJ45 plug or its spare rolled up and fixed in such a way that it does not interfere with other devices in the cabinet.

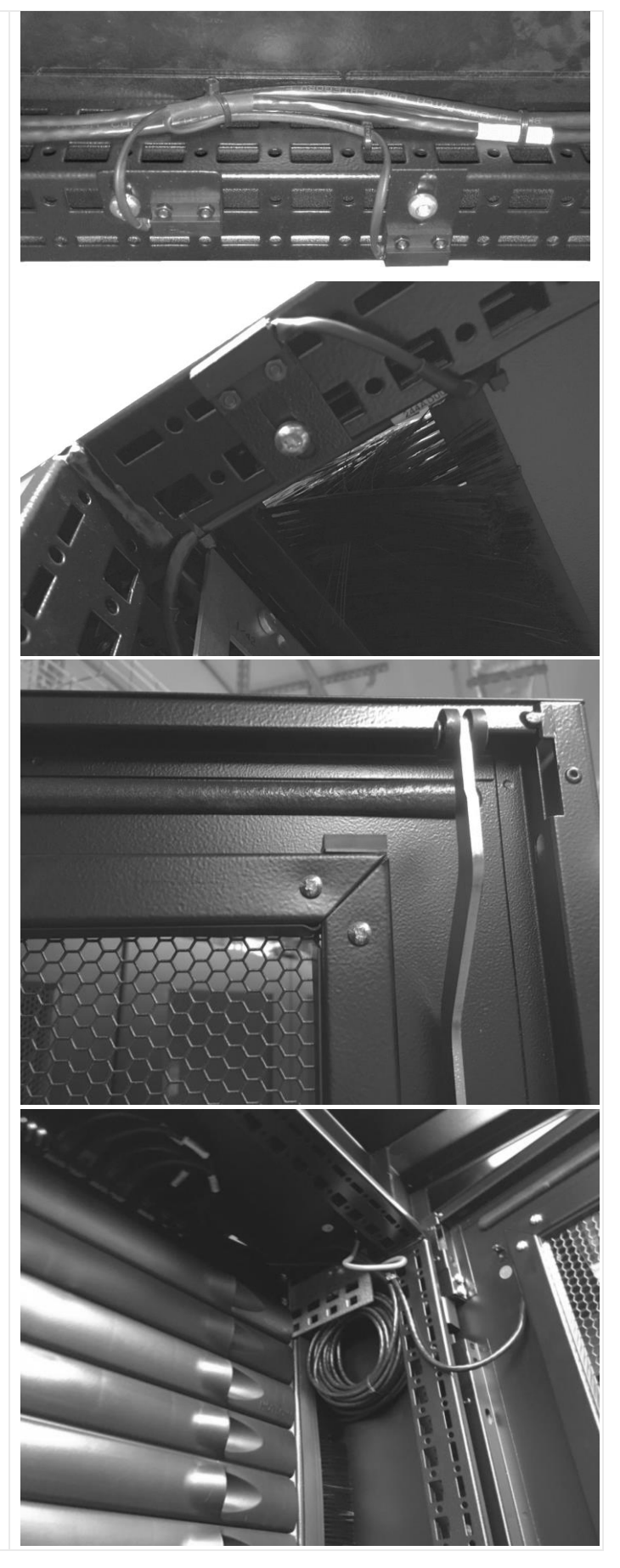
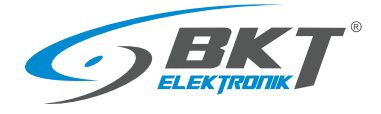

the door to be opened.

#### 5.7 Installation of cabinet door wiring

Connect the reader to the controller with the AW111 cable. On the door, hide the cable in dedicated cable paths. Fix the cables in the cabinet using cable ties.

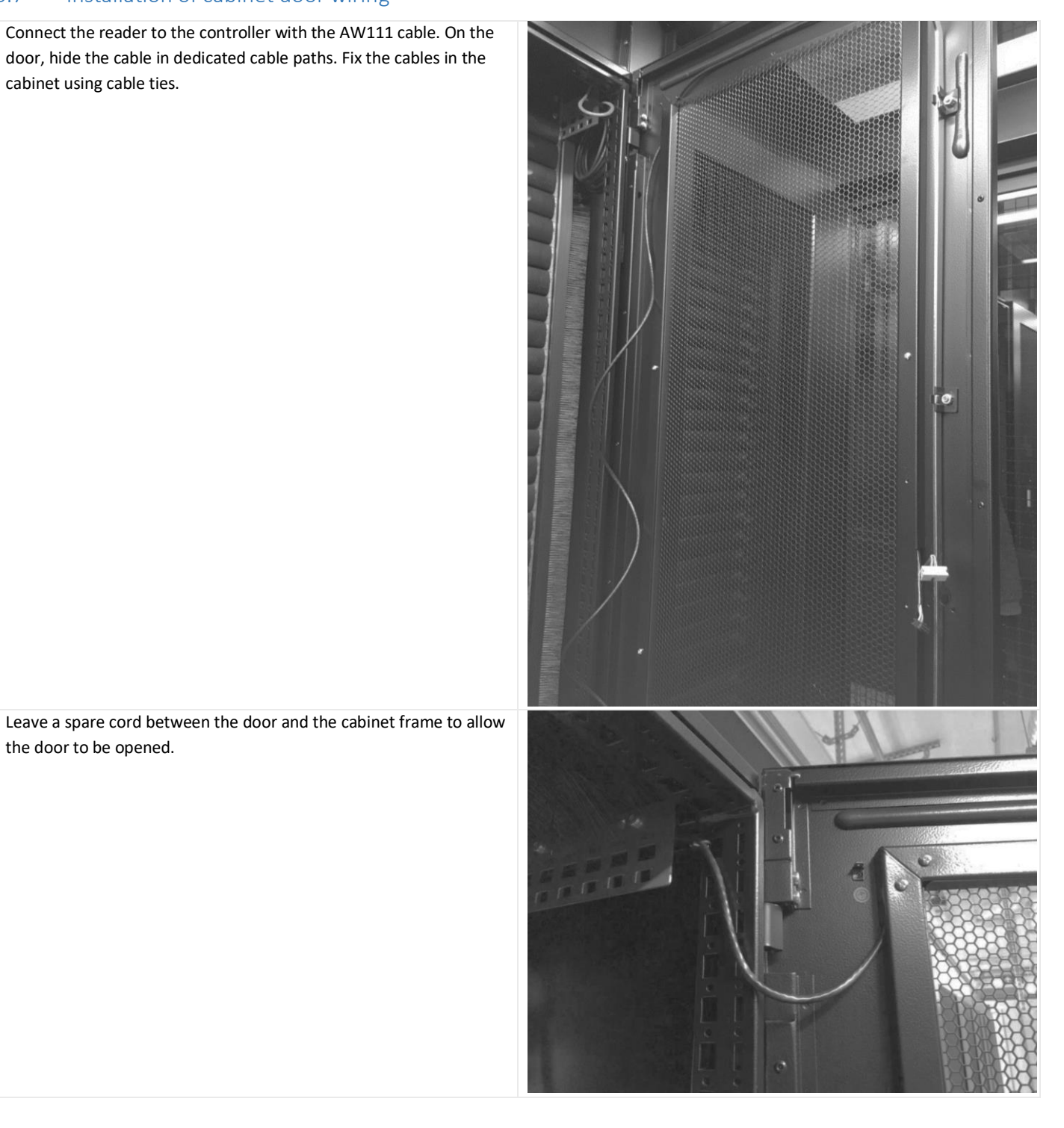

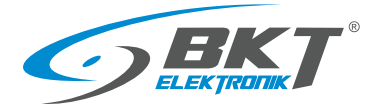

The AW111 reader cable can be shortened to the required length and reterminated with an RJ45 plug or its spare rolled up and fixed in such a way that it does not interfere with other devices in the cabinet.

Connect the AL200 handle to the reader using the AW212 cable or the AW112 cable (for the AL300 handle).

Connect the cables to the reader and arrange them carefully. Secure them with electrical tape.

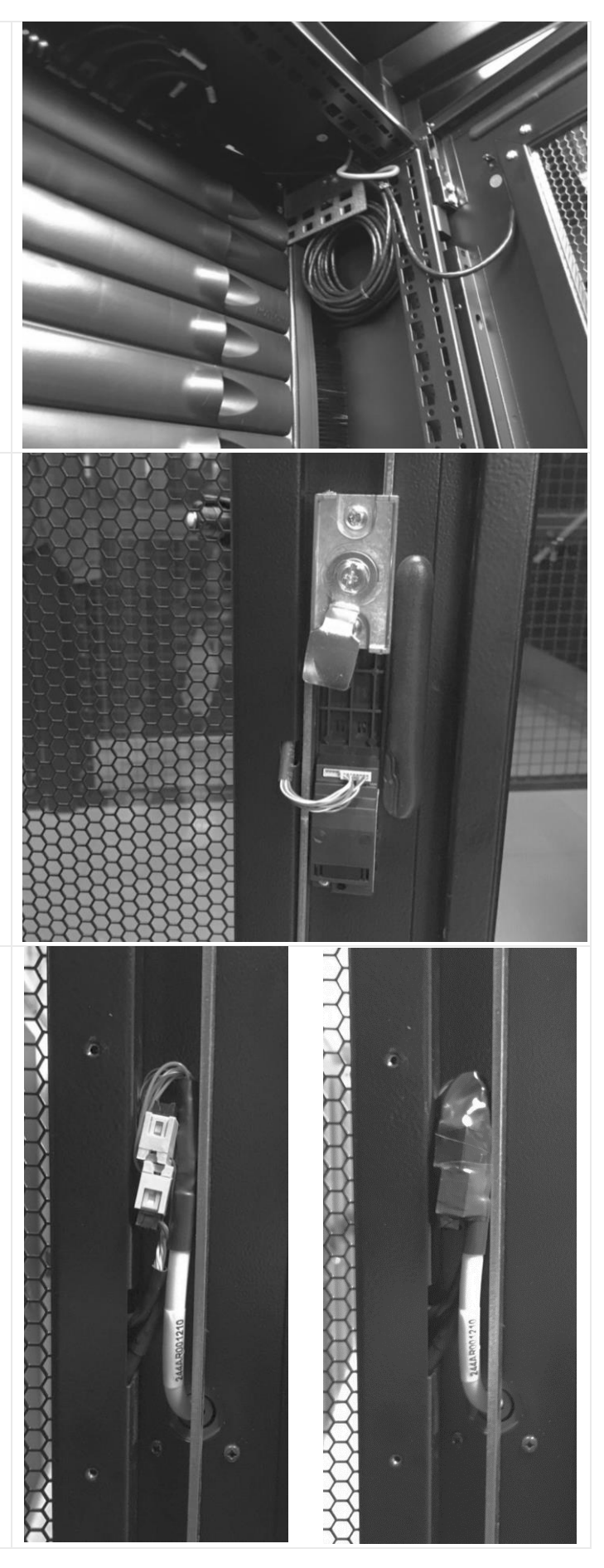

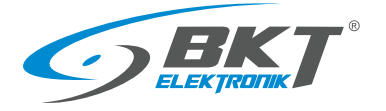

www.bkte.pl

Screw on the reader connector cover.

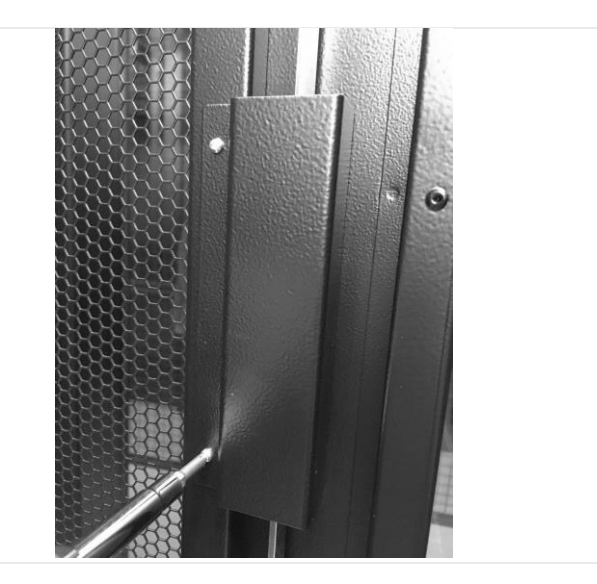

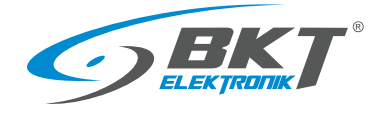

## 5.8 Diagram of functional circuits for operating the cabinet door

### Wiring diagram for operating the cabinet door

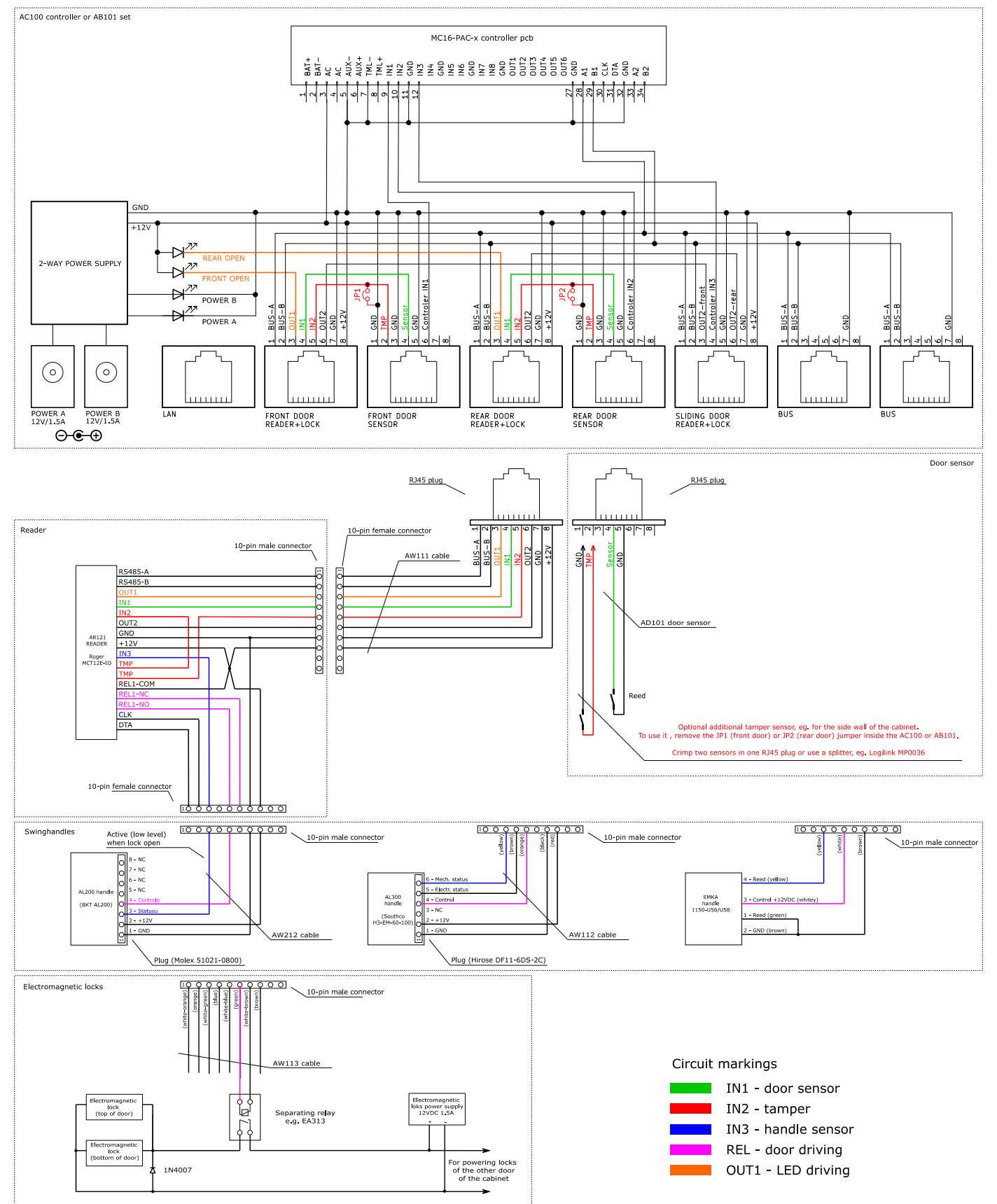

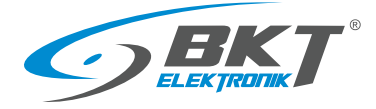

# 6 INSTALLATION OF COLD/HOT AISLE CONTAINMENT SLIDING DOOR DEVICES

Note: The installation of the devices should be performed by a skilled person or a person instructed by a skilled person.

## 6.1 AC100 controller installing

The controller already installed in the cabinet should be used - see chapter 5.1 AC100 controller installing.

# 6.2 AR122, AR132 readers installing

### 6.2.1 Package contents

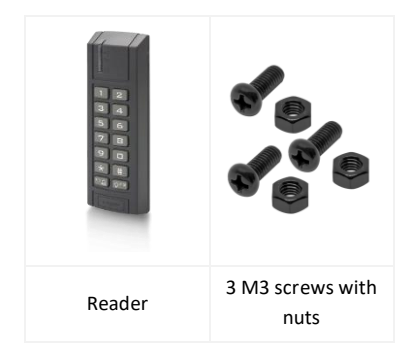

NOTE: Before installing the AR132 reader (Mifare) you need to perform a low-level configuration (see chapter 7.2 Card reader low level configuration)

## 6.2.2 Installing reader next to the sliding door

Install the AR122 or AR132 reader in a dedicated place on the side wall of the cold/hot aisle containment. If the containment wall does not have dedicated holes, make the mounting holes as shown in the picture on the right. Make sure that the reader installation location will not interfere with the sliding doors.

Connect the reader to the AC100 controller or the AB101 set located in the nearest cabinet. Use the AW111 cable. The cable must be connected to the "SLIDING DOOR READER + LOCK" socket of the controller (see 5.1.4 Connecting devices to the AC100 controller.). Install the electrical junction box inside the cabinet and hide the reader connectors in it.

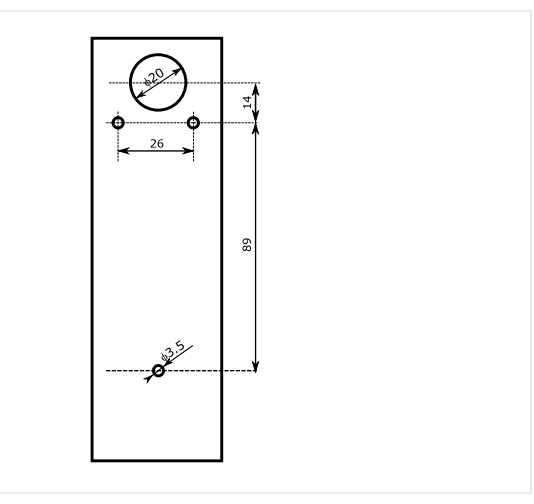

### 6.3 Installing exit button and emergency button

Fix the buttons in dedicated places on the beam above the sliding door, as shown in the photo, or on the optional frame installed behind the sliding doors.

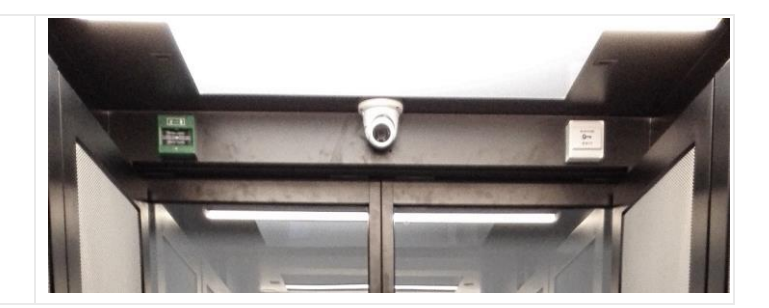

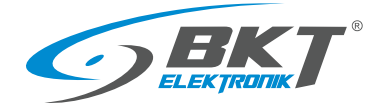

# 6.4 Installing optional exit buttons

The wireless exit button and / or foot exit button must be connected in parallel with the exit button above the sliding door.

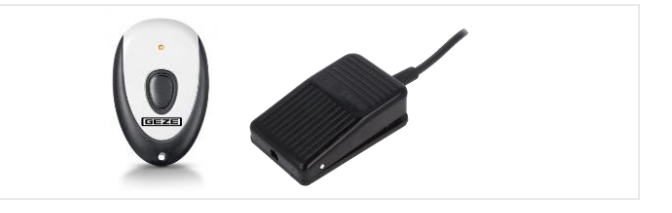

# 6.5 Installing sliding doors wiring

Connect the AW113 cable (see 3.6.3 AW113 cable) to the sliding door reader, and then route it (without cutting it) to the emergency button, exit button, and sliding door controller. Cut and terminate only the wires of the cables that need to be connected to the device. Place and clamp the ferules on the ends of the cables before connecting them. Make connections as shown in the diagram 6.6 Connection diagram of sliding kiosk door control devices.

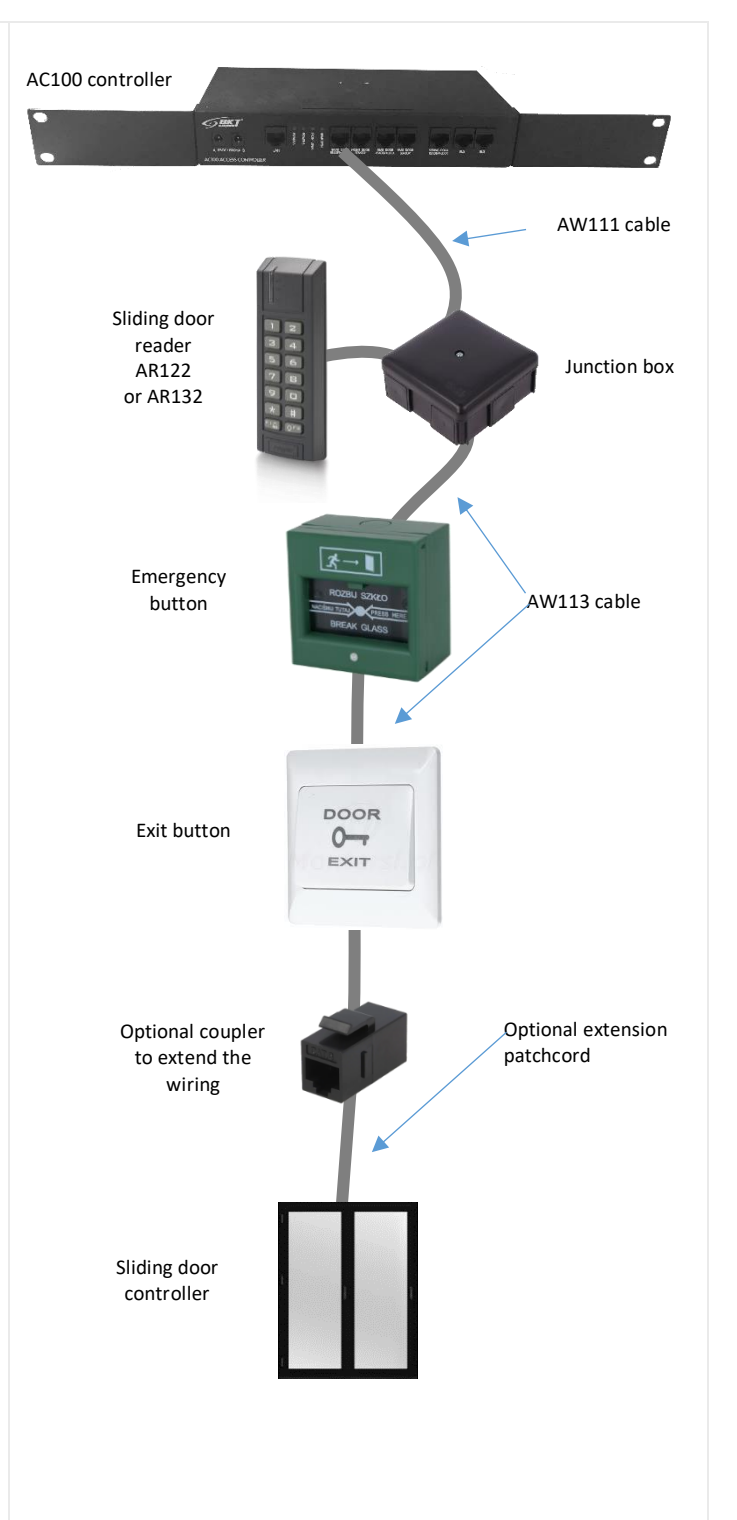

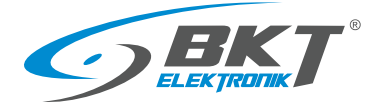

## 6.6 Connection diagram of sliding kiosk door control devices

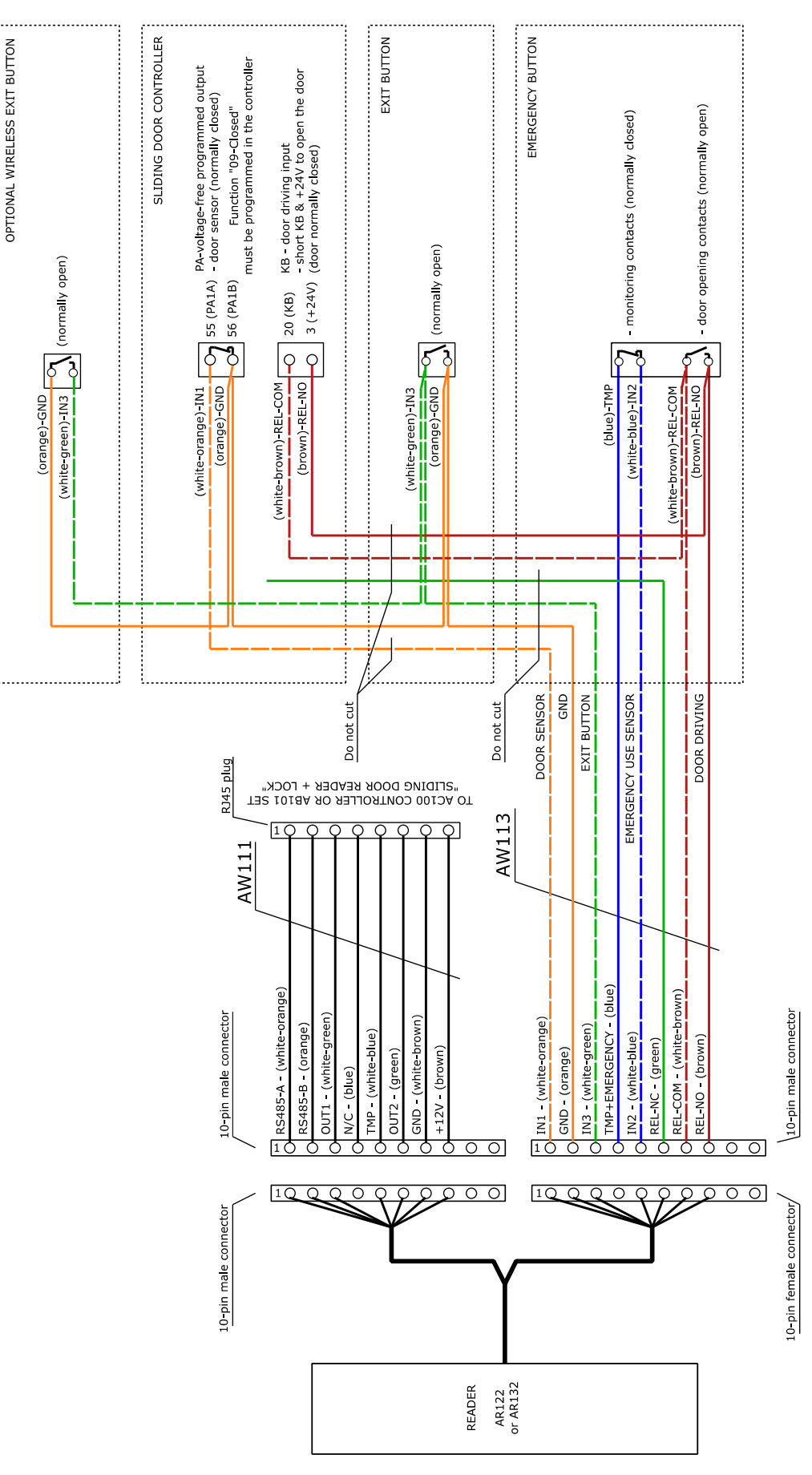

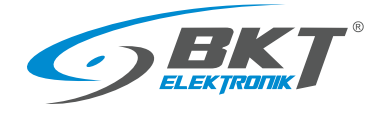

# 6.7 Diagram of functional circuits for operating the sliding door

### Wiring diagram for operating the sliding door

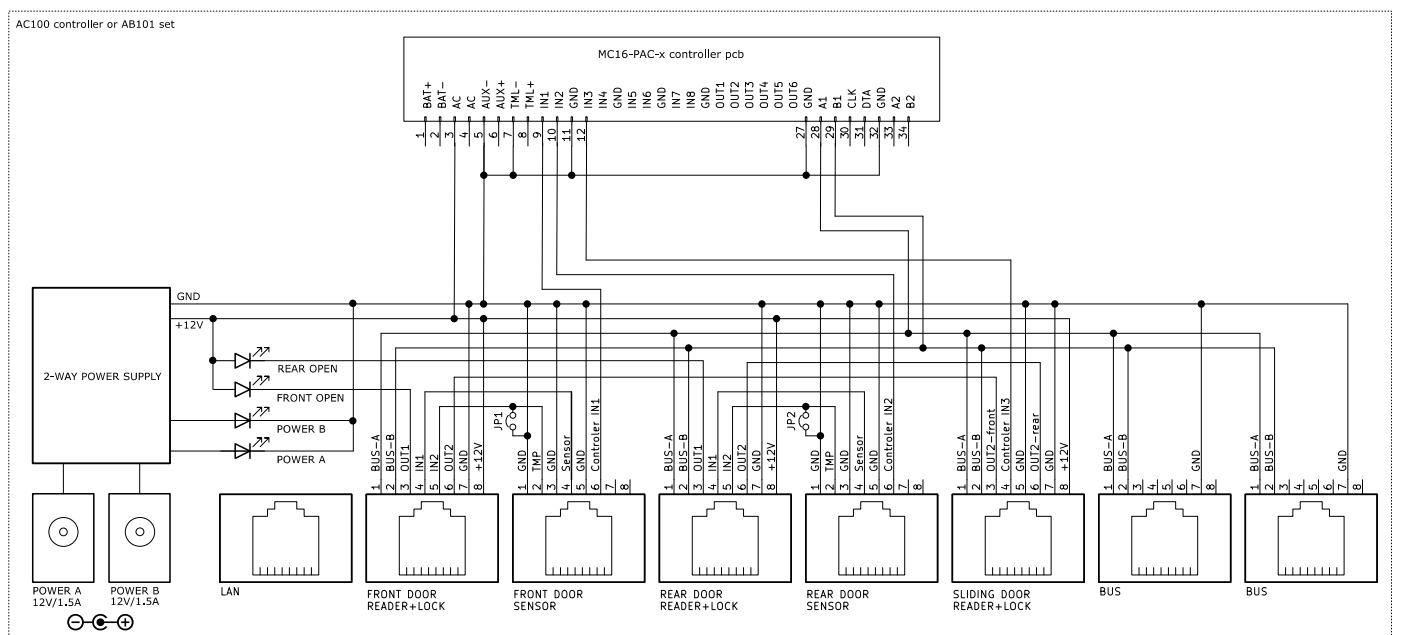

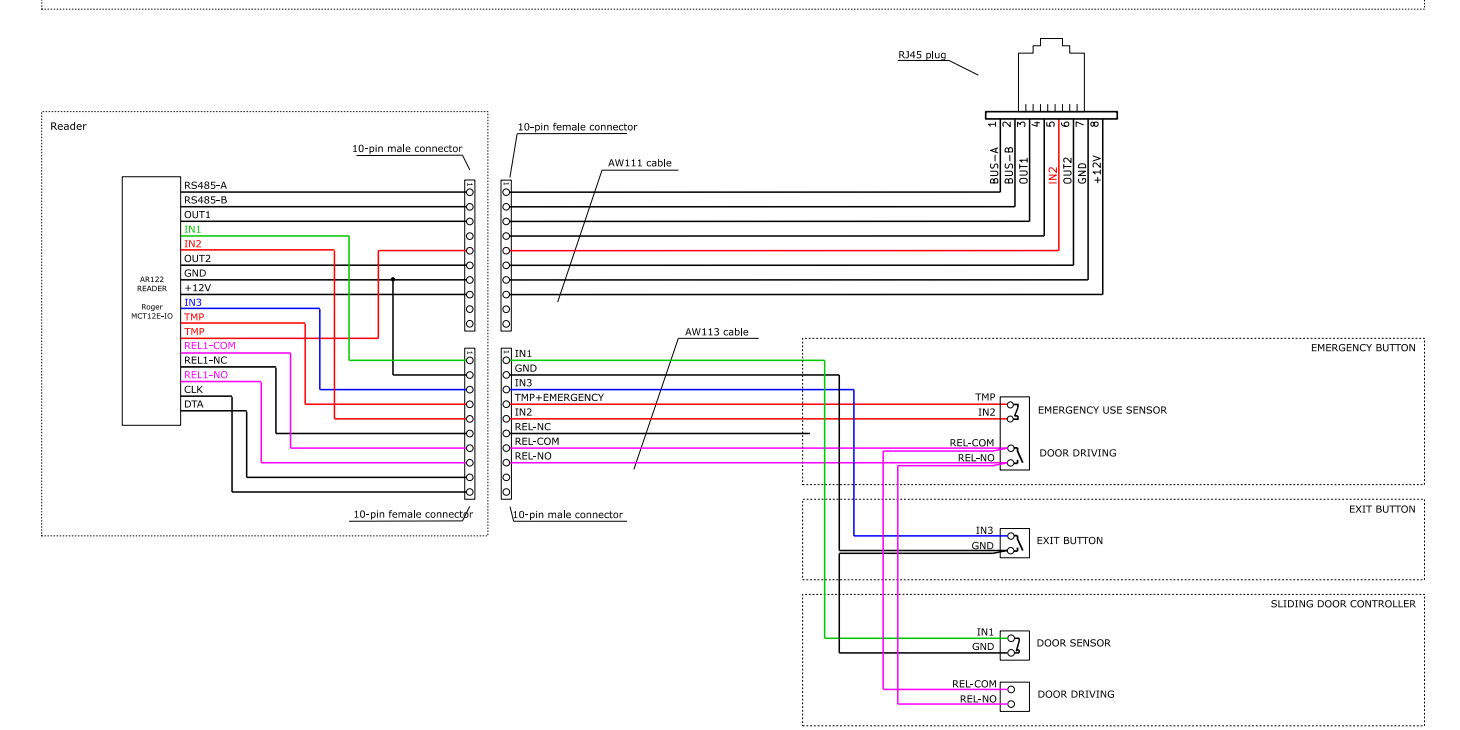

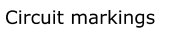

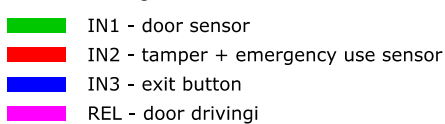

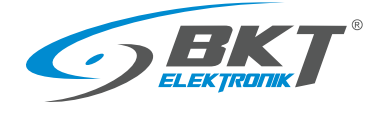

# 7 DEVICE LOW LEVEL CONFIGURATION

Before starting the configuration in the VISO ST software, the devices must be pre-configured. Roger VDM software is used for a low-level configuration. Roger VDM software can be downloaded from <u>www.roger.pl</u>.

# 7.1 Controller low level configuration

### Connecting to the controller

- Connect the LAN port of the controller to the computer from which the configuration will be performed. Remember to configure the network parameters of the computer properly.
- 2. Run the Roger VDM software.
- 3. In Roger VDM, select Device->New.
- 4. Select the device model (MC16 v1.x), firmware version, communication channel (Ethernet).
- 5. Enter the IP address of the MC16 (factory default IP address: 192.168.0.213).
- 6. Enter the communication key (factory default password is "1234"). In controllers with version older than 1.4, the factory password is empty.
- 7. Click *Connect*, the program will connect to the controller and automatically go to the *Configuration* tab.

### Firmware update

- Make sure that the device has the newest firmware. The version currently installed on the device is displayed in the bottom bar of the application window. The latest versions of firmware can be downloaded from the website <u>www.roger.pl</u>
- 2. To run the firmware update on your device, select *Tools-> Update firmware* from the menu.

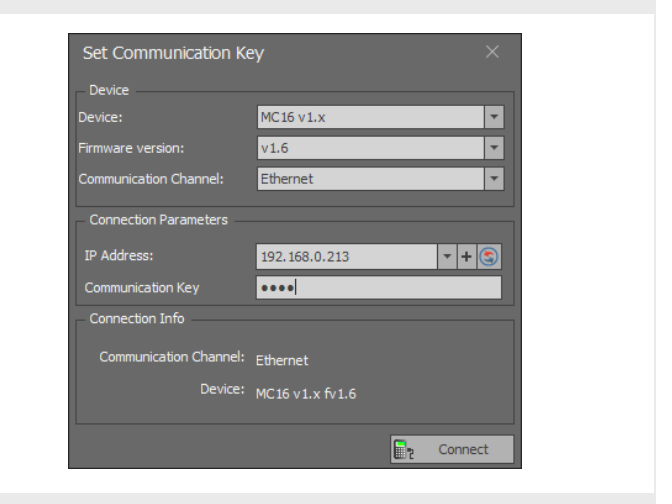

| RogerVDM<br>The Device Conference Technology                     | Ab             |                 |                       |                  |                        | - ×            |
|------------------------------------------------------------------|----------------|-----------------|-----------------------|------------------|------------------------|----------------|
| Update Firmware                                                  | About          |                 |                       |                  |                        |                |
| Set communication key<br>Event Log                               |                |                 | 192.168.0             | 00.213           | _                      | ^              |
| Default gateway<br>Subnet mask                                   |                |                 | 192.168.00            | 00.001<br>55.000 |                        | _              |
| RS485 encryption                                                 |                |                 | [0]: No               |                  |                        |                |
| RS485 encryption key  RACS CLK/DTA readers                       |                |                 | Unknown               |                  |                        | _              |
| Terminal 1 (RACS CLK/DTA ID=0)<br>Terminal 2 (RACS CLK/DTA ID=1) |                |                 | [0]: OFF<br>[0]: OFF  |                  |                        |                |
| Terminal 3 (RACS CLK/DTA ID=2)<br>Terminal 4 (RACS CLK/DTA ID=3) |                |                 | [0]: OFF<br>[0]: OFF  |                  |                        |                |
| ✓ Wiegand readers<br>Terminal 5 (Wiegand 1)                      |                |                 | [0]: OFF              |                  |                        |                |
| Terminal 6 (Wiegand 2)<br>Terminal 7 (Wiegand 3)                 |                |                 | [0]: OFF<br>[0]: OFF  |                  |                        |                |
| Terminal 8 (Wiegand 4)<br>Wiegand format                         |                |                 | [0]: OFF<br>[0]: Auto |                  |                        | v              |
|                                                                  |                |                 |                       |                  |                        |                |
| 🕤 Load Defaults 🚺                                                | Read from File | 🛃 Send to F     | ie 🛃                  | Read from Device | ₽.                     | Send to Device |
| Device: MC16 v1.x fv1.6 (192.168.0                               | 0.213:0)       | Signature: MC16 | v1.6 fv1.6.6.566      |                  | <sub>2</sub> Status: 0 | Inline         |

### Configuring the controller

It is recommended to start a new configuration from restoring all default values.

| RogerVDM                                  |                                                    |
|-------------------------------------------|----------------------------------------------------|
| File Device Configuration Tools About     |                                                    |
|                                           |                                                    |
| 4 Communication                           |                                                    |
| IP address                                | 192.168.000.213                                    |
| Default gateway                           | 192.168.000.001                                    |
| Subnet mask                               | 255.255.255.000                                    |
| RS485 answer timeout [ms]                 | 250                                                |
| RS485 encryption                          | [0]: No                                            |
| RS485 encryption key                      | Unknown                                            |
| A RACS CLK/DTA readers                    |                                                    |
| Terminal 1 (RACS CLK/DTA ID=0)            | [0]: OFF                                           |
| Terminal 2 (RACS CLK/DTA ID=1)            | [0]: OFF                                           |
| Terminal 3 (RACS CLK/DTA ID=2)            | [0]: OFF                                           |
| Terminal 4 (RACS CLK/DTA ID=3)            | [0]: OFF                                           |
| ✓ Wiegand readers                         |                                                    |
| Terminal 5 (Wiegand 1)                    | [0]: OFF                                           |
| Terminal 6 (Wiegand 2)                    | [0]: OFF                                           |
| Terminal 7 (Wiegand 3)                    | [0]: OFF                                           |
| Terminal 8 (Wiegand 4)                    | [0]: OFF                                           |
| Wiegand format                            | [0]: Auto                                          |
|                                           |                                                    |
| IP address                                |                                                    |
| 🕤 🛛 Load Defaults 📄 🚺 Read from File      | 🔀 Send to File 🛃 Read from Device 💽 Send to Device |
| Device: MC16 v1.x fv1.6 (192.168.0.213:0) | Signature: MC16 v1.6 fv1.6.6.566                   |

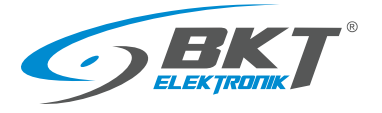

| Set the controller's network parameters.                                                                                                    | RogerVDM         ×           File Device Configuration Tools About         192.166.000.213           Peddress         192.166.000.01           Definition gateway         192.166.000.01           Subnet mask         255.255.200           R5485 anower threout [mg]         101.100           R5485 encryption lay         101.000           R5485 encryption lay         101.000           R5485 encryption lay         101.00F           Terminal 2 (RAS CLK/DTA ID=0)         101.00F           Terminal 3 (RAS CLK/DTA ID=0)         101.00F           Terminal 3 (RAS CLK/DTA ID=0)         101.00F           Terminal 5 (Wegand 1)         101.00F           Terminal 5 (Wegand 2)         101.00F           Terminal 8 (Wegand 3)         101.00F           Terminal 8 (Wegand 4)         101.00F           Wegand format         101.00F |
|----------------------------------------------------------------------------------------------------|----------------------------------------------------------------------------------------------------|
|                                                                                                    | D     Load Defaults     Read from File     Read from File     Read from Device     Read from Device       Image: Device:     Device:     MC16 v1.x fv1.6 (192.168.0.213.0)     Signature:     MC16 v1.6 fv1.6.6566     Image: Device:                                                                                                    |
| <ol> <li>It is necessary to set the communication key. This is a kind of password to access the controller.</li> <li>Select <i>Tools-&gt;Set communication key</i> from menu.</li> <li>Enter key. You can use only hex signs (0-9, A, B, C, D, E, F).</li> <li>Write the key down, as it will be needed at high level configuration of the system.</li> <li>Click <i>Set key</i> button.</li> <li>Click <i>Close</i> button.</li> </ol> | RogerVDM       - ×         File Device MCI6 v1x fv1.6 (192.166.001.213)       - ×         File Device MCI6 v1x fv1.6 (192.166.001.213)       - ×         File Device MCI6 v1x fv1.6 (192.166.001.213)       - ×                                                                                                    |
| Send settings to the device - click <i>Send to Device</i> button.                                                                                                    | RogerVDM                                                                                                    |
| Ending the controller low level configuration                                                                                                    |                                                                                                    |
| 1. In Roger VDM menu select Device-> Disconnect.                                                                                                    |                                                                                                    |

2. The controller will be rebooted.

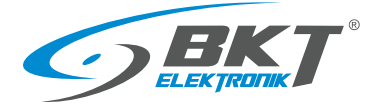

# 7.2 Card reader low level configuration

### Connecting the reader

For low-level configuration, the reader should be connected to the computer via the RUD-1 interface. If the reader is already installed on the cabinet door, then:

- 1. Disconnect the reader's AW111 cable from the controller by unplugging the RJ45 connector.
- 2. Connect the RJ45 plug of the AW111 cable to the RUD-1 interface as shown in the figure below.

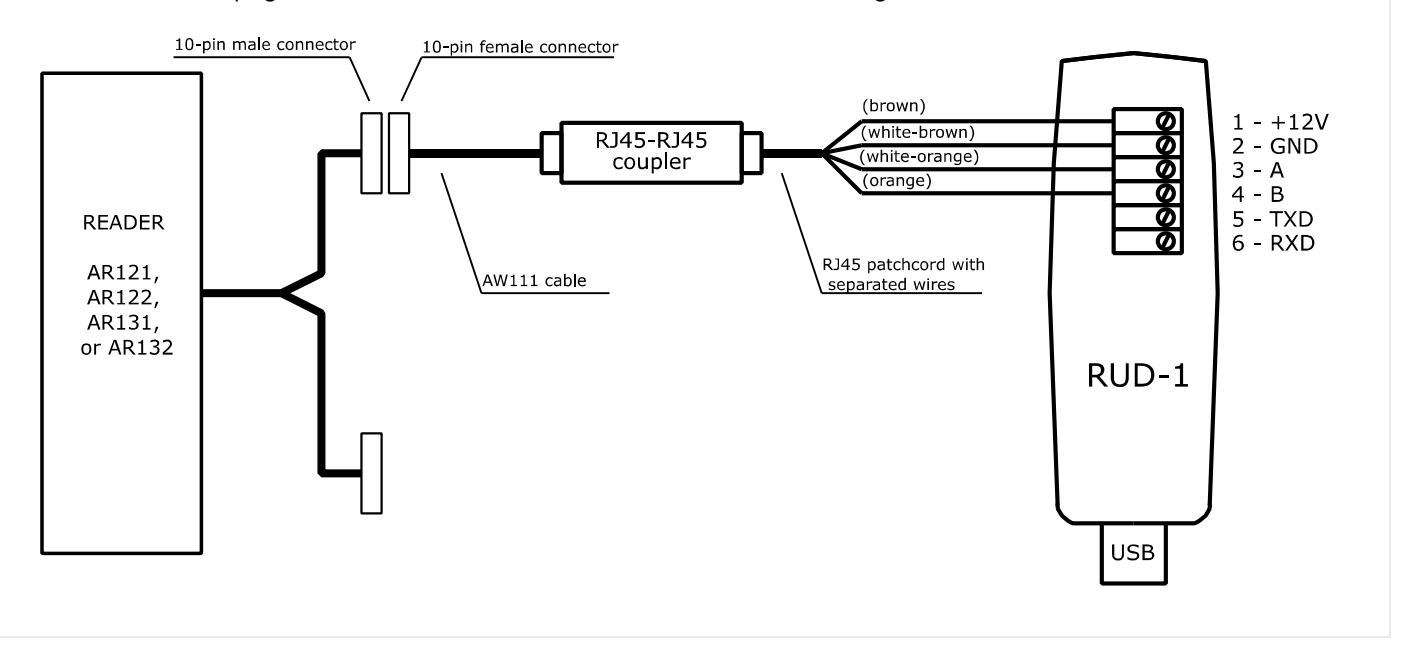

#### Putting the reader into the service mode

AR121 and AR122 readers (UNIQUE readers) do not require any additional steps.

In AR131 and AR132 readers (Mifare readers) you should:

- 1. Remove the MEM jumper on the reader
- 2. Restart the reader (turn off and turn on the power or short RST jumper for a moment) - orange LED SYSTEM reader will start to flash
- 3. Within 5 seconds put back the MEM jumper reader orange LED SYSTEM will start to flash
- 4. The reader is ready for low-level configuration

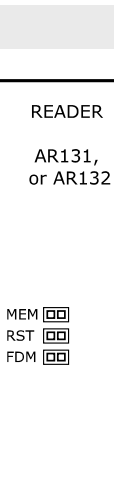

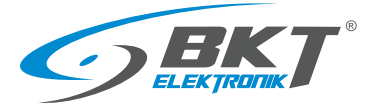

www.bkte.pl

#### Connecting to the reader

- 1. Run the Roger VDM software.
- 2. In Roger VDM, select *Device->New*.
- 3. Select the device model, firmware version, communication channel COMx (RUD-1).
- 4. Click *Connect*, the program will connect to the reader and automatically go to the *Configuration* tab.

| Device                 |                   |   |   |   |
|------------------------|-------------------|---|---|---|
| Device:                | MCT v1.x          |   |   |   |
| Firmware version:      | v1.1              |   |   |   |
| Communication Channel: | RS485             |   |   | • |
| Connection Parameters  |                   |   |   |   |
| Serial Port:           | COM5 (RUD-1 v1.0) | _ | _ | Ŧ |
| Connection Info        |                   |   |   |   |
| Communication Channel: | RS485             |   |   |   |
| Device:                | MCT v1.x fv1.1    |   |   |   |

#### Firmware update

- Make sure that the device has the newest firmware. The version currently installed on the device is displayed in the bottom bar of the application window. The latest versions of firmware can be downloaded from the website <u>www.roger.pl.</u>
- To run the firmware update, disconnect (Device-> Disconnect), and then select Tools-> Update Firmware from the menu. For the UNIQUE readers (AR121 and AR131) to update firmware use RogerISP software available at <u>www.roger.pl.</u>

| s<br>S   |
|----------|
| 5<br>5   |
| s<br>s   |
| is<br>S  |
| 5<br>S   |
| 3        |
| 5        |
| 15       |
|          |
|          |
| :S       |
|          |
| 0FF      |
|          |
|          |
|          |
|          |
|          |
| s<br>OFF |

#### Configuring the reader

It is recommended to start a new configuration from restoring all default values.

| RS485 communication timeout [c]         10           # General settings         Card reading synchronisation input         0           Card reading synchronisation output         0         Single key press           Single key press         [1]: Yes           Min. PIN length         4           Max. PIN kergith         8           [1]* Ves         [1]: Yes           Time between keys in PIN [g]         20           PIN followed by [g] key         [1]: Yes           Long key press options         000500FF           Baddght level [Sq]         20                                                                                         | imeout [g]         10           isation input         0           isation output         0           [1]: Yes         4           4         6           er         [1]: Yes           20         20           y         [1]: Yes           31         00500FF           20         20 | R5485 communication tim<br>Card reading syndromes<br>Card reading syndromes<br>Card reading syndromes<br>Single key press<br>Min. PIN length<br>Miss. PIN length<br>[1] key dears PIN buffer<br>Time between keys in PIN<br>PIN followed by [#] key<br>Long key press time [s]<br>I key press options<br>Backlight level [%]                                           | eout [s]<br>ton input<br>tion output<br>[s] | 10<br>0<br>[1]: Yes<br>4<br>8<br>[1]: Yes<br>20 |   |  |
|----------------------------------------------------------------------------------------------------|----------------------------------------------------------------------------------------------------|----------------------------------------------------------------------------------------------------|---------------------------------------------|-------------------------------------------------|---|--|
| A General settings         Cod reading syndromisation input         0           Cod reading syndromisation input         0         0           Cod reading syndromisation input         0         0           Graphic key press         [1]: Yes         10           Min. PRI length         4         4           Max. PRI length         8         [1]: Yes           [1] The set Nbuffer         [1]: Yes         11           Time between keys in PNPI [6]         20         20           PRI followed by [#] key         [1]: Yes         11           Long key press the [6]         31         1           Nergers states [%]         20         20 | isation input         0           isation output         0           []]: Yes         4           er         []]: Yes           1N[s]         20           y         []: Yes           31         0005000FF           20         20                                                   | General settings     Gard reading synchronisa     Gard reading synchronisa     Gard reading synchronisa     Gard reading synchronisa     Gard reading synchronisa     Gard reading     Min. PRV length     [1] key cleans PRV buffer     Time between keys in PIN     PIN followed by (#) key     Long key press sime [0]     Key press options     Backdipit Evel [%] | tion input<br>tion output<br>[5]            | 0<br>0<br>[1]: Yes<br>4<br>8<br>[1]: Yes<br>20  |   |  |
| Card reading syndronisation input         0           Card reading syndronisation output         0           Single key press         [1]: Yes           Min. PIN length         4           Max. PIN length         8           [1]' Key Gars PIN buffer         [1]: Yes           Time between keys in PIN [s]         20           PIN followed by [s] key         [1]: Yes           Long key press time [s]         31           * Key press potons         000500FF           Backight Hey (%)         20                                                                                                    | isation routut         0           isation routput         0           [1]: Yes         4           4         5           er         [1]: Yes           11]: Yes         9           12]: Yes         11]: Yes           13]         20           20         20                       | Card reading synchronisa<br>Card reading synchronisa<br>Single key press<br>Min. PIN length<br>[1] key dears PIN buffer<br>Time between keys in PIN<br>PIN followed by [#] key<br>Long key press time [6]<br>key press options<br>Baddight level [%]                                                                                                    | tion input<br>tion output<br>[s]            | 0<br>0<br>[1]: Yes<br>4<br>8<br>[1]: Yes<br>20  |   |  |
| Card reading syndronisation output         0           Single key press         [1]: Yes           Min. PDI kingth         4           Max. PDI kingth         8           [1]: Yes         [1]: Yes           Time between keys in PDI [6]         20           PDI followed by [#] key         [1]: Yes           Long key press time [6]         31           > Key press options         000300FF           Backlight Hey [Yei]         20                                                                                                    | 0         [1]: Yes           4         8           er         [1]: Yes           1N [s]         20           y         [1]: Yes           20         20                                                                                                    | Card reading synchronisa<br>Single key press<br>Min. PIN length<br>Max. PIN length<br>[1] key clears PIN buffer<br>Time between keys in PIN<br>PIN followed by [1] key<br>Long key press time [3]<br>Key press options<br>Backlight level [%]                                                                                                    | [s]                                         | 0<br>[1]: Yes<br>4<br>8<br>[1]: Yes<br>20       |   |  |
| Single key press         [1]: Yes           Min. PDI kength         4           Max. PDI kength         8           [°] Key clears PDI Nuffer         [1]: Yes           Time between keys in PDI (s)         20           PDI followed by (#) key         [1]: Yes           Long key press time [s]         31           * Key press primes         000500FF           Backight keyl (%)         20                                                                                                    | [1]: Yes<br>4<br>5<br>6<br>11]: Yes<br>11N[s]<br>20<br>20<br>20<br>20<br>20<br>20<br>20<br>20<br>20<br>20                                                                                                    | Single key press<br>Min. PIN length<br>Max. PIN length<br>["] key clears PIN buffer<br>Time between keys in PIN<br>PIN followed by [#] key<br>Long key press options<br>Backlight level [%]                                                                                                    | [5]                                         | [1]: Yes<br>4<br>8<br>[1]: Yes<br>20            |   |  |
| Min. PN length         4           Max. PN length         8           [7] key desis PN buffer         [1]: Yes           Time between keys in PN [6]         20           PN followed by [#] key         [1]: Yes           Long key press time [6]         31           * Key press options         000500FF           Baddight Hew [Yeq]         20                                                                                                    | 4<br>8<br>9<br>[1]:Yes<br>20<br>y [1]:Yes<br>31<br>000500FF<br>20                                                                                                    | Min. PIN length<br>Max. PIN length<br>[*] key clears PIN buffer<br>Time between keys in PIN<br>PIN followed by [#] key<br>Long key press options<br>Backlight level [%]                                                                                                    | [5]                                         | 4<br>8<br>[1]: Yes<br>20                        |   |  |
| Max. PNI length         8           ["] key desay PNI huffer         [1]: Yes           Time between keys in PNI [a]         20           PNI followed by [#] key         [1]: Yes           Long key press solutions         000500FF           Baddight Hew [%]         20                                                                                                    | 8 8 (1): Yes 9N (s) 20 9 9 (1): Yes 11 9 11 12 20 20 20 20 20 20 20 20 20 20 20 20 20                                                                                                    | Max. PIN length<br>["] key clears PIN buffer<br>Time between keys in PIN<br>PIN followed by [#] key<br>Long key press time [s]<br>I key press options<br>Backlight level [%]                                                                                                    | [5]                                         | 8<br>[1]: Yes<br>20                             |   |  |
| [ <sup>1</sup> ] key clears PIN Iu/fer [1]: Yes<br>Time between keys in PIN [s] 20<br>PIN followed by [s] key [1]: Yes<br>Long key press time [s] 31<br>▶ Key press options 000500FF<br>Backlight keve [Ye] 20                                                                                                    | er []: Yres<br>20<br>yr [g] 20<br>y [1]: Yres<br>31<br>000500FF<br>20                                                                                                    | [*] key clears PIN buffer<br>Time between keys in PIN<br>PIN followed by (≠] key<br>Long key press time [s]<br>▶ Key press options<br>Backlight level [%]                                                                                                    | [5]                                         | [1]: Yes<br>20                                  |   |  |
| Time between keysin PN [s]         20           PIN followed by [s] key         [1]: Yes           Long key press time [s]         31           * Key press options         000300FF           Baddight Hew [Yei]         20                                                                                                    | 21N [s] 20<br>y [1]: Yes<br>0005000FF<br>20                                                                                                    | Time between keys in PIN<br>PIN followed by [#] key<br>Long key press time [s]<br>Key press options<br>Backlight level [%]                                                                                                    | [5]                                         | 20                                              |   |  |
| PDN followed by [#] key         [1]: Yes           Long key press time [9]         31           > Key press potions         000500FF           Backlight level [%]         20                                                                                                    | y []; Yes<br>31<br>000500FF<br>20                                                                                                    | PIN followed by [#] key<br>Long key press time [s]<br>Key press options<br>Backlight level [%]                                                                                                    |                                             |                                                 |   |  |
| Long key press time [s]         31           ▶ Key press options         000500FF           Baddight (evel [%]         20                                                                                                    | 31<br>000500FF<br>20                                                                                                    | Long key press time [s]<br>Key press options<br>Backlight level [%]                                                                                                    |                                             | [1]: Yes                                        |   |  |
| ▶ Key press options         000500FF           Backlight level [%]         20                                                                                                    | 000500FF<br>20                                                                                                    | Key press options     Backlight level [%]                                                                                                    |                                             | 31                                              |   |  |
| Backlight level [%] 20                                                                                                    | 20                                                                                                    | Backlight level [%]                                                                                                    |                                             | 000500F                                         | F |  |
|                                                                                                    |                                                                                                    |                                                                                                    |                                             | 20                                              |   |  |
|                                                                                                    |                                                                                                    |                                                                                                    |                                             |                                                 |   |  |
|                                                                                                    |                                                                                                    |                                                                                                    |                                             |                                                 |   |  |
|                                                                                                    |                                                                                                    |                                                                                                    |                                             |                                                 |   |  |
|                                                                                                    |                                                                                                    |                                                                                                    |                                             |                                                 |   |  |
|                                                                                                    |                                                                                                    |                                                                                                    |                                             |                                                 |   |  |

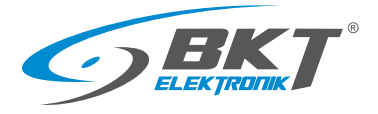

Each reader connected to the same controller (also via secondary sets AB101) must have a unique address. Each reader should be given an individual address in the range of 100 - 115, which gives the maximum number of 16 readers connected to the controller.

Set the IN1, IN2 and IN3 input type. Depending on the reader, these inputs are for the door sensor, tamper, door handle sensor, exit button and escape button sensor for the sliding door. See these diagrams:

5.8 Diagram of functional circuits for operating the cabinet door 6.7 Diagram of functional circuits for operating the sliding door

| AR121 & AR131 – for | AR122 & AR132 – for cold/hot   |
|---------------------|--------------------------------|
| cabinet door        | aisle containment sliding door |
| Input IN1 – NC      | Input IN1 – NC                 |
| Input IN2 – NC      | Input IN2 – NC                 |
| Input IN3 – NO      | Input IN3 – NO                 |

Describe the reader's inputs and outputs. These descriptions will be visible in the high-level VISO ST software, which can help you navigate between inputs and outputs during system configuration.

### AR121 & AR131 – for cabinet door Input IN1 – door sensor Input IN2 – tamper Input IN3 – handle sensor Output REL – lock Output IO1 - LED

AR122 & AR132 – for cold/hot aisle containment sliding door Input IN1 – door sensor Input IN2 – emergency Input IN3 – exit button Output REL – lock Output IO1 - LED

| No. 55 storests     100       Control Status     0       Control Status     0       Control Status     0       Sequences     101 is is       More Policy     0       Sequences     101 is is       More Policy     0       Sequences     101 is is       More Policy     101 is is       More Policy     101 is is       More Policy     101 is is       More Policy     101 is is       Intermediation is in Policy     101 is is       Intermediation is in Policy     101 is is       Intermediation is in Policy     101 is is       Intermediation is in Policy     101 is is       Intermediation is in Policy     101 is is       Intermediation is in Policy     101 is is       Intermediation is in Policy     101 is is       Intermediation is in Policy     101 is is       Intermediation is in Policy     101 is is       Intermediation is in Policy     101 is is       Intermediation is in Policy     101 is is       Intermediation is in Policy     101 is is       Intermediation is in Policy     101 is is       Intermediation is in Policy     101 is is is in Policy       Intermediation is in Policy     101 is is is in Policy       Intermediation is in Policy     <                                                                                                    | Communication settings                                                          |                                               |
|----------------------------------------------------------------------------------------------------|---------------------------------------------------------------------------------|-----------------------------------------------|
| Central solutions     Control solutions and nucleus     Control solutions and nucleus     Control solutions and nucleus     Control solutions and nucleus     Control solutions and nucleus     Control solutions and nucleus     Control solutions     Control solutions     Control solutions     Control solutions     Control solution     Control solution     Control     Control solution     Control     C                                                                                                    | RS485 address<br>RS485 communication timeout [s]                                | 100                                           |
| Ced reading synchroneston rupt.<br>Ced reading synchroneston rupt.<br>Ced reading synchroneston rupt.<br>Ced reading synchroneston rupt.<br>Else reading synchroneston rupt.<br>Else rupt.<br>Else rupt.<br>Else rupt.                   | General settings                                                                |                                               |
| Single kay press       [], Yes         Me, PN length       6         Me, PN length       6         The between kay in PN [6]       20         PN followed [V] [6]       20         Long key press the [6]       20         New System State       20         Definition States       20         Read from File       © Send to File         Device MCTV1 key 10 (COM5/0)       Signature MCT12:10 v1 key 10 A259         Device Configuration Tools About       1         Phat       [], Hornal pointry         P1       Phat         P1       Phat         P1                                                                                                    | Card reading synchronisation input<br>Card reading synchronisation output       | 0                                             |
| Mer, Rilvegh<br>Mer, Rilvegh<br>Mer, Rilvegh<br>Mer, Rilvegh<br>Mer, Stever<br>Preteres option<br>Besochtere<br>Besochtere<br>Mer, Rilvegh<br>Mer, Rilvegh<br>Mer, | Single key press                                                                | [1]: Yes                                      |
| [1] Yes       [1] Yes         [1] Yes       0         [2] Yes       0         [3] Yes       [3] Yes         [4] Yes       [3] Yes         [5] Yes       000000F         Bodyht Yes       [3] Yes         Bodyht Yes       000000F         Bodyht Yes       000000F         Bodye                                                                                                    | Min. PIN length<br>Max. PIN length                                              | 8                                             |
| The Extension of PAB (g) (g) (g) (g) (g) (g) (g) (g) (g) (g)                                                                                                    | [*] key dears PIN buffer                                                        | [1]: Yes                                      |
| Lich grup yres ten (s)<br>Key pes softs<br>Beddyt twe (%)<br>20<br>SK455 address<br>Warneter (drives doors address on 15:05 bus. Range: 100-115.<br>SK455 address<br>Portice MCTV1.4:010 (COM50)<br>Signiture MCT12E-10 v1a:01.01.4259<br>Portice Configuration Tools About<br>Portice Configuration Tools About<br>Portice Configuration Tools About<br>Portice formerets<br>PA1<br>P0<br>Contrast polentity<br>R01<br>10<br>Contrast contenents<br>P1<br>P0<br>P0<br>P0<br>P0<br>P0<br>P0<br>P0<br>P0<br>P0<br>P0                                                                                                    | Time between keys in PIN [s]<br>PIN followed by [#] key                         | 20<br>[1]: Yes                                |
|                                                                                                    | Long key press time [s]                                                         | 31                                            |
| SK485 address   Note: Configuration   Could Defaults   Read from File   Send to File   Provice MCT V1.x (v1.0 (COM50)   Signature: MCT12E-10 v1.x (v1.0.4.239   Roger/VDM   Input Comments   Pil   Pototat Defaults   Control to plantfy   RE1   Comments   RE1   Comments <td>Key press options     Backlight level [%]</td> <td>20</td>                                                                                                    | Key press options     Backlight level [%]                                       | 20                                            |
| Lad Defaults Read from File Send to File Read from Device Send to Device   Perice: MCT v1x k1.0 (COMX/0) Signature: MCT12E-10 v1x k1.0.4.259 Send to Device   RegerVOM Image: Send to Send to V1x k1.0.4.259 Send to Device   Prit Prit Send to Send to V1x k1.0.4.259 Send to Device   Prit Prit Send to Device Send to Send to V1x k1.0.4.259   Prit Prit Send to Send to V1x k1.0.4.259 Send to Device   Prit Prit Send to Device Send to Send to                                                                                                    | R5485 address<br>Parameter defines device address on R5485 bus. Range: 100-115. |                                               |
| Device: MCTV1x fv1.0 (COM50)       Signature: MCT12E-10 v1x fv1.0.4.293         RogerVDM                                                                                                    | O Load Defaults 🔀 Read from File                                                | 😞 Send to File 🛃 Read from Device 💽 Send to I |
| RogerVDM In Device Configuration Tools About I paut types   N1   N2   N3   I paut types   N1   N2   N3   I paut types   N1   N2   N3   I paut types   N1   N2   N3   I paut types   N1   N2   N3   I paut types   N1   N2   N3   I paut types   N1   N2   N3   I paut types   RE1   N1   N2   N3   I Dit   N4   N4   N4   N4   N4   N4   N4   N4   N4   N4   N4   N4   N4   N4   N4   N4   N4   N4   N4   N4   N4   N4   N4   N4   N4   N4   N4   N4   N4   N4   N4   N4   N4   N4   N4   N4   N4   N4   N4   N4   N4   N4   N4   N4   N4   N4   N4   N4   N4                                                                                                    | Device: MCT v1.x fv1.0 (COM5/0) S                                               | gnature: MCT12E-IO v1.x fv1.0.4.259           |
| Input types         N1         N2         Input comments         N1         N2         IN1         N2         IN1         N2         IN1         N2         IN1         N2         IN1         N2         IN1         N2         Output pointly         RE1         IO1         OUtput pointly         RE1         IO1         OUtput pointly         RE1         IO1         OUtput pointly         RE1         IO1         OUtput pointly         RE1         IO1         Column consents         RE1         Input comments         M1         RE1         IO1         Input comments         M2         Input comments         M1         M2         M3         Output polently         RE1         IO1         IO2         Output polently <t< td=""><td>RogerVDM<br/>ile Device Configuration Tools About</td><td>-</td></t<>                                                                                                    | RogerVDM<br>ile Device Configuration Tools About                                | -                                             |
| Pil [1]: #C   Pi2 [1]: #C   Pi3 [1]: #C   Pi3 [1]: #C   Pi3 [1]: #C   Pi3 [1]: #C   Pi3 [1]: #C   Pi3 [1]: #C   Pi3 [1]: #C   Pi3 [1]: #C   Pi3 [1]: #C   Pi3 [1]: #C   Pi3 [1]: #C   Pi3 [1]: #C   Pi3 [1]: #C   Pi3 [1]: #C   Pi3 [1]: #C   Poivee MCTv1x fv1.0 (COM3/0)   Signature: MCT12: IO V1x fv1.0.4259   Poivee MCTv1x fv1.0 (COM3/0)   Signature: MCT12: IO V1x fv1.0.4259   Poivee Configuration   Toput comments   Pi3   Poitput polarity   RE1   Pi3   Poiput Comments   RE1   Pi3   Poiput Comments   Pi3   Poiput Comments   Pi3   Poiput Comments   Pi3   Pi3   Pi3   Pi3   Pi3   Pi3   Pi3   Pi3   Pi3   Pi3   Pi3   Pi3   Pi3   Pi3   Pi3   Pi3   Pi3   Pi3   Pi3   Pi3   Pi3   Pi3   Pi3   Pi3   Pi3   Pi3   Pi3   Pi3   Pi3   Pi3 <td>Input types</td> <td></td>                                                                                                    | Input types                                                                     |                                               |
| 1::::::::::::::::::::::::::::::::::::                                                                                                    | IN1<br>IN2                                                                      | [1]: NC<br>[1]: NC                            |
| Input comments         PN1         PN2         PN3         Output polarity         RE.1         D1         D2         O2         O1         C01         Participation         Participation         Participation         Participation         O1         O2         O1         Participation         Participation         Participatine </td <td>IN2<br/>IN3</td> <td>[1]: WC<br/>[0]: NO</td>                                                                                                    | IN2<br>IN3                                                                      | [1]: WC<br>[0]: NO                            |
| Pi1   Pi2   Pi3   Output polarity   RE,1   D1   C01   C01   C01   C01   C01   C01   C01   C01   C01   C01   C01   C01   C01   C01   C01   C01   C01   C01   C01   C02   C03   C04   C04   C04   C04   C04   C04   C05   C04   C06   C06   C07   C04   C04   C04   C04   C04   C04   C04   C04   C05   C04   C06   C07                                                                                                    | Input comments                                                                  |                                               |
| N3         Output polently         RE.1       (D): Normal polently         101       (D): Normal polently         102       (D): Normal polently         103       (D): Normal polently         104 put polently       (D): Normal polently         101       (D): Normal polently         102       (D): Normal polently         103       (D): Normal polently         104 put polently       (D): Normal polently         101       (D): Normal polently         101       (D): Normal polently         101       (D): Normal polently         101       (D): Normal polently         11       (D): Normal polently         12       (D): Normal polently         13       (D): Normal polently         14       (D): Normal polently         15       (D): Normal polently         16       (D): Normal polently         17       (D): Normal polently         183       (D): Normal polently         101       (D): Normal polently         102       (D): Normal polently         103       (D): Normal polently         104       (D): Normal polently         102       (D): Normal polently                                                                                                    | IN1<br>IN2                                                                      |                                               |
|                                                                                                    | IN3                                                                             |                                               |
| D1       0]: Normal polarity         D2       0[]: Normal polarity         Output comments       RE.1         D1       0]: Normal polarity         OI       0]: Normal polarity         OI       0]: Normal polarity         OI       0]: Normal polarity         OI       0]: Normal polarity         OI       0]: Normal polarity         OI       0]: Normal polarity         Device: MCTV1x fv1.0 (COM3/0)       Signature: MCT12:IO V1x fv1.0.4259         RegetVDM                                                                                                    | REL1                                                                            | [0]: Normal polarity                          |
| 102       (0): Normal polarity         4 oblight comments       RE, 1         101       101         102       Send to File         103       Send to File         104 comments       Read from File         105       Read from File         106       Send to File         107       Send to File         108       Read from File         109       Device: MCTV1x fv1.0 (COM5/0)         100       Signature: MCT12:10 v1.x fv1.0.4239         101       Comments         102       Comments         103       Comments         104       Comments         105       Count         106       Count of the sensor         107       Count of the sensor         108       Count of the sensor         109       Count of the sensor         101       Count of the sensor         102       Count of the sensor         103       Count of the sensor         104       Count of the sensor         105       Count of the sensor         106       Count of the sensor         107       Count of the sensor         108       Count of th                                                                                                    | IO1                                                                             | [0]: Normal polarity                          |
| RE.1       D1         IDENTIFY         Powice Configuration Tools About         Input comments         P1         P2         Parameter defines any text or comment which corresponds to the abject. It is later displayed in VEO program.         Powice MCTV1x fv1.0 (COM3/0)         Signature: MCT12E-IO v1x fv1.0.4259         RogerVDM         Image: Configuration Tools About         Image: Configuration Tools About <t< td=""><td>IO2</td><td>[0]: Normal polarity</td></t<>                                                                                                    | IO2                                                                             | [0]: Normal polarity                          |
| 101         001         Previous any fact or comment which corresponds to the object. It is later displayed in VIDO program.         Isod Defaults       Read from File         Device: MCTV1x K10.0(COM5/0)       Signature: MCT12E-IO v1x K10.04239         RogerVDM                                                                                                    | REL1                                                                            |                                               |
| 01         Persenter defines any text or comment which corresponds to the object: It is later displayed in VISO program.         Isad Defaults       Read from File       Read from Device       Send to Device         Device: MCTV1x K10.0(COM5/0)       Signature: MCT12E-IO v1x K11.0.4239       Read from Device       Send to Device         Reget/VDM                                                                                                    | 101                                                                             |                                               |
| Lad Defaults     Read from He     Read from He     Read from Device     Read from Device       Device: MCTv1x fv1.0 (COMS/0)     Signature: MCT12E-IO v1.x fv1.0.4.259     Control control       RegetVDM                                                                                                    | 101<br>Parameter defines any text or comment which corresponds to the of        | yect. It is later displayed in VISO program.  |
| Pevice: MCTV1 x fv1.0 (COM5/0) Signature: MCT122-10 v1 x fv1.0.4239  RegerVDM RegerVDM A pevice: Configuration Tools: About  I prout comments Regret Data Regret Data Regret                                                                                                    | D Load Defaults Read from File                                                  | Send to File Read from Device 💽 Send to I     |
| RegetVDM       Input comments       N1       N2       N3       Output polarity       RE.1       101       102       Output comments       RE.1       101       102       Output comments       RE.1       101       102       Output comments       RE.1       101       102       Output comments       RE.1       101       102       Output comments       EV       DEV                                                                                                    | Device: MCT v1.x fv1.0 (COM5/0) S                                               | gnature: MCT12E-IO v1.x fv1.0.4.259           |
| Levice Comparison room About     Toput comments     P1     P2     P3     Comparison     Output comments     RE.1     C0: Normal polarity     C0: Normal polarity     C0:                                                                                                    | RogerVDM                                                                        | -                                             |
| Ipple comments         door sensor<br>tamper<br>IN3           PV2         tamper<br>Inadle sensor           0 utput polarity         [0]: Hormal polarity           101         [0]: Hormal polarity           102         [0]: Hormal polarity           0 utput comments         [0]: Hormal polarity           0 utput comments         [0]: Hormal polarity           0 utput comments         [0]: Hormal polarity           0 utput comments         [0]: Hormal polarity           0 Utput comments         [0]: Hormal polarity           0 Utput comments         [0]: Hormal polarity           0 Utput comments         [0]: Hormal polarity                                                                                                    | ne bevice configuration roots About                                             |                                               |
| IN2         both States           IN2         tamper           IN3         tamper           handle sensor         desensor           0 duput polarity         (I): Normal polarity           IO1         (I): Normal polarity           IO2         (I): Normal polarity           0 duput comments         Ick           RE1         Ick           IO1         UED           IO2         UED           Object comments         IED           DEV         Internal Terminal ID1                                                                                                    | Input comments     IN1                                                          | door sensor                                   |
| Install         Install         Install           NEL1         [0]: Normal polarity           101         [0]: Normal polarity           102         [0]: Normal polarity           4 Output comments         [0]: Normal polarity           101         [0]: Normal polarity           102         [0]: Normal polarity           0 Output comments         [0]: Normal polarity           101         [0]: Normal polarity           102         [0]: Normal polarity           103         [0]: Normal polarity           104         [0]: Normal polarity           105         [0]: Normal polarity           106         [0]: Normal polarity           107         [0]: Normal polarity           108         [0]: Normal polarity           109         [0]: Normal polarity           101         [0]: Normal polarity           102         [0]: Normal polarity                                                                                                    | IN2                                                                             | tamper                                        |
| RE.1         [0]: Normal polarity           101         [0]: Normal polarity           102         [0]: Normal polarity           4 Output comments         [0]: Normal polarity           101         [0]: Normal polarity           102         [0]: Normal polarity           103         [0]: Normal polarity           104         [0]: Normal polarity           105         [0]: Normal polarity           106         [0]: Normal polarity           107         [0]: Normal polarity           108         [0]: Normal polarity           109: Normal Terminal ID1         [0]: Normal polarity                                                                                                    | Output polarity                                                                 | nandle sensor                                 |
| 101         (0): Normal polarity           102         [0]: Normal polarity           4 Output comments         Iock           101         Ick           102         Object comments           DEV         Internal Terminal ID1                                                                                                    | REL1                                                                            | [0]: Normal polarity                          |
| Output comments     RE.1     Iock     Io     Oper comments     DEV     Internal ID1                                                                                                    | IO1<br>IO2                                                                      | [0]: Normal polarity<br>[0]: Normal polarity  |
| RE.1         lock           101         LED           0 bject comments         CEV           Internal Terminal ID1         CZ                                                                                                    | Output comments                                                                 |                                               |
| 102<br>• Object comments<br>DEV<br>• Internal Terminal ID1<br>02                                                                                                    | REL1<br>IO1                                                                     | lock<br>LED                                   |
| 0 Upper Comments DEV Internal Terminal ID1 02                                                                                                    | 102                                                                             |                                               |
| 02                                                                                                    | DEV                                                                             |                                               |
| 02                                                                                                    | Internal Terminal ID1                                                           |                                               |
|                                                                                                    |                                                                                 |                                               |

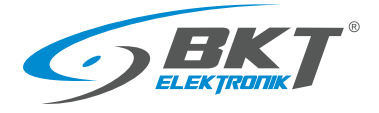

| Send settings to the device - click Send to Device button. | 📕 RogerVDM — 🛛 👋                                                                                                    |
|------------------------------------------------------------|----------------------------------------------------------------------------------------------------|
| 5                                                          | File Device Configuration Tools About                                                                                |
|                                                            |                                                                                                    |
|                                                            | ▲ Input comments                                                                                                    |
|                                                            | IN1 door sensor                                                                                                    |
|                                                            | IN2 tamper                                                                                                    |
|                                                            | 4 Output polarity                                                                                                    |
|                                                            | REL1 [0]: Normal polarity                                                                                            |
|                                                            | IO1 [0]: Normal polarity                                                                                             |
|                                                            | IO2 [0]: Normal polarity                                                                                             |
|                                                            | 4 Output comments                                                                                                    |
|                                                            | KELL DOCK                                                                                                    |
|                                                            | 102                                                                                                    |
|                                                            | ✓ Object comments                                                                                                    |
|                                                            | DEV                                                                                                    |
|                                                            | Internal Lemma IDI                                                                                                   |
|                                                            | 103                                                                                                    |
|                                                            | 102<br>December defines any text or communit which community is the abient. This lates dealward in 1970 memory       |
|                                                            | r an aincear activitization of continents while near exponent to the object a training length year in ratio program. |
|                                                            |                                                                                                    |
|                                                            |                                                                                                    |
|                                                            | 🖸 Load Defaults 🚺 🔂 Read from File 🕼 Send to File 🔛 Read from Device 🕻 🙀 Send to Device                              |
|                                                            | ■ Device: MCT v1.x fv1.0 (COM5/0) Signature: MCT12E-IO v1.x fv1.0.4.259 ■ Context Context                            |
|                                                            |                                                                                                    |
| Ending the reader low level configuration                  |                                                                                                    |
| 1 In Pager VDM many salect Davise > Disconnect             |                                                                                                    |

- In Roger VDM menu select Device-> Disconnect.
   Put the MEM jumper on the reader (only in AR131 and
- AR132)
- 3. Connect the reader back to the controller or slave set in the cabinet.

# 8 SOFTWARE

The Roger SVC software must be installed for the system to function properly. Once installed, the software runs as Windows service. The software is responsible for communication with system controllers and writing information to the database. The service package must be installed only on one computer, e.g. on a server.

# 8.1 SVC software installation

| Download from <u>http://www.roger.pl/en/</u> and run the file<br>RogerSVCSetup.exe. Then follow the windows that appear.                                               | Setup- RogerSVC   Welcome to the RogerSVC Setup Wind instal RogerSVC 1.4.2.14400 on your computer. This will instal RogerSVC 1.4.2.14400 on your computer. This will i |
|----------------------------------------------------------------------------------------------------|----------------------------------------------------------------------------------------------------|
| It is necessary to select Install communication service<br>Installing:<br>• Licence service<br>• Integration service<br>• Virtual controller service<br>is not needed. | Wetty - RogerSVC       —       ×         Communication Service installation       Evolution       Evolution         De you want to install Communication Service?       Evolution       Evolution         Manual Communication Service installation       Evolution       Evolution       Evolution         Install Communication Service       Imaging information Service provides data link between RACS 5 physical devices and managing information Service should be installed in the system. If communication Service is already installed on some other computer or you plan to install it on another PC machine.                                                                                                    |

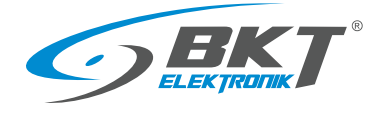

# 8.2 SVC software configuration

| Open the service management application from the taskbar shortcut. | R <sup>Q</sup> √ □ □ (c q × ENG 12:04<br>PLP 21.02.2018 □                                                                                                    |
|--------------------------------------------------------------------|----------------------------------------------------------------------------------------------------|
| Click on Database connection.                                      | <page-header><text><section-header></section-header></text></page-header>                                                                                                    |
| Click on <i>Configure connection</i> .                             | <page-header>         Variable Water (14.2.14400)            <ul> <li></li></ul></page-header>                                                                                                    |
| Click on <i>Select database.</i>                                   | Connection configuration <ul> <li>K</li> <li>Finter information to connect to the selected data source or click "Change" to choose a different data source</li> <li>Name:</li> <li>VISO</li> <li>Data source:</li> <li>Microsoft SQL Server Compact 4.0</li> <li>Change</li> <li>Connect to database</li> <li>Select a database:</li> <li>D1:Test_crythikow_AR121_AR122_AR131_AR132.sdf</li> <li>Select</li> <li>Security</li> <li>Enter password to existing database or enter password to protect a new database</li> <li>Password:</li> <li>Test connection</li> <li>OK</li> <li>Cancel</li> </ul> |

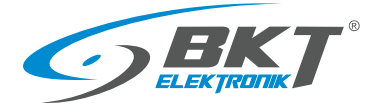

## www.bkte.pl

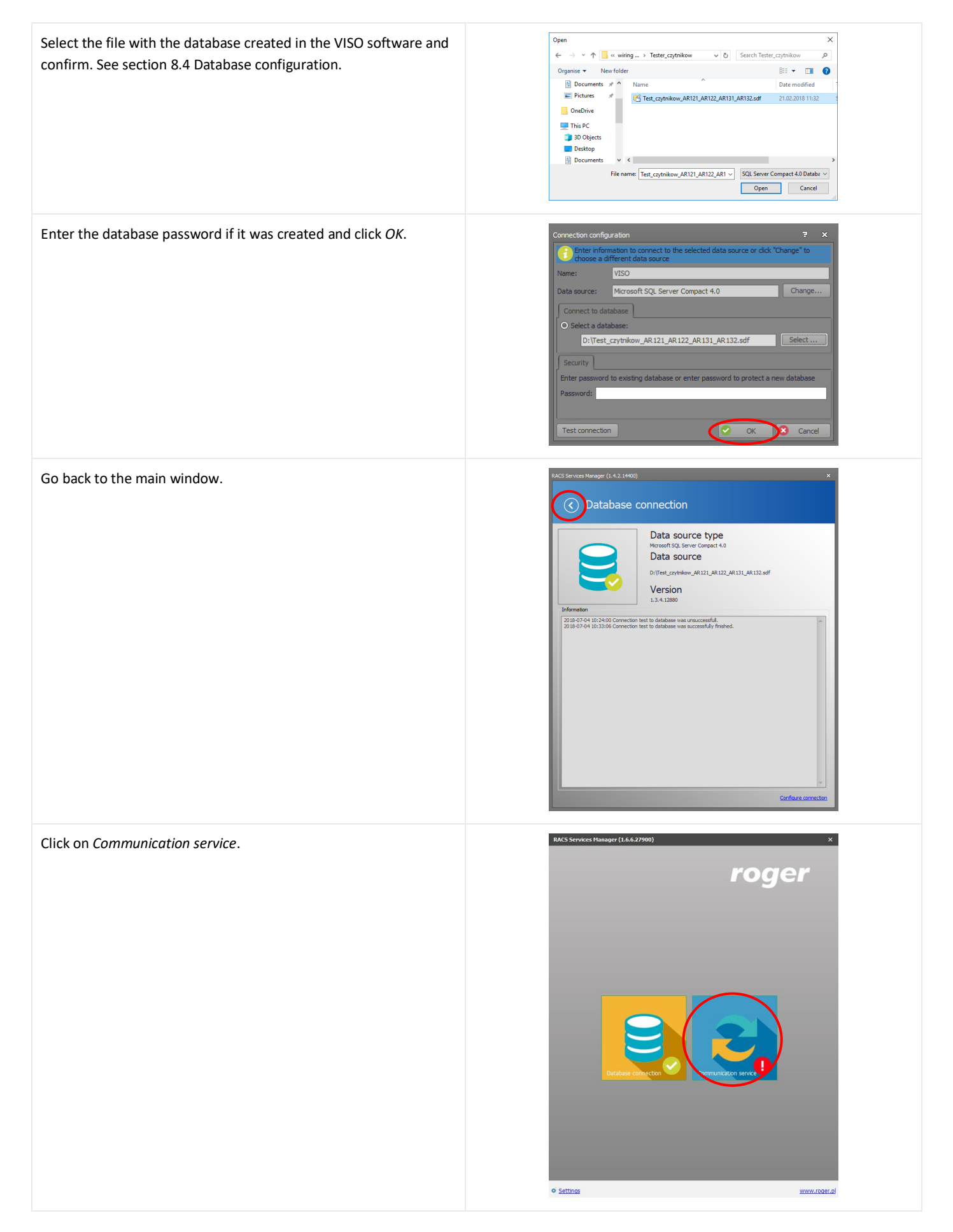

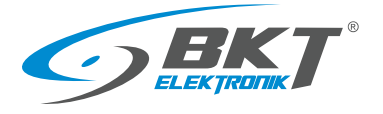

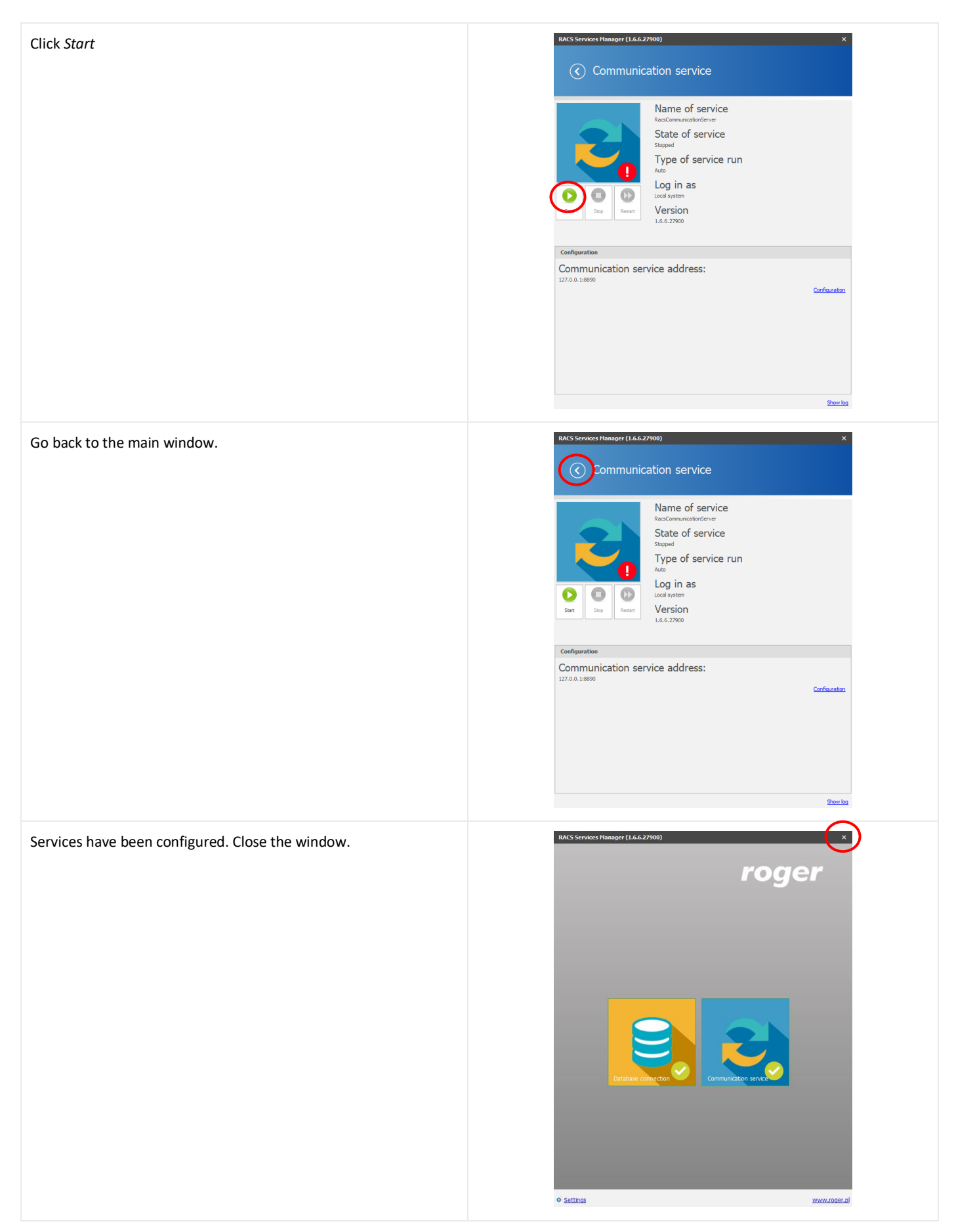

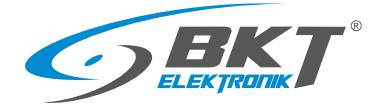

### 8.3 VISO ST software installation

Roger VISO ST software is used to configure and manage the RACS5 access control system. In the case of multi-user work, the software must be installed on every computer from which the system will be managed

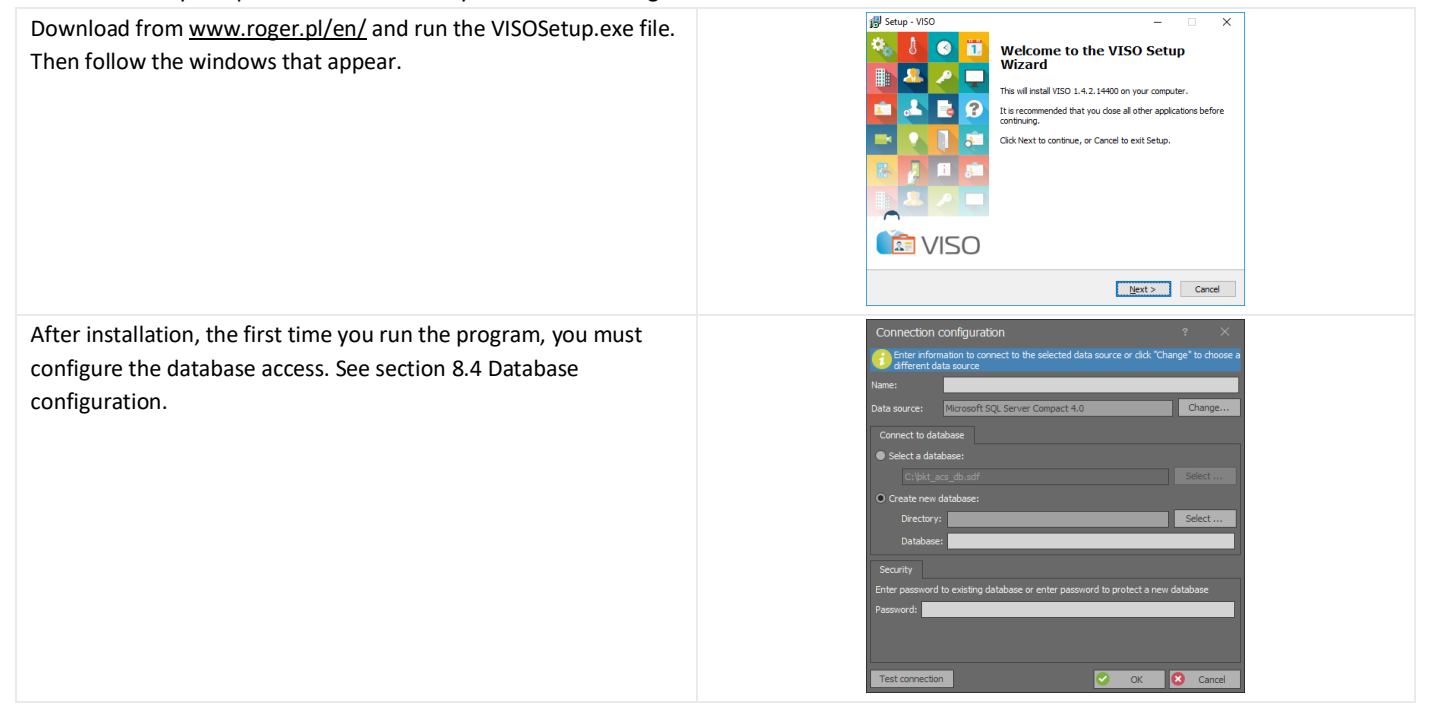

### 8.4 Database configuration

The database stores information including system configuration, system users data and events occurring during system operation.

#### NOTE: from version 2.0, the VISO program works only with the MS SQL Express/Server database.

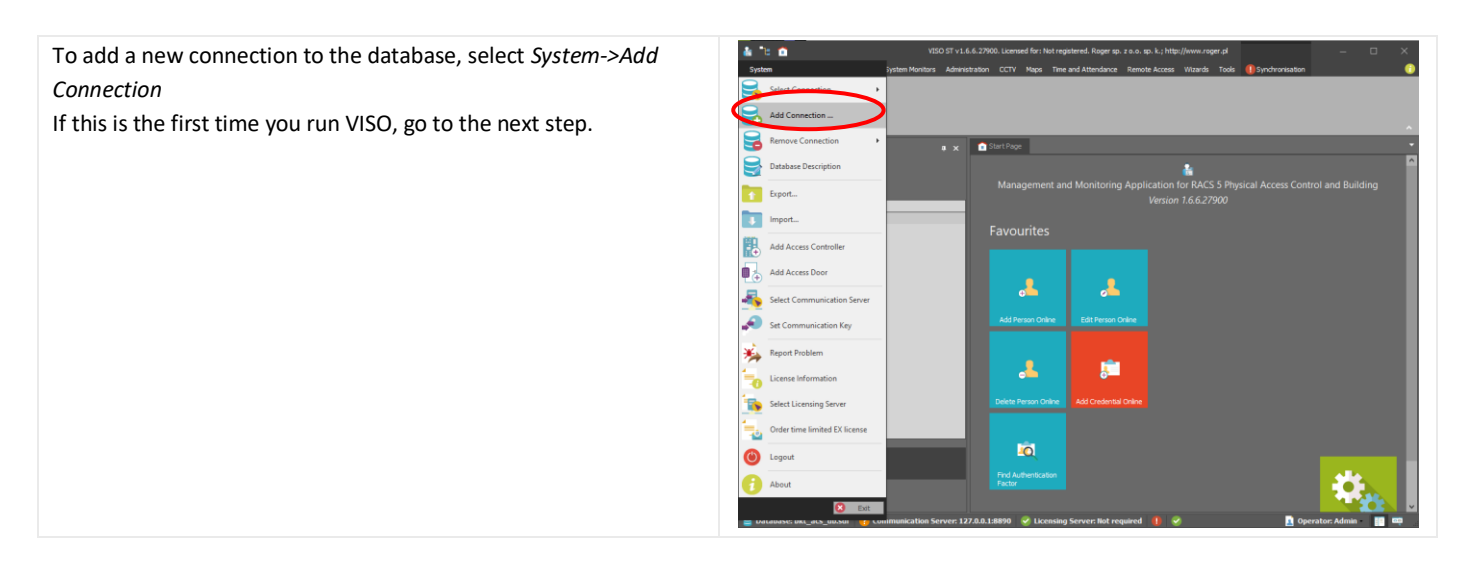

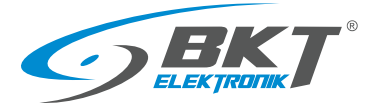

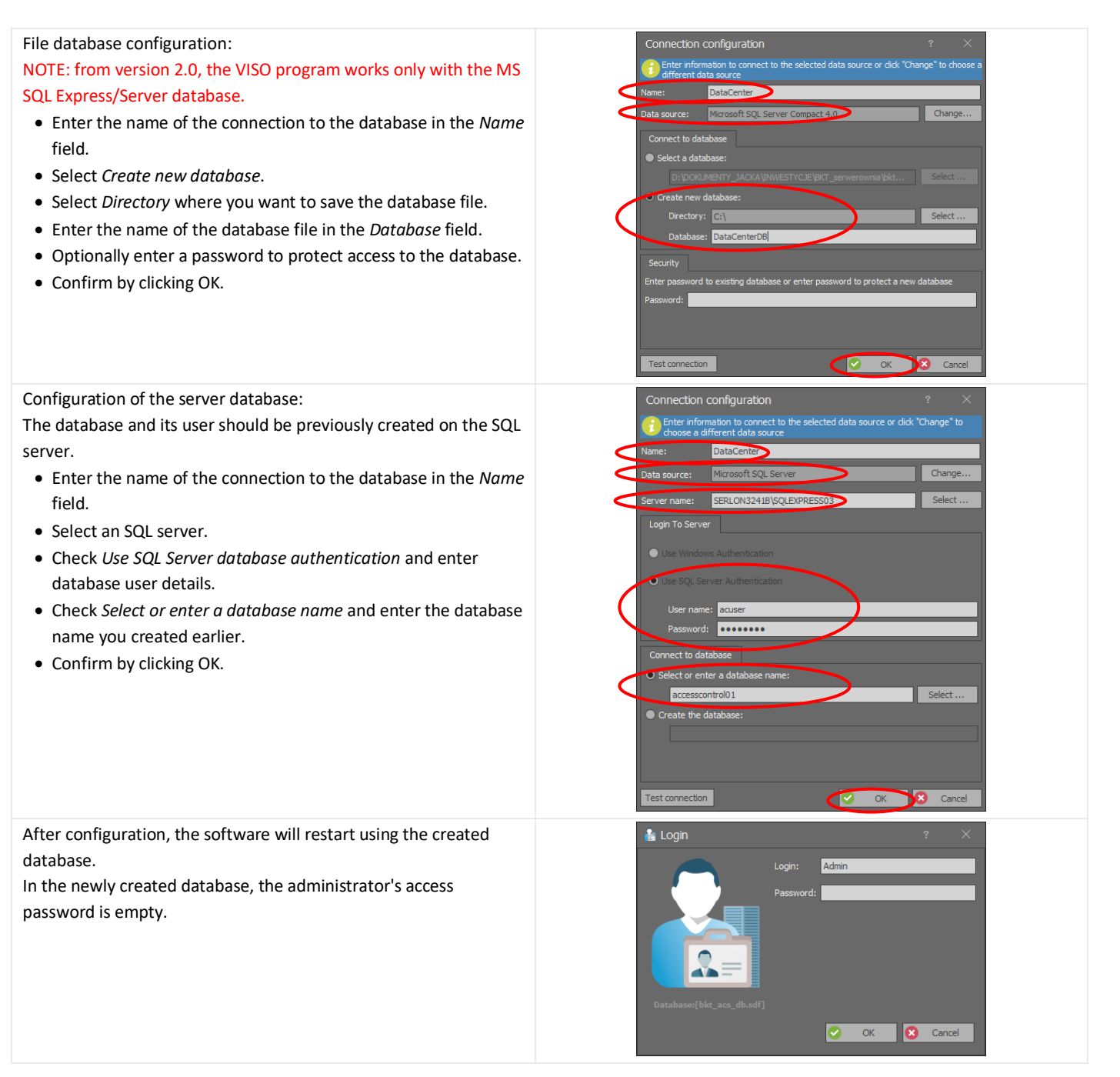

# 8.5 Migration from file to server database

It is possible to transfer data from a file database to an MS SQL server database. This procedure is described in the application note AN-017 available on the website <u>www.roger.pl</u>.

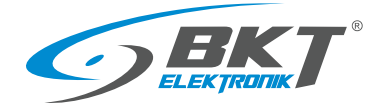

#### 9 SYSTEM CONFIGURATION

#### 9.1 Controller configuration

• Click Next.

• Click Next.

The system configuration should be started by adding a new controller.

• Choose Wizards->Add Access Controller.

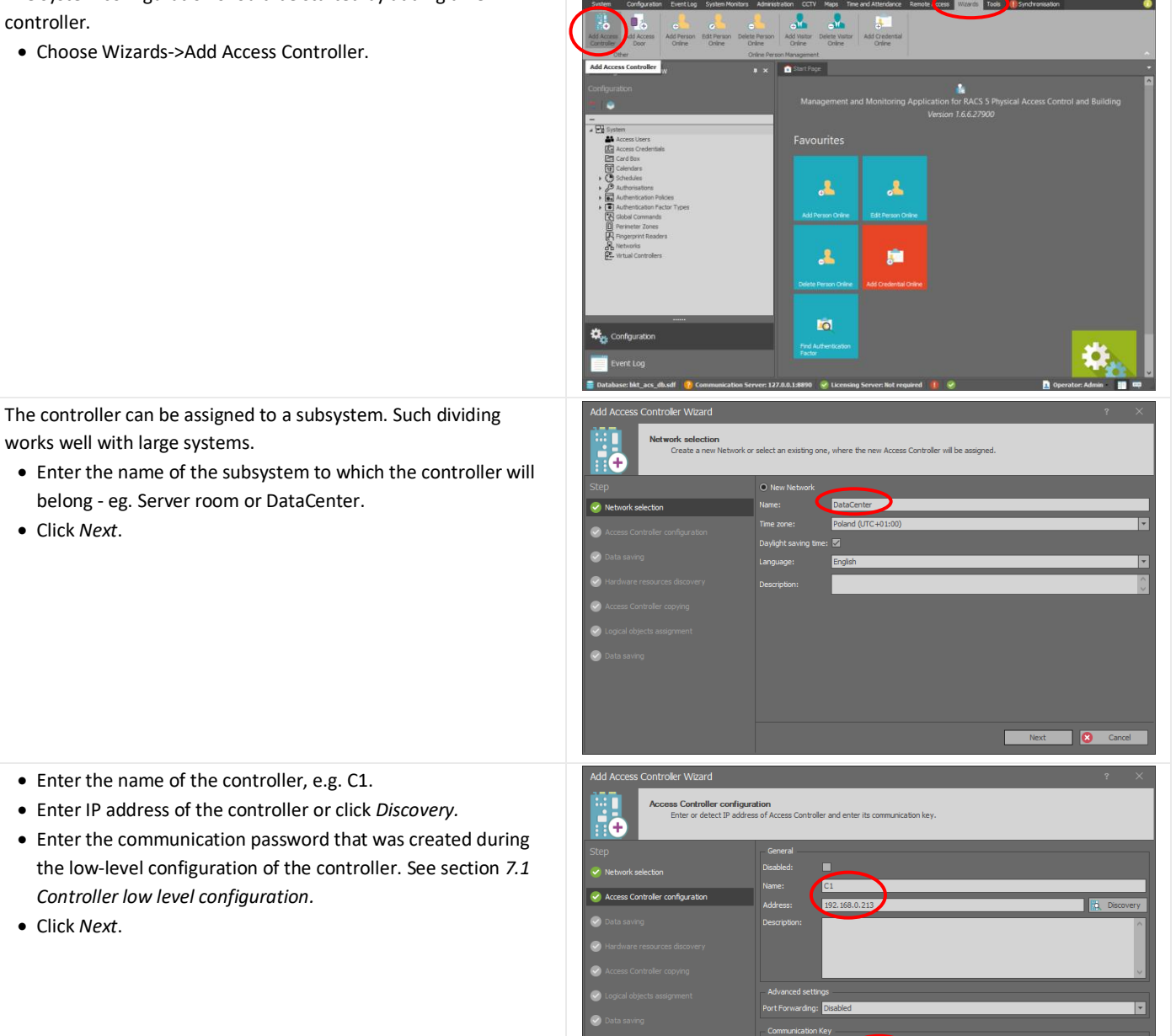

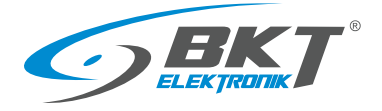

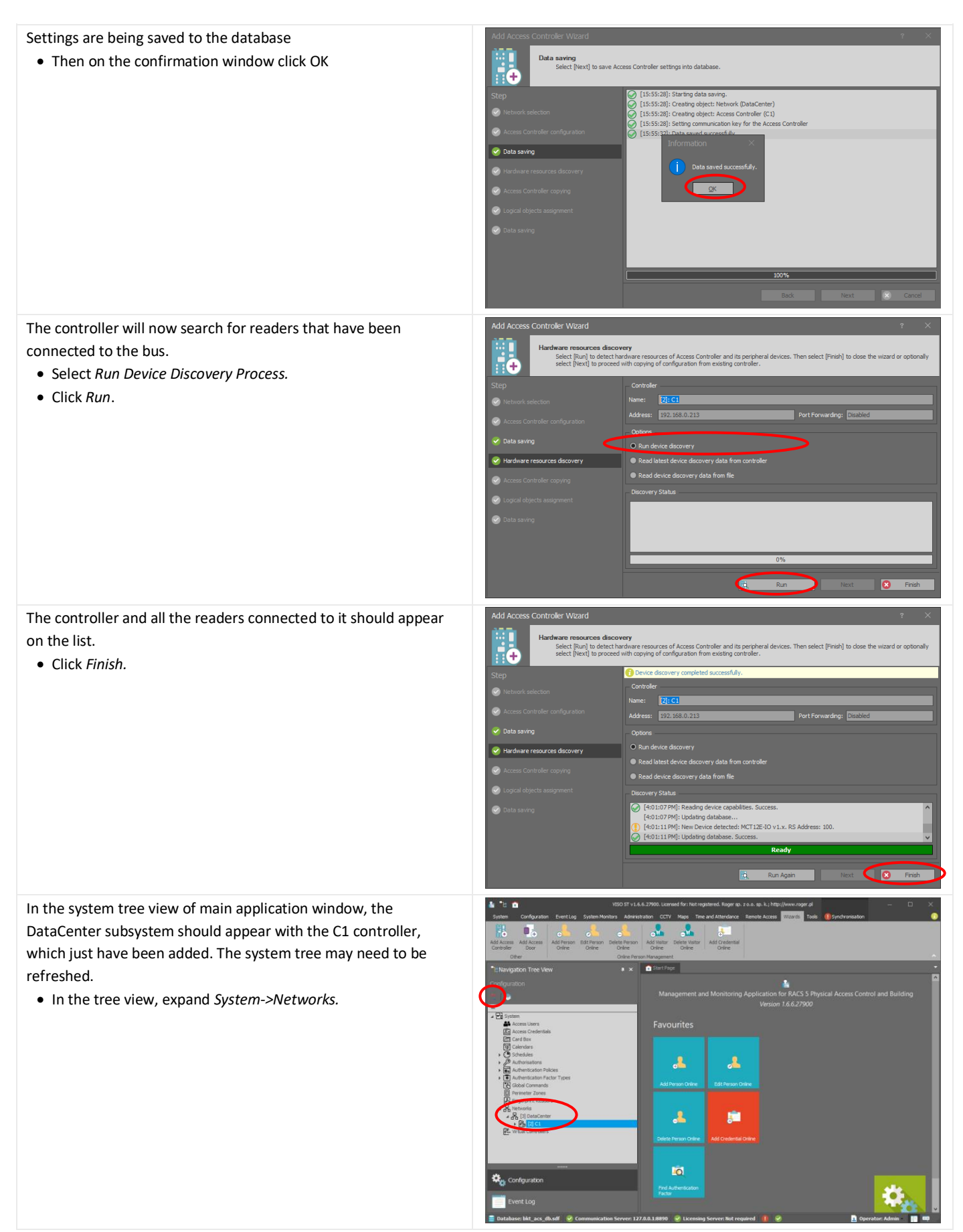

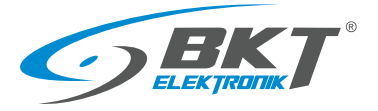

All system readers connected to the controller should appear in the system tree view.

• In the tree view, expand System->Networks-> ->DataCenter->C1->Hardware Resources

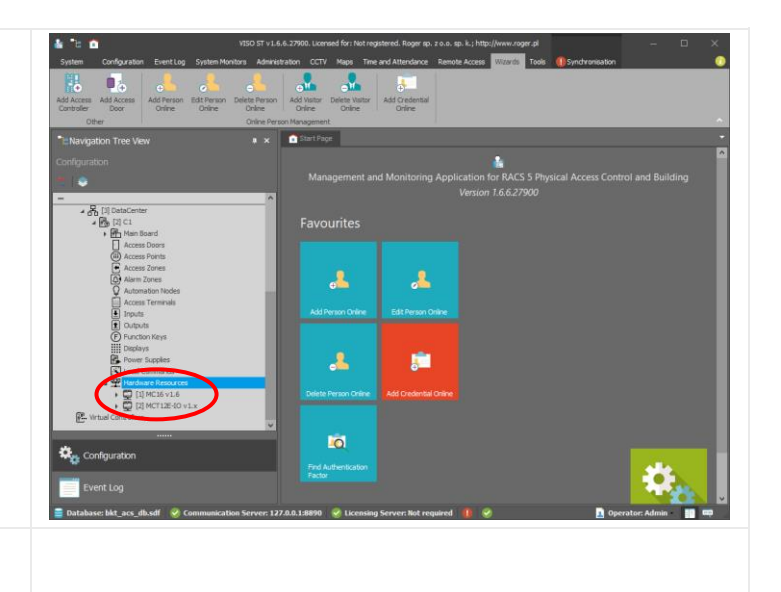

The above configuration should be sent to the controller. See chapter 9.3 Data synchronising.

# 9.2 Changing the controller IP address

Changing the IP address of the controller is done in two stages. First you need to change the address during low level programming and then update it in the VISO application.

| Carry out low-level configuration of the controller using           | RogerVDM                                                                                                  | – ×                                                    |
|---------------------------------------------------------------------|----------------------------------------------------------------------------------------------------|--------------------------------------------------------|
| RogerVDM software. Enter a new IP address. Follow the               | File Device Configuration Tools About                                                                     |                                                        |
|                                                                     |                                                                                                    |                                                        |
| instructions in the chapter 7.1 Controller low level configuration. | ✓ Communication                                                                                           | ^                                                      |
|                                                                     | IP address                                                                                                | 192.168.000.213                                        |
|                                                                     | Default gateway                                                                                           | 192.168.000.001                                        |
|                                                                     | Subnet mask                                                                                               | 255.255.255.000                                        |
| Make sure that the configuration process has been completed by      | RS485 answer timeout [ms]                                                                                 | 250<br>[0]: No                                         |
| restarting the device. To do this:                                  | RS485 encryption key                                                                                      | Unknown                                                |
| In Depend (DM collect Device & Discourse of                         | A RACS CLK/DTA readers                                                                                    |                                                        |
| • In Rogerv Divi, select <i>Device-&gt;Disconnect</i> .             | Terminal 1 (RACS CLK/DTA ID=0)                                                                            | [0]: OFF                                               |
| • The controller will restart                                       | Terminal 2 (RACS CLK/DTA ID=1)                                                                            | [0]: OFF                                               |
| • The controller will restart.                                      | Terminal 3 (RACS CLK/DTA ID=2)                                                                            | [0]: OFF                                               |
|                                                                     | Terminal 4 (RACS CLK/DTA ID=3)                                                                            | [0]: OFF                                               |
|                                                                     | Wiegand readers                                                                                           | fel err                                                |
|                                                                     | Terminal 5 (Wiegand 1)                                                                                    |                                                        |
|                                                                     | Terminal 7 (Wegand 2)                                                                                     | [0]: OFF                                               |
|                                                                     | Terminal 8 (Wegand 3)                                                                                     | [0]: OFF                                               |
|                                                                     | Wiegand format                                                                                            | [0]: Auto                                              |
|                                                                     |                                                                                                    | P.D                                                    |
|                                                                     | Device: MC16 v1.x fv1.6 (192.168.0.213:0)     Signature: MC16 v1.4                                        | 6 fv1.6.6.566                                          |
| Update the data in the VISO program. For this purpose:              | System Configuration Exception System Monitors Administration CCTV Mass Time and Attendance               | Remate Access Waards Taols Superiorisation             |
| • In the tree view, right dick                                      |                                                                                                    |                                                        |
| • In the tree view, right click                                     | Event Clear Event Filters Event                                                                           |                                                        |
| System->Networks->DataCenter->C1->Edit                              | Log EventLog Types Categories                                                                             | ^                                                      |
| System + Networks + Datacenter + e1 + Ean                           | *E Navigation Tree View a × Strona startowa                                                               |                                                        |
|                                                                     | Configuration                                                                                             | Accord environmentation and building Automation system |
|                                                                     |                                                                                                    |                                                        |
|                                                                     | Favourites                                                                                                |                                                        |
|                                                                     | ⊿ 🗠 System                                                                                                |                                                        |
|                                                                     | Access Users     Maccess Credentials                                                                      |                                                        |
|                                                                     | 🖾 Card Box                                                                                                |                                                        |
|                                                                     | Contracts     Schedules                                                                                   |                                                        |
|                                                                     | Authorisations     Add Person Dnine     Edit Person Online                                                |                                                        |
|                                                                     | Of Authentication Factor Types                                                                            |                                                        |
|                                                                     | Global Commands     Perimeter Zones                                                                       |                                                        |
|                                                                     | R Fingerprint Readers                                                                                     |                                                        |
|                                                                     | Add Oredential Online                                                                                     |                                                        |
|                                                                     | Partual Controlers Den                                                                                    |                                                        |
|                                                                     | 🖉 Edit                                                                                                    |                                                        |
|                                                                     | Move                                                                                                    |                                                        |
|                                                                     | Delete ntcation                                                                                           |                                                        |
|                                                                     | Configuration                                                                                             |                                                        |
|                                                                     |                                                                                                    |                                                        |
|                                                                     |                                                                                                    |                                                        |
|                                                                     | Event Log                                                                                                 | Favourtes v                                            |
|                                                                     | Event Log<br>Database: bit_acws.sdf 🧇 Communication Server: 127.0.0.1:8890 🧇 Serwer licencji: Serwer lice | ncji nie jest wymagany. 🥑 🤗 👖 Operator: Admin 📲 🚥      |

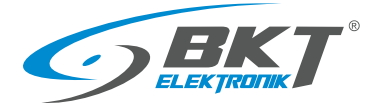

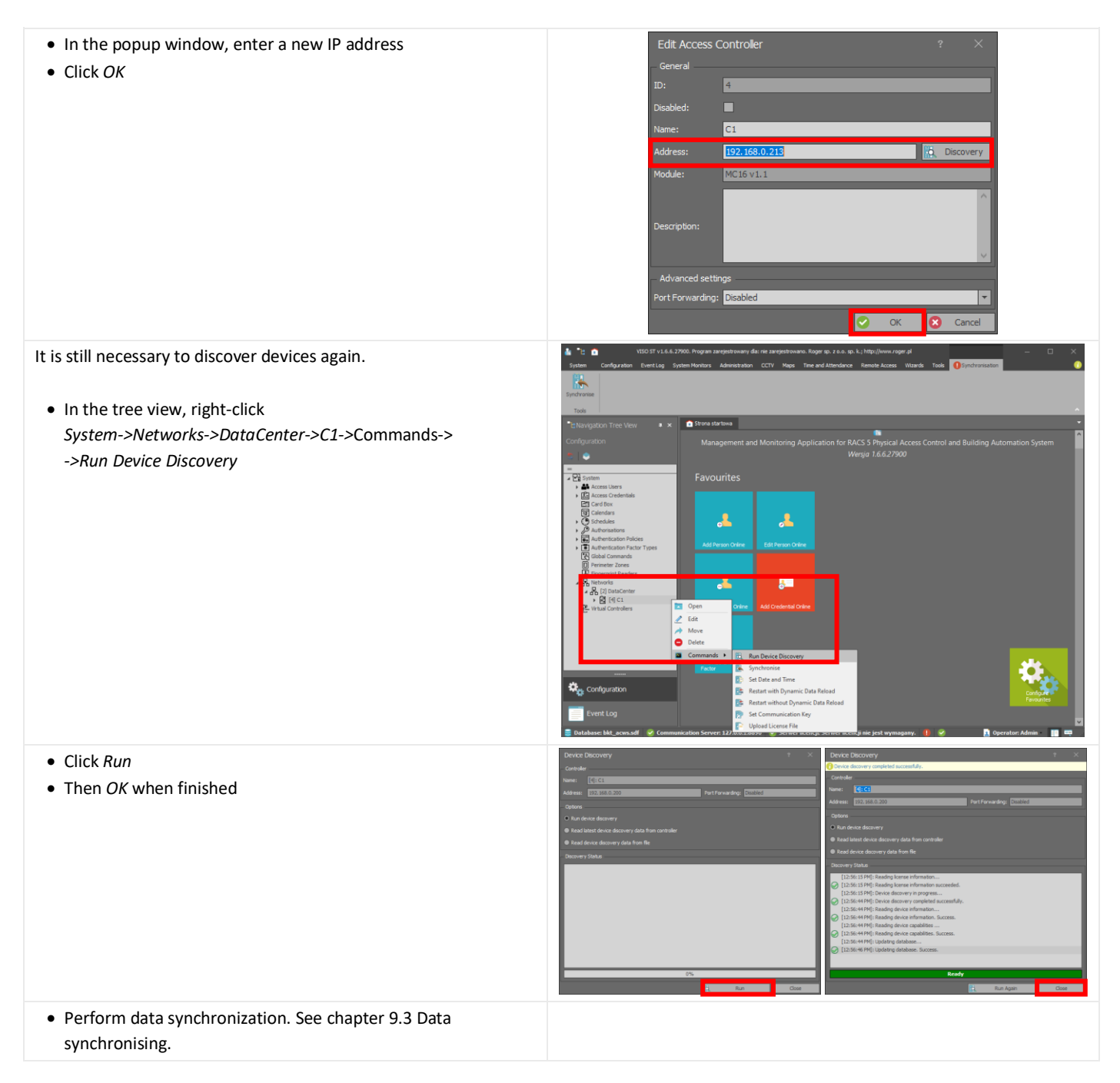

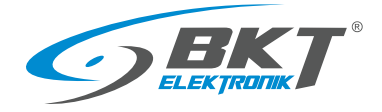

# 9.3 Data synchronising

| <ul> <li>In the pop up window, you can select the controllers to participate in the synchronisation.</li> <li>Then click Start.</li> <li>Then click Start.</li> </ul> | <ul> <li>Data synchronisation is an uploading to the system controllers the configuration created in the VISO software. For this purpose:</li> <li>Choose Synchronisation tab.</li> <li>Then click Synchronise.</li> </ul> | Image: Image: |
|----------------------------------------------------------------------------------------------------|----------------------------------------------------------------------------------------------------|----------------------------------------------------------------------------------------------------|
| Correctly completed process of data synchronisation with controllers is indicated by a green field next to each of them.  • Click <i>Close</i> .                      | <ul> <li>In the pop up window, you can select the controllers to participate in the synchronisation.</li> <li>Then click <i>Start</i>.</li> </ul>                                                                          | Device Synchronisation       ?         Cick (Start) button to synchronice selected devices.         Device         Private         Reload dynamic data:       Reload objects states:         Reload dynamic data:       Reload objects state:         Reload dynamic data:       Reload objects state:         Rame       Address         Port       Status         Reload objects state:       Progress         C1       192.168.0.213       List synchronisation: Altinown         Device Synchronisation Process       V                                                                                                    |
| H4 H4 4 Record lof 1 +                                                                                                    | <ul><li>Correctly completed process of data synchronisation with controllers is indicated by a green field next to each of them.</li><li>Click <i>Close</i>.</li></ul>                                                     | Device Synchronisation       ? ×         Click [Start] button to synchronise selected devices.       Perices         Perices       Reload dynamic data:       ? Reload objects states:         Name       Address       Port       Status         Progress       Reload dynamic data:       ? Reload objects states:       ?         Name       Address       Port       Status       Progress         Progress       Resolve       Resolve       Resolve         Port       Switching configuration: success.       Resolve         Port       Switching configuration: success.       Resolve         Port       Switching configuration: success.       Resolve         Port       Switching configuration: success.       Resolve         Port       Switching configuration: success.       Resolve         Port       Switching configuration: success.       Resolve         Port       Switching configuration: success.       Resolve         Port       Switching configuration: success.       Resolve         Port       Switching configuration: success.       Resolve         Port       Switching configuration: success.       Resolve         Port       Switching configuration: success.       Resolve         Port                                                                                                    |

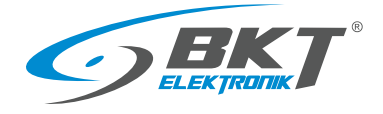

# 9.4 Cabinet door configuration

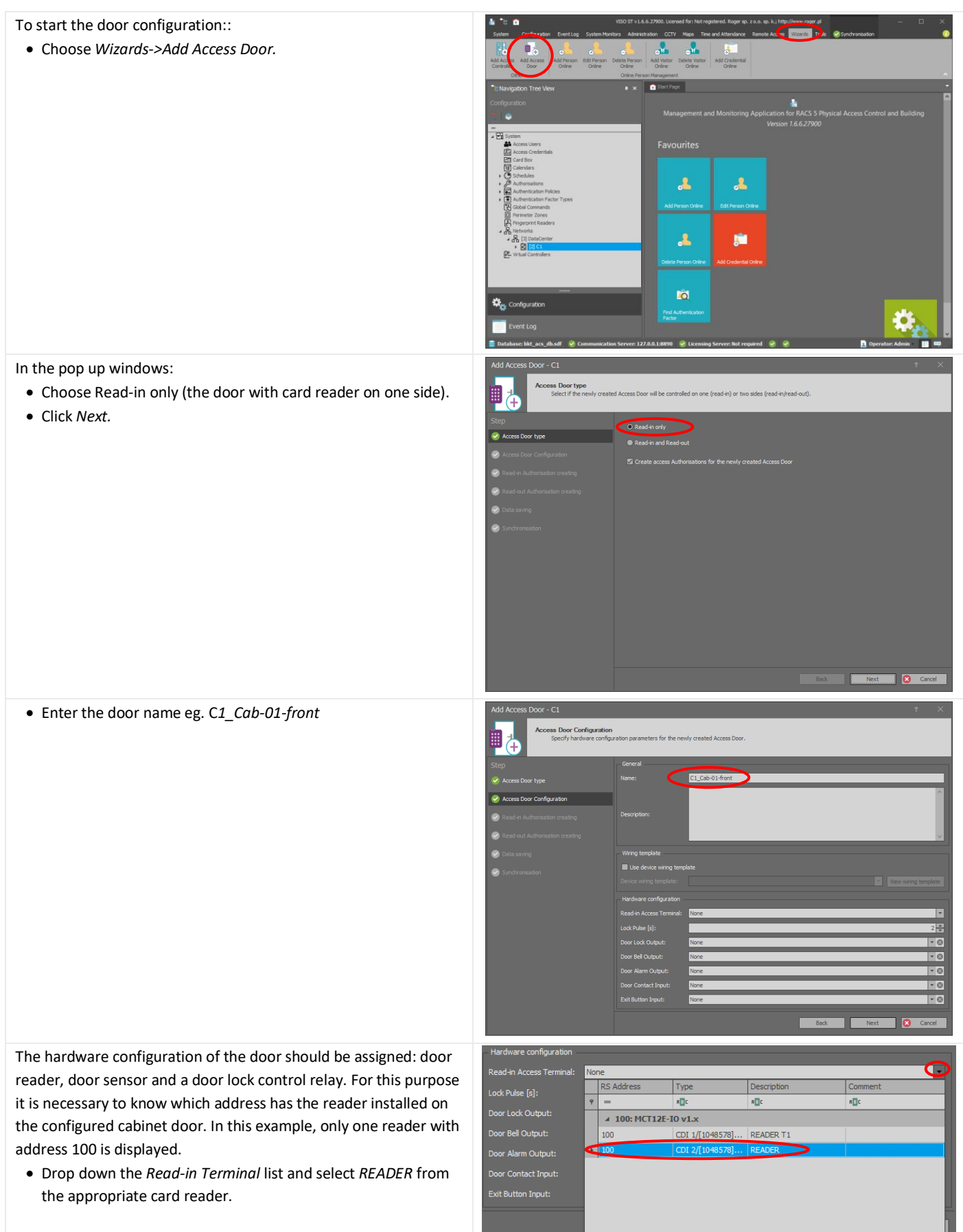

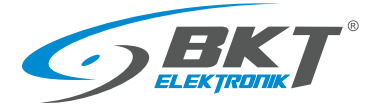

| <ul> <li>Drop down the <i>Door Lock Output</i> list and select <i>REL1</i> from the appropriate card reader.</li> <li>Drop down the Door Contact Input list and select <i>IN1</i> from the appropriate card reader.</li> </ul>                                                                  | Hardware configuration     Read-in Access Terminal:     Lock Pulse [s]:     Door Lock Output:     Door Bell Output:     Door Contact Input:     Exit Button Input:     Hardware configuration     Read-in Access Terminal:     Lock Pulse [s]:     Door Lock Output:     Door Bell Output:                                                                                                    | MCT 12E-10 v1.x<br>None<br>RS Address<br>V =<br>V 000: HG<br>V 100<br>100<br>100<br>100<br>MCT 12E-10 v1.x<br>None                                                                                                    | 192. 168.0. 213_100_REA<br>Type<br>#[]c<br><b>192. 168 v1.6</b><br><b>112E-10 v1.x</b><br>OUT 3/[5]: ON  .<br>OUT 3/[5]: ON  .<br>OUT 3/[5]: ON  .<br>OUT 4/[1]: ON  .<br>192. 168.0. 213_100_REA<br>192. 168.0. 213_100_REA                                                                                                    | ADER                                                                                      | Comment<br>a[]c<br>lock<br>LED                           |              |
|----------------------------------------------------------------------------------------------------|----------------------------------------------------------------------------------------------------|----------------------------------------------------------------------------------------------------|----------------------------------------------------------------------------------------------------|-------------------------------------------------------------------------------------------|----------------------------------------------------------|--------------|
|                                                                                                    | Door Alarm Output:<br>Door Contact Input:<br>Exit Button Input:<br>er: 127.0.0.1:8890 🗸 L                                                                                                    | None<br>RS Address                                                                                                    | Type<br>•]c<br>•10 v1.6<br>T12E-10 v1.x<br>INP 1/[2]: NC<br>INP 3/[1]: NO                                                                                                    | Description n c IN1 IN2 IN3                                                               | Comment<br>#]c<br>door sensor<br>tamper<br>handle sensor |              |
| <ul> <li>Set the time to unlock the lock for 6s. This is the optimal unlocking time for cabinet electronic handles.</li> <li>Click <i>Next</i></li> </ul>                                                                                                    | Add Access Door + C1<br>Step<br>Access Door knet<br>Access Door Knet<br>Access Door Knet<br>Access Door Ynet<br>Access Door Ynet<br>Access Door Configuration<br>Cares of Authoresation accessing<br>Cares of Authoresation Accessing<br>Cares of Authoresation Accessin                                                                                                    | Figuration<br>ware configuration parameters<br>and the second parameters<br>and the second parameters<br>and | ters for the newly created Access D  C1_Cab-01-frant  C1_Cab-01-frant  C1_ | 507.<br>102.164.0.213_100_244.061<br>102.164.0.213_100_244.061<br>102.164.0.213_100_244.1 | 2<br>New wing                                            | X<br>Vergebe |
| Create a new access authorization for this door. This authorization<br>you will later be able to assign to a user group, so they could open<br>that door. The program will suggest a name (C1_Cab-01-<br>front_IN_AUTH).<br>• Choose <i>Create new Authorisation</i> .<br>• Click <i>Next</i> . | Add Access Door - C1<br>Door - C1<br>Basel Authons<br>Sect free<br>Construction<br>Construction | ation creating<br>read-in Authorisation will be<br>addited<br>Authorisati<br>Beachin Authorisati<br>Oriente<br>Neme:<br>Description<br>- Access 5d<br>Schedule:                                                                                                    | e created or it will be included in ex<br>on<br>Comp Authon casco<br>thoreadorn<br>C1_cab-01-front_IILA<br>edule<br>Aniays                                                                                                    | usting Authorisation.                                                                     |                                                          |              |

Boo Next Cancel

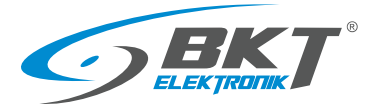

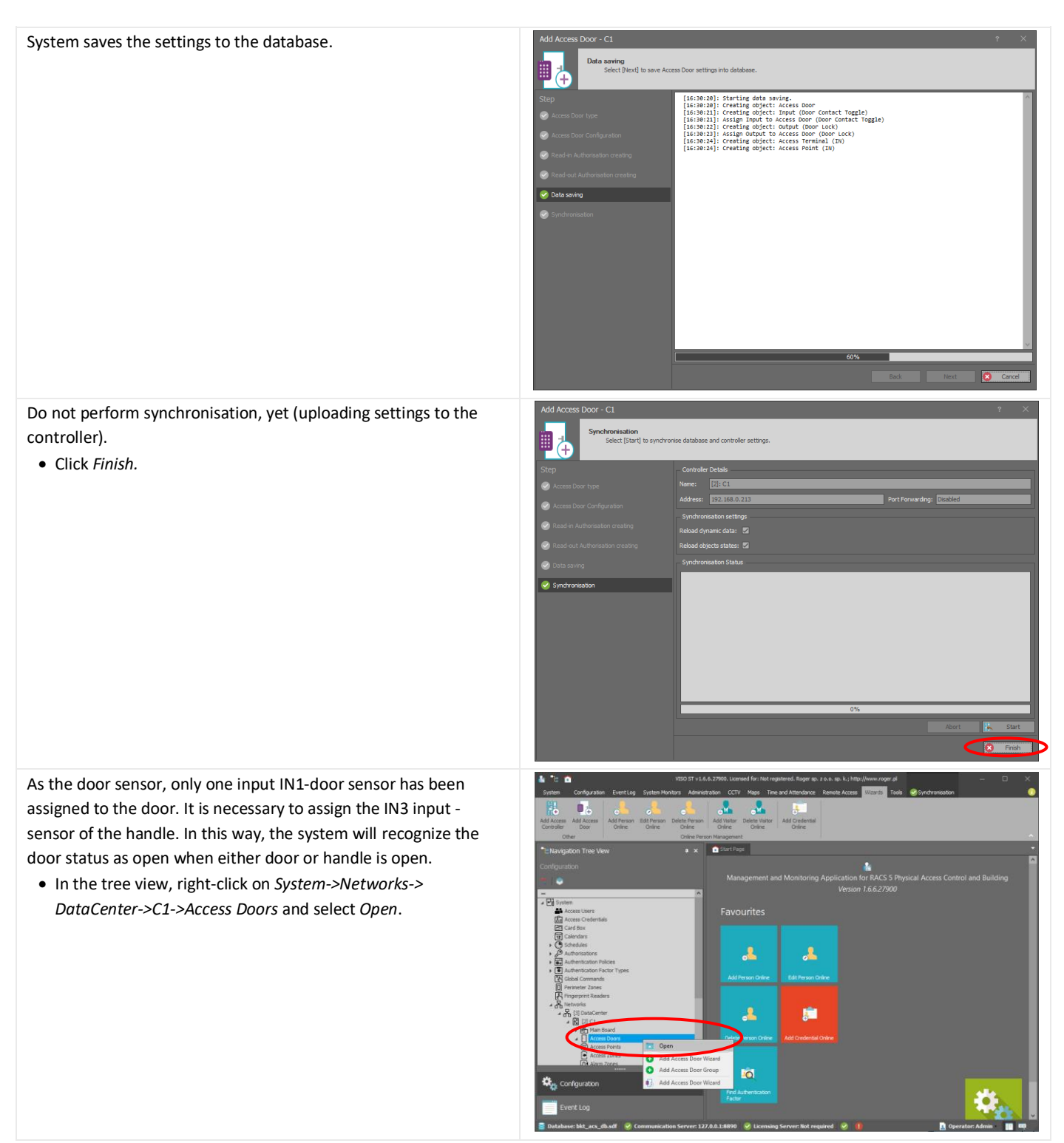

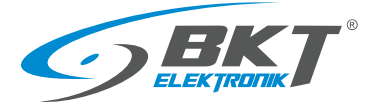

| <ul> <li>Click on the door, which just has been added to the system – <i>C1_Cab-01-front</i>.</li> <li>Choose <i>Inputs</i> tab.</li> <li>Click <i>Add</i>.</li> </ul>                                                                                                    | Interface       Configuration       State       Configuration       State       Configuration       Configurati |
|----------------------------------------------------------------------------------------------------|----------------------------------------------------------------------------------------------------|
| <ul><li>In the pop up window:</li><li>Click on + in the field <i>Input</i>.</li></ul>                                                                                                    | Add Input     ? ×       General     Input:       Input:     None       Function:     None       Parameter:     Imput:       Register event:     Imput:       Logic Function:     None       Authorisation Options     V                                                                                                    |
| <ul> <li>In the next pop up window select the input line where the swinghandle sensor is connected.</li> <li>Click on the drop down list in the field <i>Object-&gt;Name</i>.</li> <li>Select <i>IN3</i> input of the card reader MCT12x-IO which belongs to currently configured door.</li> </ul> | Add Input     ? ×       General       Name:       ICD Message:       Keypad Shortout:       Description:       Object       Name:       Device:       RS Address       Type:       P Address:       RS Address:       Address:       RS Address:       Address:       RS Address:       Address:       RS Address:       Address:       RS Address:       RS Address:       RS Address:       RS Address:                                                                                                    |
| <ul><li>The program will propose a name for the selected object</li><li>Confirm the suggestion by clicking <i>Yes</i></li></ul>                                                                                                    | Confirmation  Automatically apply default name for the object?  Remember my choice  Yes No                                                                                                    |

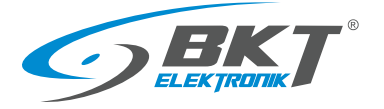

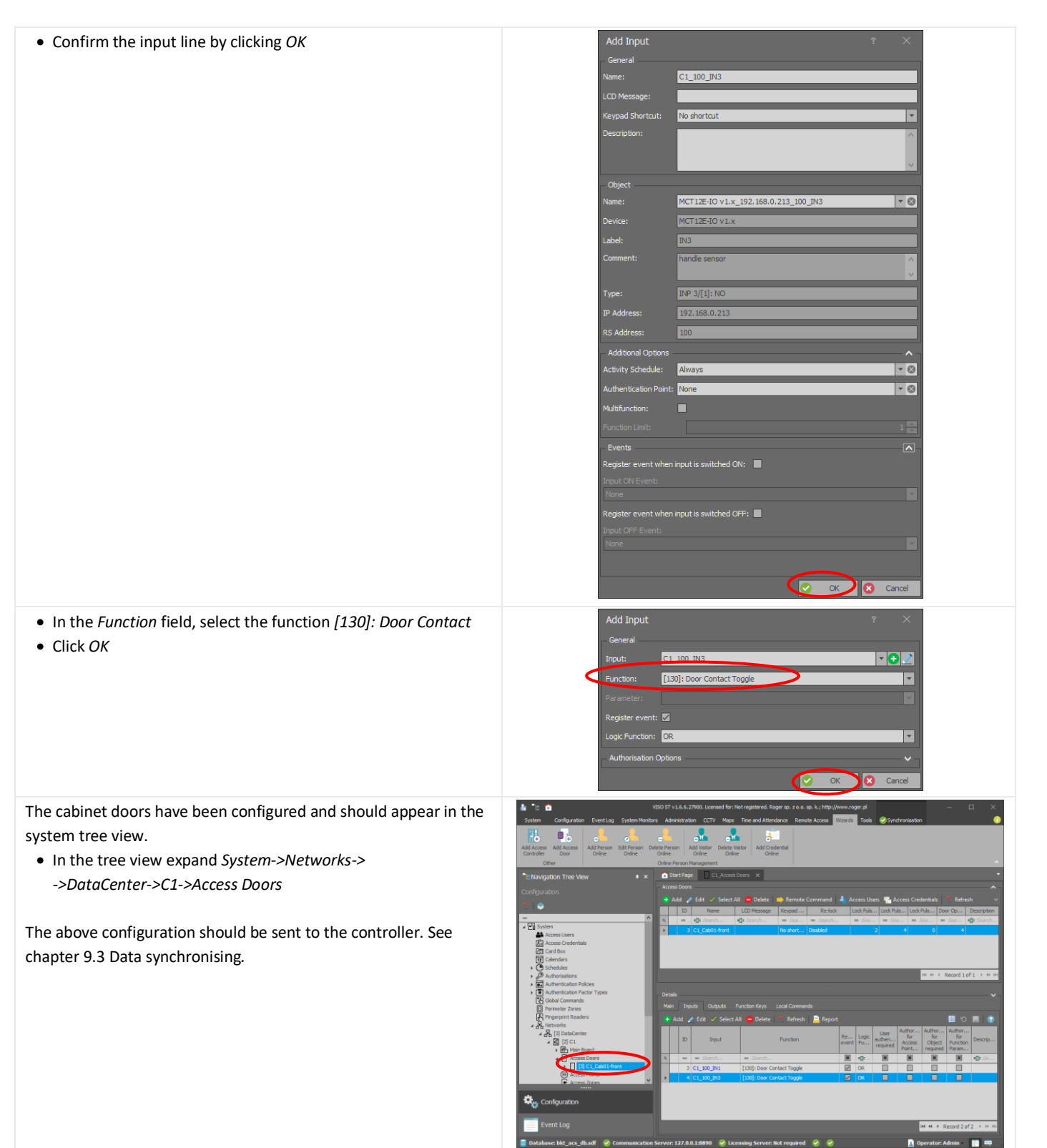

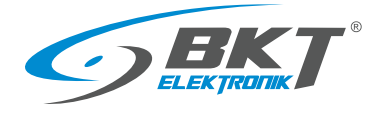

#### Cold/hot aisle containment sliding door configuration 9.5

| To start the door configuration::                                          | spiter Centrality System Monitors AdviceStation CCTV Maga The and Astronome Results AdviceStation CCTV Maga The and Astronome Results AdviceStation CCTV AdviceStation CCTV AdviceStation CCTV AdviceStation CCTV AdviceStation CCTV AdviceStation CCTV AdviceStation CCTV AdviceStation CCTVV AdviceStation CCTVV AdviceStation CCTVV AdviceStation CCTVV AdviceStation CCTVV AdviceStation CCTVV AdviceStation CCTVV AdviceStation CCTVV AdviceStation CCTVV AdviceStation CCTVVV AdviceStation CCTVVVVVVVVVVVVVVVVVVVVVVVVVVVVVVVVVVV                                                                                                    |
|----------------------------------------------------------------------------|----------------------------------------------------------------------------------------------------|
| Choose Wizaras->Add Access Door.                                           | Add Auro Add Arean of Stramon Ordinational Add All Marco Parlie Matter Add Creater Add Creater Add Cre |
|                                                                            | *ENargation Tree View • x                                                                                                    |
|                                                                            | Congueacon Congueacon Management and Monitoring Application for RACS 5 Physical Access Control and Building Version 1.6.6.27900                                                                                                    |
|                                                                            |                                                                                                    |
|                                                                            | Cardina<br>Carloran<br>Carloran                                                                                                    |
|                                                                            | Addressends     Addressends     Addressends     Addressends     Addressends     Addressends     Eddressends     Eddressends                                                                                                    |
|                                                                            | Revenue Zone<br>Report Random<br>A Networks                                                                                                    |
|                                                                            | Constraint      Constraint     Constraint           |
|                                                                            |                                                                                                    |
|                                                                            | Reg Configuration                                                                                                    |
|                                                                            | 📄 Event Log<br>🖥 Database: Mt_acs_dhaff 🔗 Communication Server: 127.8.1.1.8890 😵 Licensing Server: Not required 🛞 🤗 🖪 Operator: Admin. 👔 📾                                                                                                    |
| In the pop up windows:                                                     | Add Access Door - C1 ? X                                                                                                    |
| Choose Read-in only (the door with card reader on one side).               | Access Door type<br>Select if the newly created Access Door will be controlled on one (read-in) or two sides (read-in)read-out).                                                                                                    |
| • Click Next.                                                              | Step Rest in only                                                                                                    |
|                                                                            | Access Door type      Read-in and Read-out      Access Door Configuration                                                                                                    |
|                                                                            | Cull Cleate access Automations for the newy oreated Access Door                                                                                                    |
|                                                                            | <ul> <li>Read-out Authorisation creating</li> <li>Data soving</li> </ul>                                                                                                    |
|                                                                            | Synchronication                                                                                                    |
|                                                                            |                                                                                                    |
|                                                                            |                                                                                                    |
|                                                                            |                                                                                                    |
|                                                                            |                                                                                                    |
|                                                                            | Rest Next Carcel                                                                                                    |
| - Enter the dear name of C1 Aide 01 front                                  | Add Access Door - C1 ? X                                                                                                    |
| • Enter the door name eg. C1_Aisie-01-Jront                                | Access Door Configuration<br>Specify landware configuration agreements for the peoply created Access Door.                                                                                                    |
|                                                                            | Sten General                                                                                                    |
|                                                                            | Access Door type     CLAde OLfort                                                                                                    |
|                                                                            | Access Door Configuration     Read in Authorization creating     Descriptione                                                                                                    |
|                                                                            | Read out Automation creating                                                                                                    |
|                                                                            | Image: Spindrovisation     Image: Use device wing template                                                                                                    |
|                                                                            | Derko wing tendate:                                                                                                    |
|                                                                            | Read-in Access Terminal: None 1<br>Look Pulse (g): 2 1 1                                                                                                    |
|                                                                            | Door Lock Output:         None         • O           Door Bell Output:         None         • O                                                                                                    |
|                                                                            | Door Aam Output: None 💌 🖸                                                                                                    |
|                                                                            | Evit Button Input: None                                                                                                    |
|                                                                            | Bock Next Q Cancel                                                                                                    |
| The hardware configuration of the door should be assigned: door            | Hardware configuration                                                                                                    |
| reader, door sensor, door lock control relay and exit button. For          | Lock Pulse [5]: RS Address Type Description Comment                                                                                                    |
| this purpose it is necessary to know which address has the reader          | Door Lock Output:                                                                                                    |
| reader with address 100 is displayed.                                      | Door Bell Output:         100         CDI 1//10485781         READER T1           Door Alarm Output:         100         CDI 2/[1048578]         READER T1                                                                                                    |
| • Drop down the <i>Read-in Terminal</i> list and select <i>READER</i> from | Door Contact Input:                                                                                                    |
| the appropriate card reader.                                               | Exit Button Input:                                                                                                    |
|                                                                            |                                                                                                    |

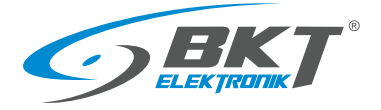

| • Drop down the <i>Door Lock Output</i> list and select <i>REL1-lock</i> from the appropriate card reader.                               | Hardware configuration     Read-in Access Terminal:     Lock Pulse [s]:     Door Lock Output:     Door Bell Output:     Court New Output:                                                                                                    | MCT12E-IO v1.x_192.                                                                                                    | 168.0.213_100_READ                                                                                                    | Description                                                                                                    | Comment<br>#Tr                                   |                                                                                                    |
|----------------------------------------------------------------------------------------------------|----------------------------------------------------------------------------------------------------|----------------------------------------------------------------------------------------------------|----------------------------------------------------------------------------------------------------|----------------------------------------------------------------------------------------------------|--------------------------------------------------|----------------------------------------------------------------------------------------------------|
|                                                                                                    | Door Alam Cuput:<br>Door Contact Input:<br>Exit Button Input:                                                                                                    | 000: MC16 v     100: MCT12E     100     100     100     100     100                                                                                                    | 1.6<br>-IO v1.x<br>OUT 1/[5]: ON  <br>OUT 2/[5]: ON  <br>OUT 3/[5]: ON  <br>OUT 4/[1]: ON                                                                                                    | REL1<br>IO1<br>IO2<br>BUZZER T1                                                                                                    | lock                                             | -                                                                                                    |
| <ul> <li>Drop down the <i>Door Contact Input</i> list and select <i>IN1-door</i><br/>sensor from the appropriate card reader.</li> </ul> | Hardware configuration<br>Read-in Access Terminal:<br>Lock Pulse [s]:<br>Door Lock Output:<br>Door Bell Output:<br>Door Alarm Output:<br>Door Contact Input:                                                                                                    | MCT12E-IO v1.x_192<br>MCT12E-IO v1.x_192<br>None<br>None<br>None                                                                                                    | . 168.0.213_100_REA<br>. 168.0.213_100_REL                                                                                                    | NDER                                                                                                    | _                                                | 2   <del>*</del><br>* ⊗<br>* ⊗<br>* ⊗                                                                                                    |
|                                                                                                    | Exit Button Input:                                                                                                    | RS Address           ?           =           > 000: MC16 v           4 100: MCT12           100           100           100                                                                                                    | Type           nllic           v1.6           IE-IO v1.x           INP 1/[2]: NC           INP 2/[2]: NC           INP 3/[1]: NO                                                                                                    | Description                                                                                                    | Comment  R C  door sensor  emergency exit button | >                                                                                                    |
| • Drop down the <i>Exit Button Input</i> list and select <i>IN3-exit button</i> from the appropriate card reader.                        | - Hardware configuration<br>Read-in Access Terminal:<br>Lock Pulse [s]:<br>Door Lock Output:<br>Door Bell Output:<br>Door Alarm Output:<br>Door Contact Input:<br>Exit Button Input:                                                                                                    | MCT12E-IO v1.x_192.<br>MCT12E-IO v1.x_192.<br>None<br>MCT12E-IO v1.x_192.<br>None<br>RCT12E-IO v1.x_192.<br>None<br>RS Address<br>♥ =<br>♥ =<br>♥ 000: MC16 v<br>▲ 100: MCT12E                                                                                                    | 168.0.213_100_READ<br>168.0.213_100_REL1<br>168.0.213_100_IN1<br>168.0.213_100_IN1<br>17ype<br>40<br>40<br>1.6<br>E-10 v1.x                                                                                                    | DER                                                                                                    | Comment<br>NEC                                   |                                                                                                    |
|                                                                                                    | r: 127.0.0.1:8890 📿 🖬                                                                                                    | 100<br>100                                                                                                    | <del>INP 2/[2]: NC</del><br>INP 2/[2]: NC<br>INP 3/[1]: NO                                                                                                    | IN2<br>IN3                                                                                                    | emergency<br>exit button                         |                                                                                                    |
| • Click Next.                                                                                                    | Rut ALCES DOU'L L<br>Step<br>Access Door Co<br>Step<br>Access Door Configuration<br>Configuration<br>Configu | orfiguration Owner configuration parameters for Rement Description: Description: De | the newly created Access Doo<br>C1_Add=01-front<br>C1_Add=01-front<br>c1_Add=01-front<br>c1_Add=01- | r.<br>2. 168. 0. 213_100_FEADER<br>2. 168. 0. 213_100_FE.1<br>2. 168. 0. 213_100_FE.1<br>2. 168. 0. 213_100_FN<br>2. 168. 0. 213_100_FN3<br>2. 168. 0. 213_100_FN3 | at The second                                    | 1 ×<br>1 ×<br>1 ×<br>2 ±<br>1 ÷<br>2 ±<br>1 ÷<br>2 ±<br>1 ÷<br>2 ±<br>1 ÷<br>2 ±<br>1 ÷<br>2 ±<br>1 ÷<br>2 ±<br>1 ÷<br>2 ±<br>1 ÷<br>2 ±<br>1 ÷<br>2 ±<br>2 ±<br>2 ±<br>2 ±<br>2 ±<br>2 ±<br>2 ±<br>2 ± |

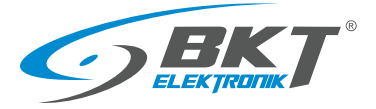

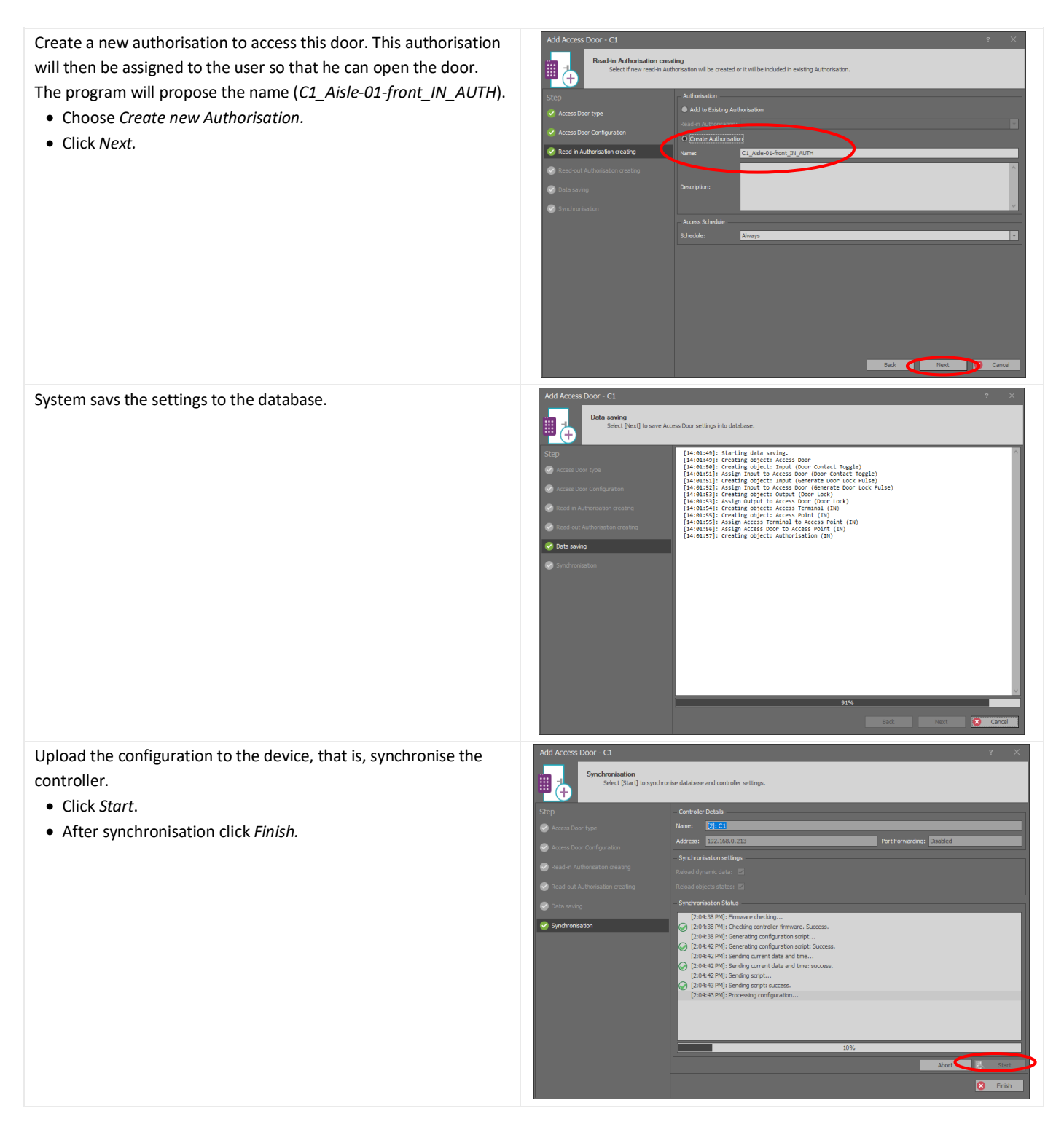

![](_page_68_Picture_1.jpeg)

The cold/hot aisle containment sliding door has been configured and should appear in the system tree view.

• In the tree view expand System->Networks-> ->DataCenter->C1->Access Doors

![](_page_68_Picture_4.jpeg)

# 9.6 Permanent opening of the cold/hot aisle containment sliding door

![](_page_68_Picture_6.jpeg)

![](_page_69_Picture_0.jpeg)

![](_page_69_Figure_2.jpeg)

![](_page_70_Picture_1.jpeg)

The use of the F1 button has been. The above configuration should be sent to the controller. See chapter *9.3 Data synchronising*. After synchronization the controller will restart and it will be possible to use this functionality.

![](_page_70_Picture_3.jpeg)

# 9.7 User identification by card and PIN code

By default, each door can be opened with a card or a PIN code. The system may require the user to hold the card and enter the PIN code at the same time to open the door.

This function is assigned to the access point (reader), which means that the door configured in this way can only be opened by holding the card and entering the PIN code at the same time.

To start configuration:

- In the system tree right click
   System->Networks->DataCenter->C1->Access Points and select
   Open
- Select the identification point (reader) to be configured as an input with two-factor identification
- Choose Main tab
- Select Edit

![](_page_70_Picture_12.jpeg)

![](_page_71_Picture_0.jpeg)

In the popup window:

- Choose Authentication tab
- Select *Card and PIN* from the *Default Authentication Policy* drop-down list.
- Click OK

The door with the C1\_Aisle-01-front\_IN access point (reader) has been configured to be opened with a two-factor mode (card + PIN code).

The configuration made above should be sent to the controller. See chapter *9.3 Data synchronising*.

| General                                                                                 |                                                                                                    |                                                                  |                                                                                                    |               |             |  |
|-----------------------------------------------------------------------------------------|----------------------------------------------------------------------------------------------------|------------------------------------------------------------------|----------------------------------------------------------------------------------------------------|---------------|-------------|--|
|                                                                                         | 5                                                                                                    | _                                                                |                                                                                                    |               |             |  |
| Name:                                                                                   | C1_Aisle-01-front_                                                                                       | _IN                                                              |                                                                                                    |               |             |  |
| LCD Message:                                                                            |                                                                                                    |                                                                  |                                                                                                    |               |             |  |
|                                                                                         | No shortcut                                                                                              |                                                                  |                                                                                                    |               | Ŧ           |  |
|                                                                                         |                                                                                                    |                                                                  |                                                                                                    |               | ^           |  |
| Description:                                                                            |                                                                                                    |                                                                  |                                                                                                    |               | ~           |  |
|                                                                                         |                                                                                                    | _                                                                |                                                                                                    | _             | _           |  |
| and the second second second second                                                     |                                                                                                    |                                                                  |                                                                                                    |               |             |  |
| Authenticatio                                                                           | Access Mode                                                                                              | Zone Optio                                                       | ns T&A Options Advi                                                                                                    | anced Options |             |  |
| Authenticatio                                                                           | Access Mode                                                                                              | Zone Optio                                                       | ns T&A Options Advi                                                                                                    | anced Options |             |  |
| Authenticatio<br>Default Authen<br>Authentication                                       | Access Mode<br>tication Policy:<br>Policy Schedule:                                                      | Zone Optio<br><mark>Any</mark><br>ID                             | ns T&A Options Adv.                                                                                                    | anced Options |             |  |
| Authenticatio                                                                           | Access Mode<br>tication Policy:<br>Policy Schedule:                                                      | Zone Option                                                      | ns T&A Options Adv<br>Name<br>Any<br>Card or PTN                                                                                                    | anced Options | <b>.</b>    |  |
| Authenticatio<br>Default Authen<br>Authentication<br>Failed Attempts                    | Access Mode<br>tication Policy:<br>Policy Schedule:<br>: Time [s]:                                       | Zone Option                                                      | ns T&A Options Adv. Name Any Card or PIN Card and PIN                                                                                                    | anced Options | ^           |  |
| Authenticatio<br>Default Authen<br>Authentication<br>Failed Attempts<br>Failed Attempts | Access Mode<br>tication Policy:<br>Policy Schedule:<br>: Time [s]:<br>: Limit:                           | Zone Optio<br>Any<br>ID<br>1<br>2<br>3<br>4                      | ns T&A Options Adv<br>Name<br>Any<br>Card or PIN<br>Card and PIN<br>PIN Ony                                                                                                    | anced Options | ^           |  |
| Authenticatio<br>Default Authen<br>Authentication<br>Failed Attempts<br>Failed Attempts | Access Mode<br>Bication Policy:<br>Policy Schedule:<br>Time [s]:<br>Limit:                               | Zone Optio                                                       | ns T&A Options Adv<br>Name<br>Any<br>Card on PTM<br>Card and PTM<br>PIN Only<br>Card Only                                                                                                    | anced Options |             |  |
| Authenticatio<br>Default Authen<br>Authentication<br>Failed Attempts<br>Failed Attempts | Access Mode<br>tication Policy:<br>Policy Schedule:<br>s Time [s]:<br>s Limit:<br>s Blocking Time [min]: | Zone Option                                                      | INSTRA Options Advo                                                                                                    | anced Options |             |  |
| Authenticatio<br>Default Authen<br>Authentication<br>Failed Attempts<br>Failed Attempts | Access Mode<br>tication Policy:<br>Policy Schedule:<br>Time [s]:<br>: Limit:<br>: Elocking Time [min]:   | Zone Option<br>Any<br>ID<br>1<br>2<br>3<br>4<br>5<br>6<br>7      | ns T&A Options Adv<br>Name<br>Any<br>Card on RIM<br>Card on RIM<br>Card Only<br>Fingerprint Only<br>Card and Fingerprint                                                                                                    | anced Options | · ·         |  |
| Authenticatio<br>Default Authen<br>Authentication<br>Failed Attempts<br>Failed Attempts | Access Mode<br>tication Policy:<br>Policy Schedule:<br>Time [s]:<br>: Limit:<br>: Elocking Time [min]:   | Zone Option<br>Any<br>ID<br>1<br>2<br>3<br>4<br>5<br>6<br>7<br>X | ns T&A Options Adv<br>Name<br>Any<br>Card on BTA<br>Card ond PTN<br>PIN Cray<br>Engerprint Only<br>Card only<br>Fingerprint                                                                                                    | anced Options | · · · ·     |  |
| Authenticatio<br>Default Authen<br>Authentication<br>Failed Attempts<br>Failed Attempts | Access Mode<br>Bication Policy:<br>Policy Schedule:<br>: Time [s]:<br>: Einit:<br>: Biocking Time [min]: | Zone Option                                                      | IN TEA Options Advi<br>Name<br>Card on PIN<br>Card on PIN<br>PIN Only<br>Card Only<br>Fingerprint Only<br>Card ond Fingerprint                                                                                                    | anced Options | •<br>•<br>• |  |
| Authenticatio<br>Default Authen<br>Authentication<br>Failed Attempts<br>Failed Attempts | Access Mode<br>Station Policy:<br>Policy Schedule:<br>: Time [s]:<br>: Emit:<br>: Biocking Time [min]:   | Zone Optio<br>Any<br>ID<br>1<br>2<br>3<br>4<br>5<br>6<br>7<br>7  | ns T&A Options Advi<br>Name<br>Any<br>Card or DN<br>Card or DN<br>Card on PIN<br>Pilk Only<br>Card Only<br>Fingerprint Only<br>Card and Fingerprint                                                                                                    | anced Options | · ·         |  |
| Authenticatio<br>Default Authen<br>Authentication<br>Failed Attempts<br>Failed Attempts | Access Mode<br>tication Policy:<br>Policy Schedule:<br>: Time [s]:<br>: Limit:<br>: Blocking Time (min): | Zone Optio<br>Any<br>ID<br>1<br>2<br>3<br>4<br>5<br>6<br>7<br>X  | Name Advi<br>Name Any<br>Crust as ZBM<br>Card and PIN<br>PIN CRY<br>Card Only<br>Card Only<br>Car | anced Options | ▼<br>       |  |

# 9.8 Two user entry

![](_page_71_Picture_10.jpeg)
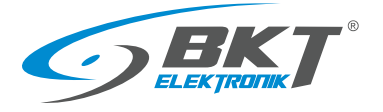

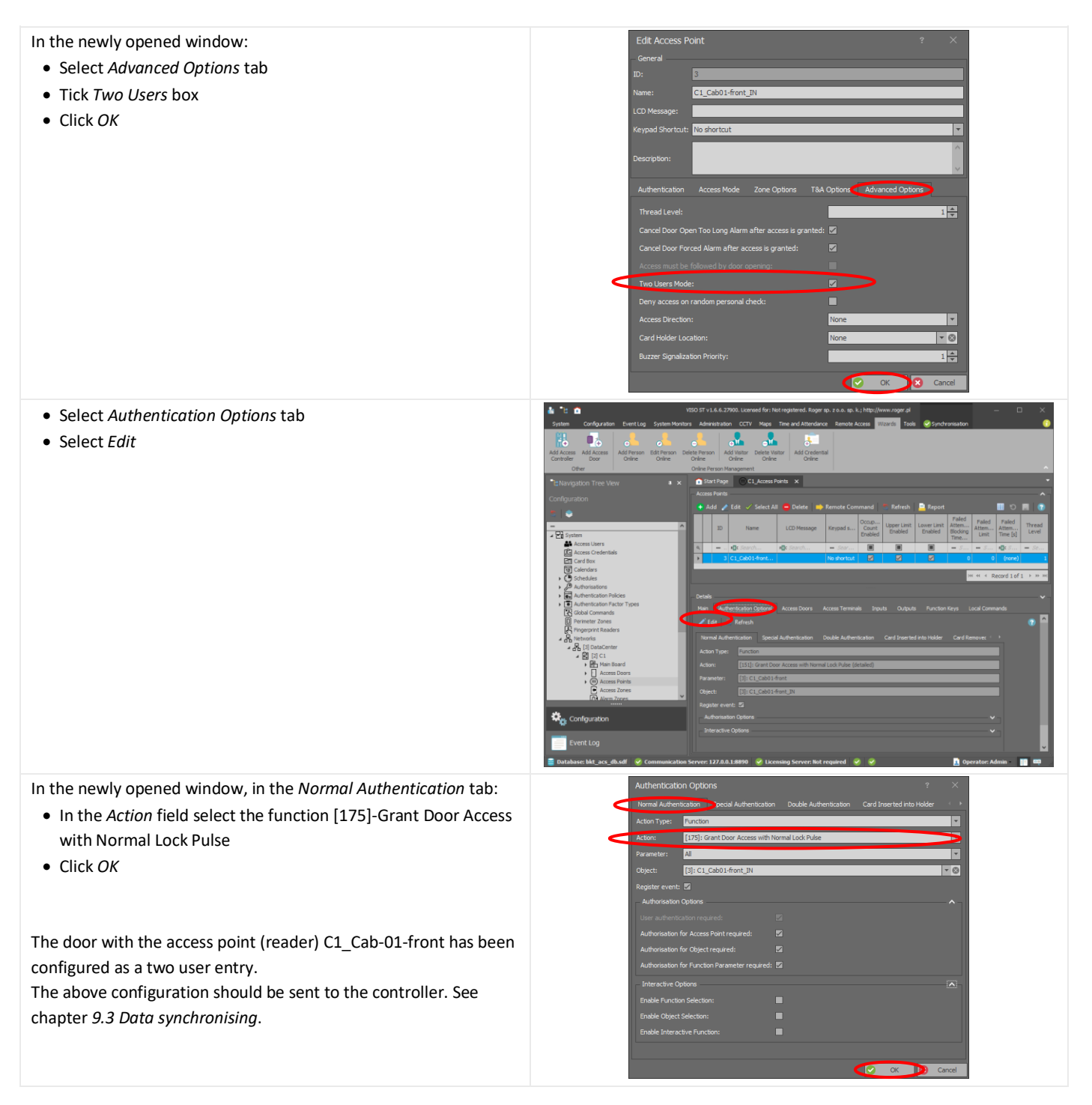

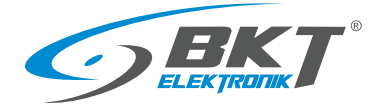

#### 9.9 Open door signalling with LED

The system enables configuration of signalling LEDs located on the AC100 controller and the AB101 secondary set enclosures. These LEDs are connected to reader outputs

- LED1 output OUT1 (IO1) of front door card reader
- LED2 output OUT1 (IO1) of rear door card reader

Please see 5.8 Diagram of functional circuits for operating the cabinet door.

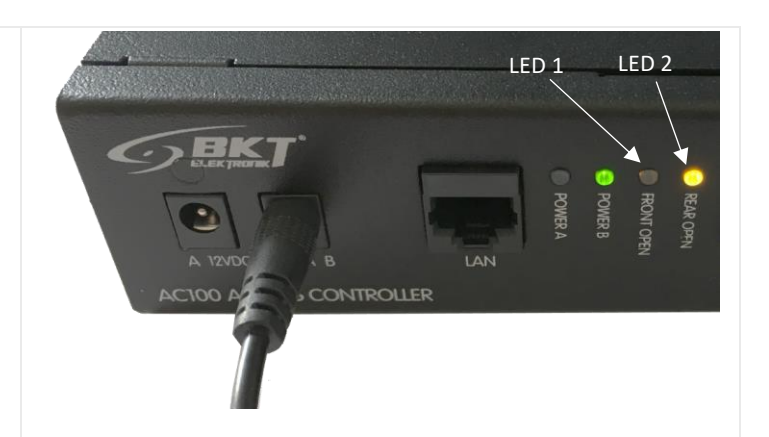

The LED1 will be configured as an indication that the front door of the cabinet is not closed. Similarly, LED2 may be configured to indicate that the rear door of the cabinet is not closed. The input lines of the reader will be used to check the door status: IN1 - door sensor, IN3 - door handle sensor. Since these lines have already been assigned in the configuration of the door, in order to be able to use them again, you need to change their properties to the multifunctional lines. For this purpose:

- In the system tree, right-click on System->Networks-> ->DataCenter (configurable name)->C1 (configurable controller name)->Inputs and select Open.
- Select input C1\_100\_IN1

• Click Edit

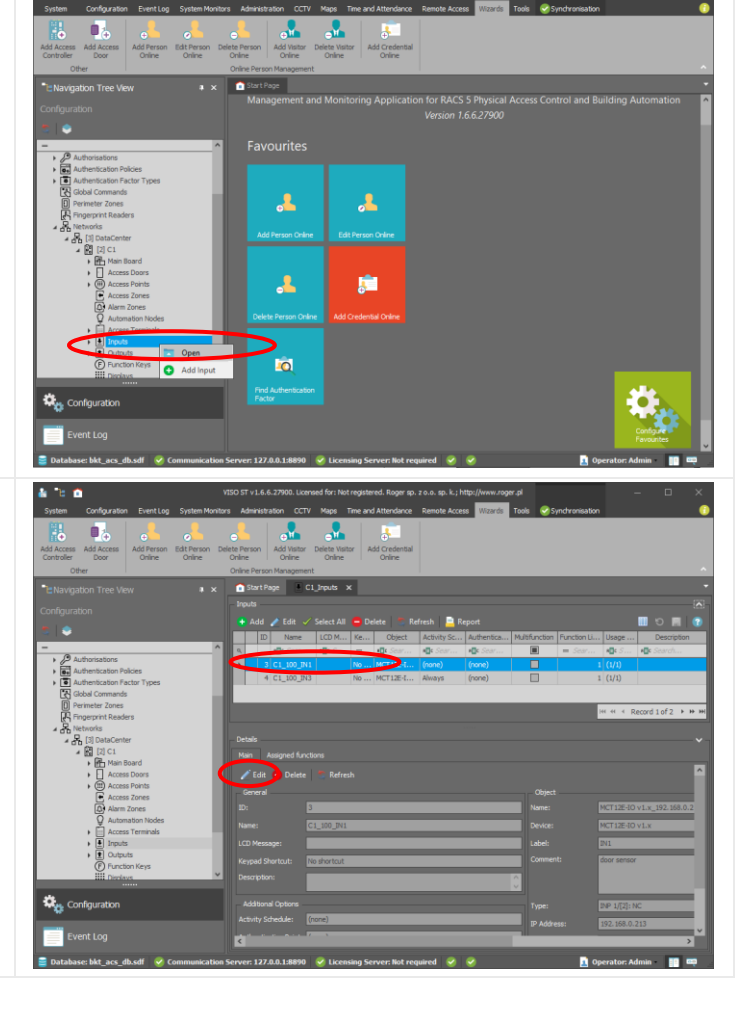

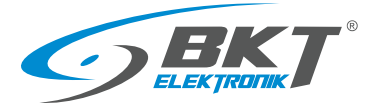

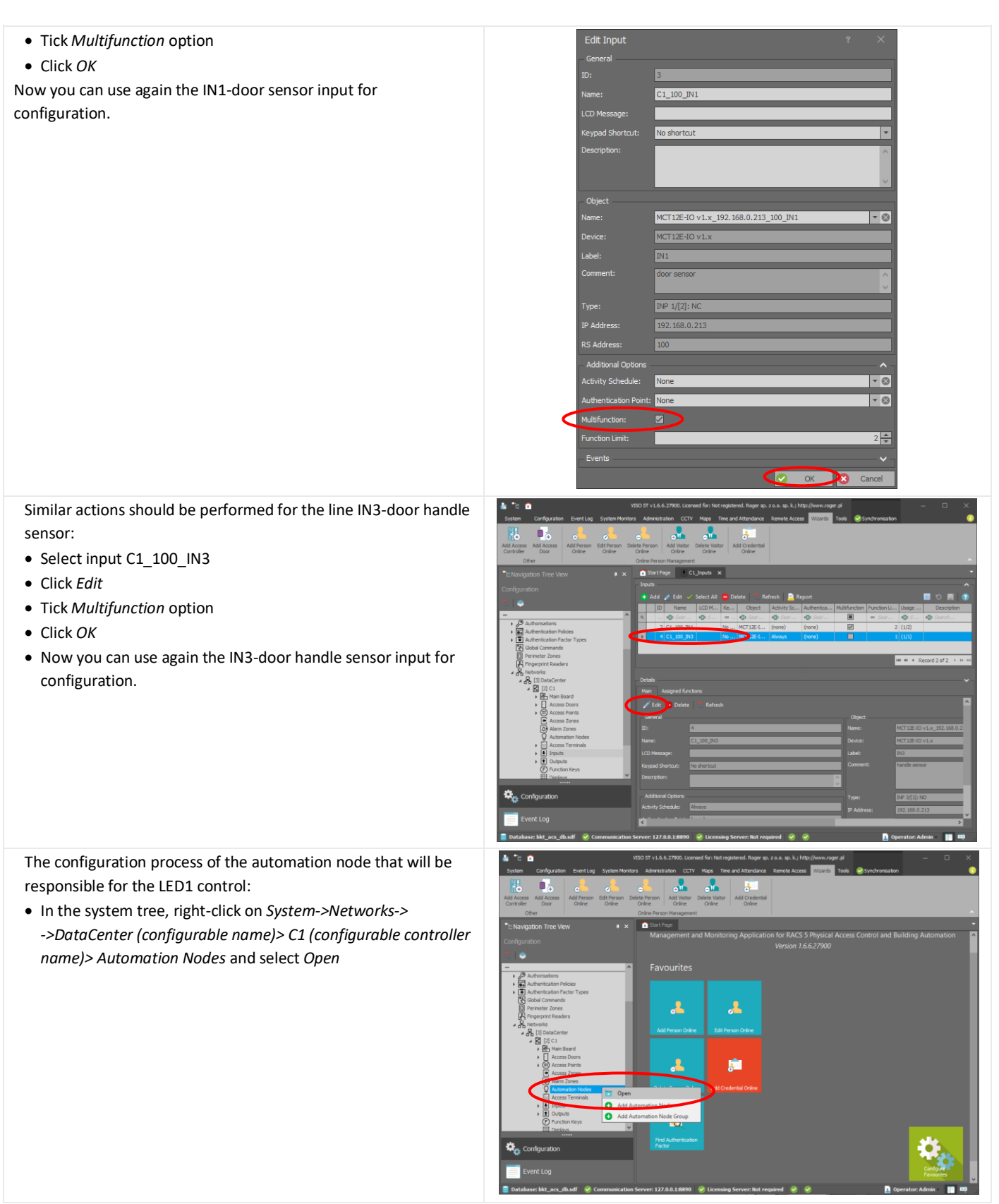

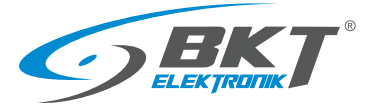

A new automation node should be created that will be responsible for controlling the LED:

• Click Add

the LED1:

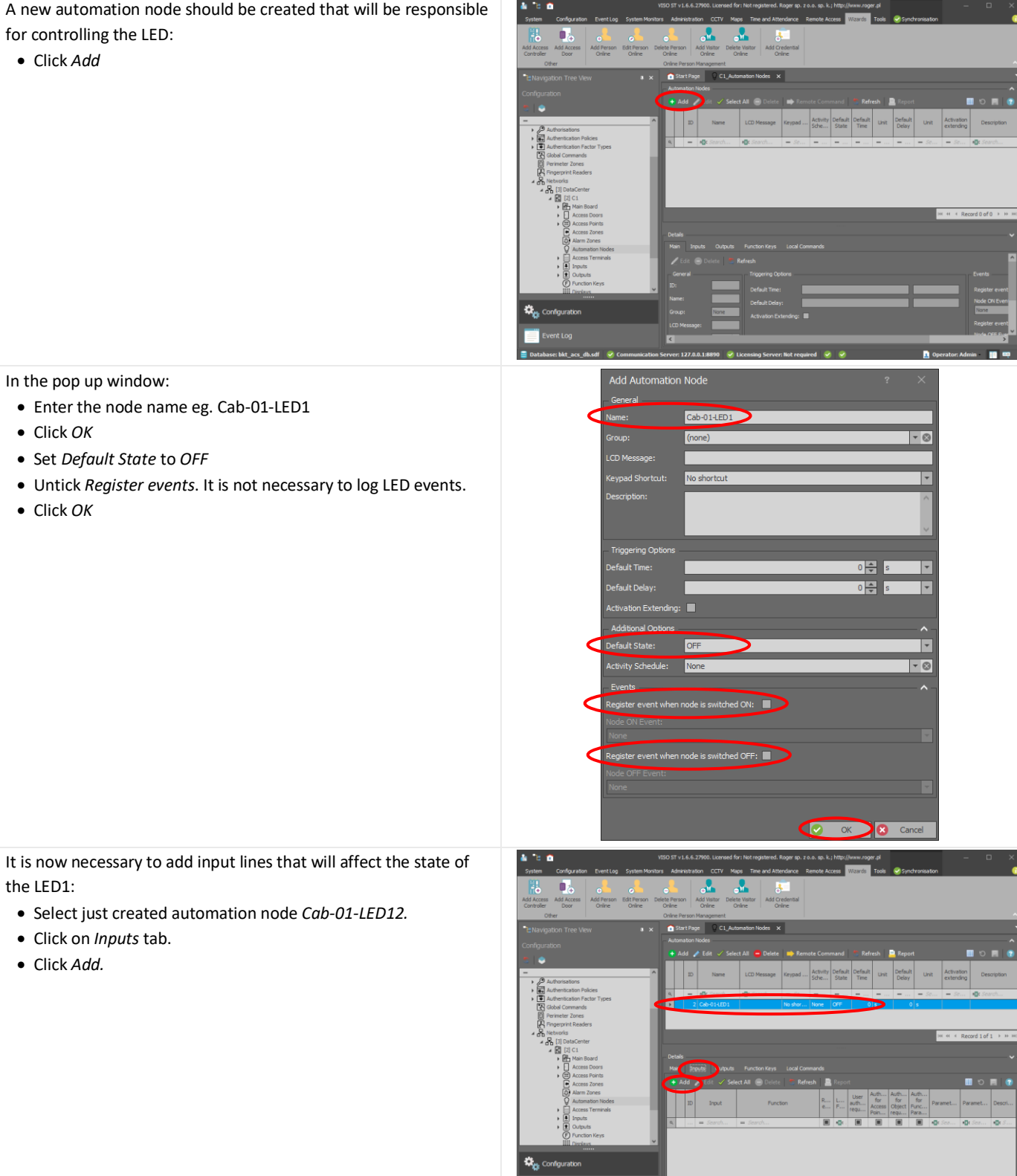

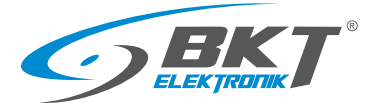

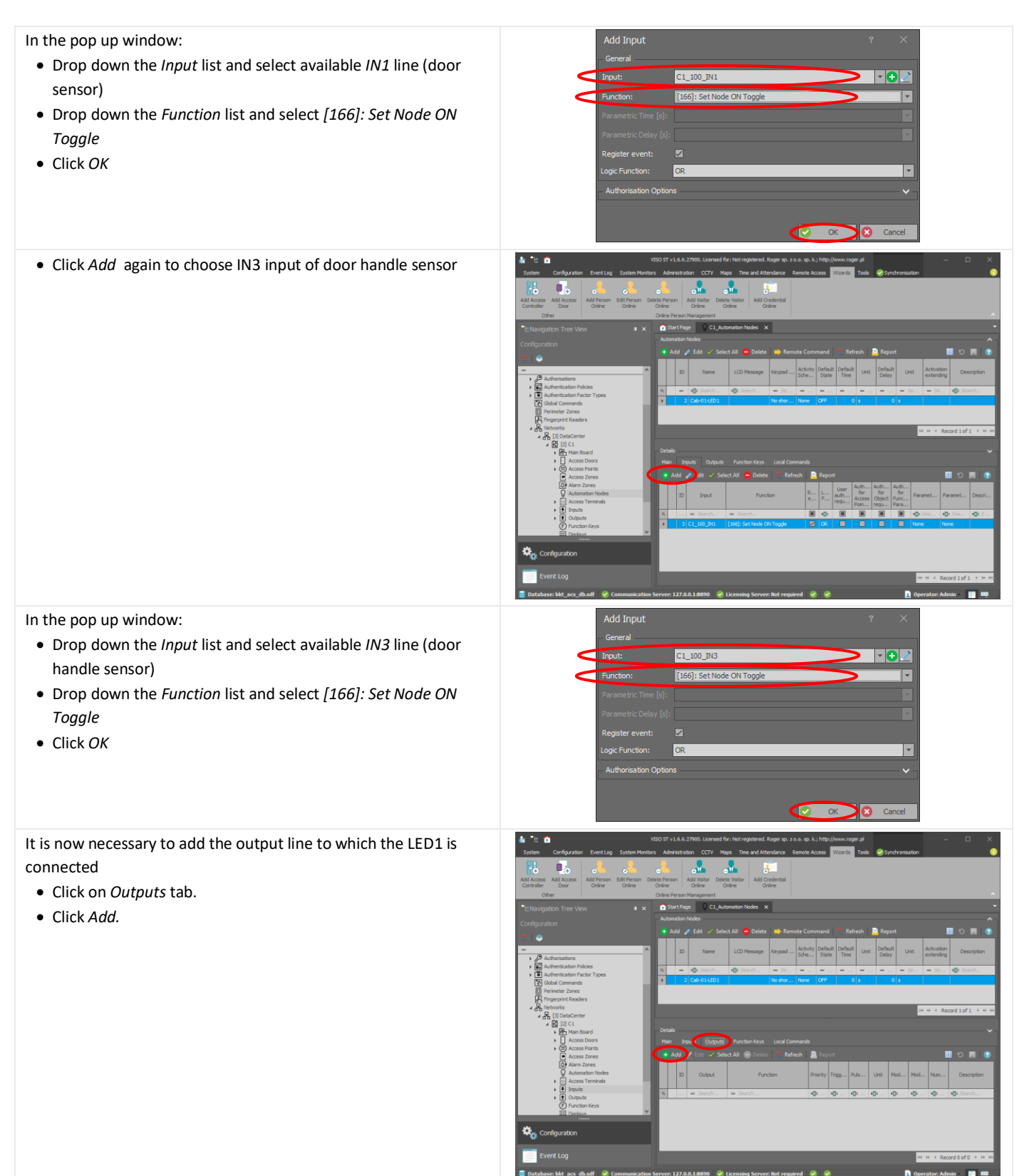

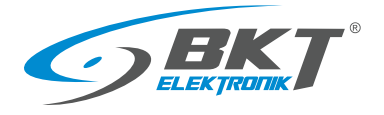

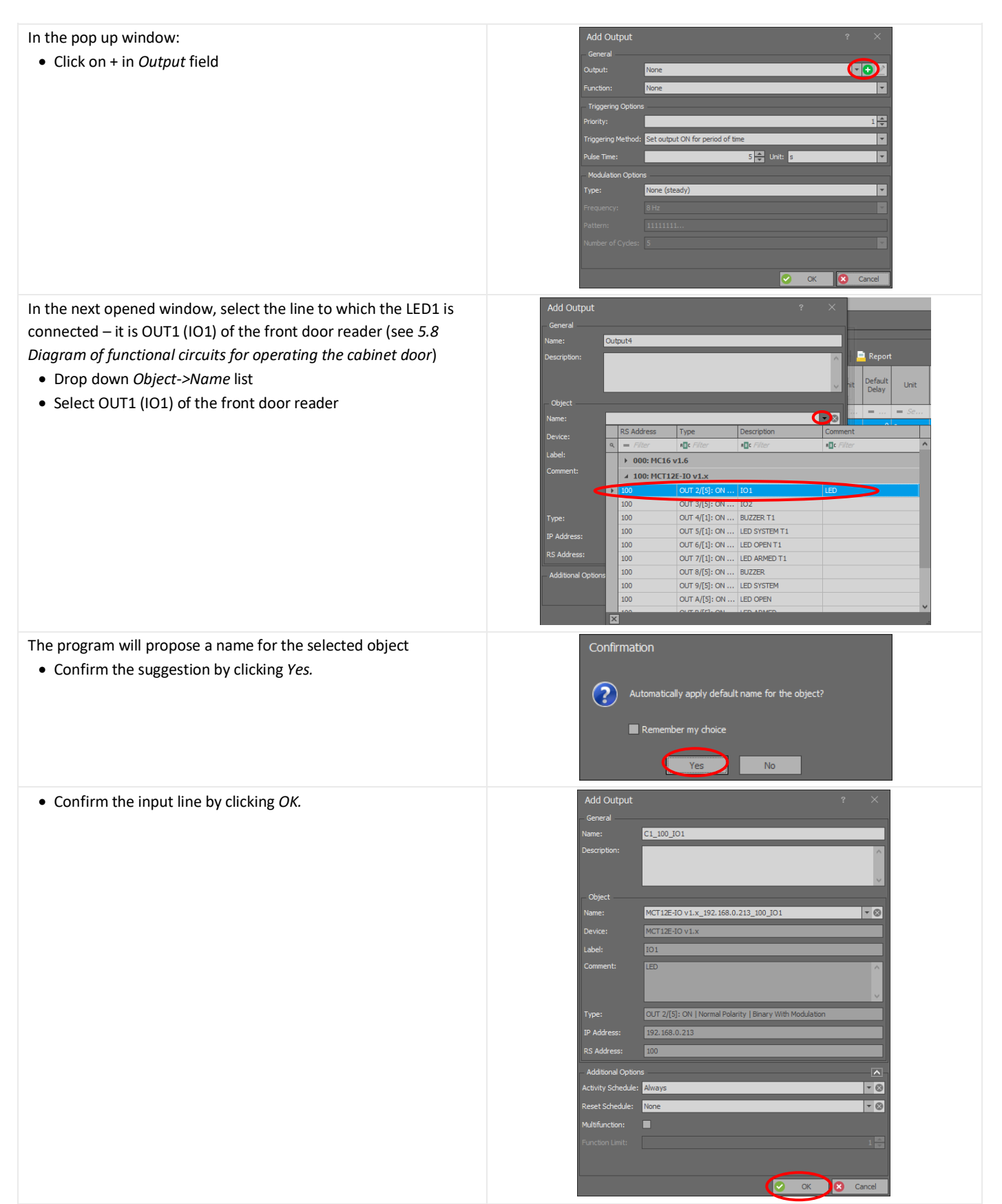

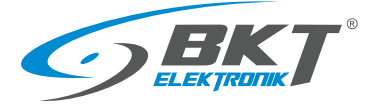

- In the field Function select [021]: Node Status
- Select Triggering Method: Set output ON for unlimited time
- Select Modulation Type: None (steady)
- Click OK

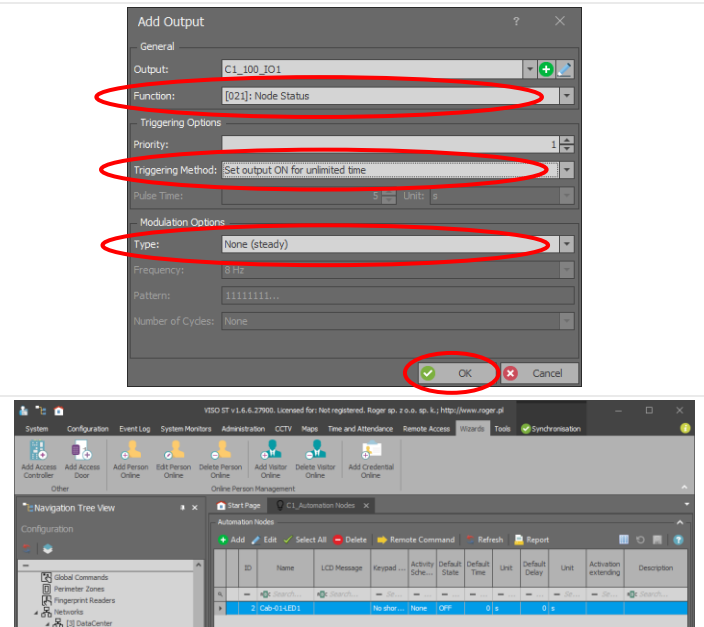

The LED1 of the controller has been configured. The created automation node that supports the diode should appear in the system tree.

The above configuration should be sent to the controller. See chapter *9.3 Data synchronising*. After synchronization, the controller will restart and the LED1 should light up when the door or handle is open.

Similarly, configure the LED2, which will signal the opening of the rear door of the cabinet.

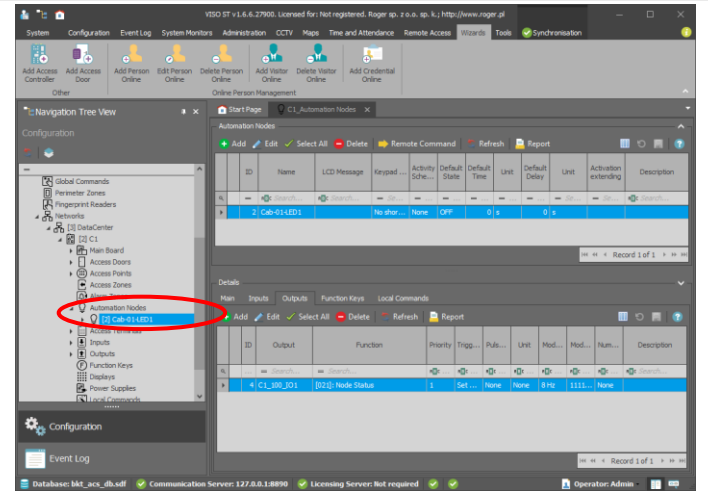

### 9.10 Tamper signalling

Opening the controller box, the slave set box or the reader casing can be monitored in the system as a sabotage. In order for the sabotage condition to be saved to the database and at the same time to be signalled by sound and led on the reader, the so-called automation nodes must be used:

In the system tree, right-click on System->Networks->
->DataCenter (configurable name)->C1 (configurable controller
name)-> Automation Nodes and select Open.

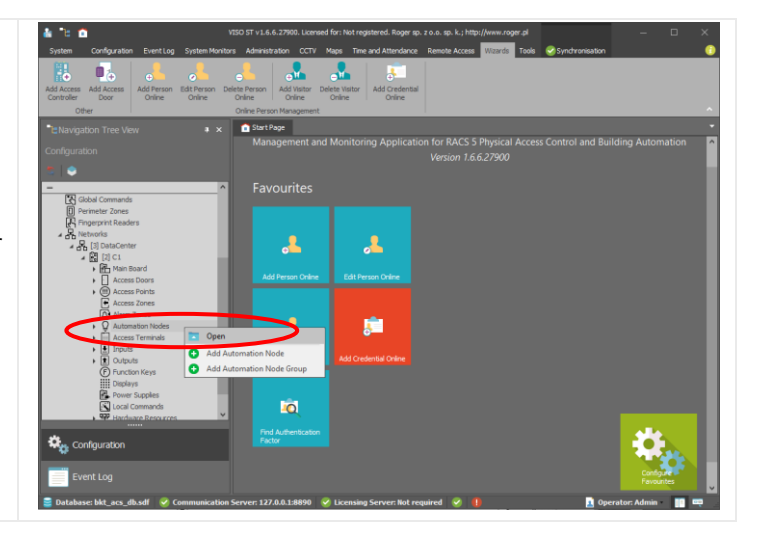

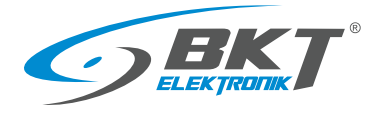

| • Click <i>Add</i>                                                      | COS DI CLA LA 2000 Lacenda for Materiagende Lingure ja 2 4 a. ja k. http://www.moreidie<br>Stef Organie Teer Lag System Honiz Advertaging CT With The ad Altariage Breek Altary Teer Teer Altary Stef Teer Altary Stef Teer Altary St |
|-------------------------------------------------------------------------|----------------------------------------------------------------------------------------------------|
| <ul> <li>Enter the automation node name eg. C1_Cab-01-tamper</li> </ul> | Add Automation Node ? ×                                                                                                    |
| • Click <i>OK</i>                                                       | Name: C1_Cab-01-tamper   Group: (rone)   UcD Message:   Keypad Shortcut:   Nod Shortcut:   Node OFE event:   GS7]: Automation Node Switched OFF                                                                                                    |
| <ul> <li>Make sure the proper automation node is selected.</li> </ul>   | 🛔 "d 1000 ST v 1.4.6.2790. Learned for Not registered. Rays rp. z.e., p. k.; http://www.rays.rd — X                                                                                                    |
| • Click on <i>Inputs</i> tab.                                           | Add Access Add Access Add Person Deter Person Add Person Deter Person Add Person Person Per   |
| • Click Add.                                                            | Consider Door Online Online Online Online Online Online Online Online Online Online Construction Management Confine New Construction Construction Co   |
|                                                                         | Configuration         Image: State State         Image: State State State         Image: State State State State         Image: State State State State         Image: State State State                                                                                                    |

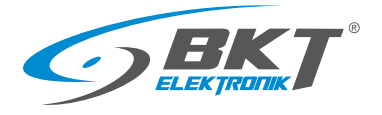

| In the pop up window:<br>• Click on + in <i>Input</i> field                                                                                                    | Add Input:       ?         General       input:         Input:       None         Functon:       None         Parametric Time [g]:       None         Parametric Delay [g]:       None         Register event:       Image: Compared to the second to the second |
|----------------------------------------------------------------------------------------------------|----------------------------------------------------------------------------------------------------|
| <ul> <li>In the next opened window, select the IN2 - tamper line of the card reader, which is installed on the door of the configured cabinet:</li> <li>Drop down <i>Object-&gt;Name</i> list and select input <i>IN2</i> of the card reader of the configured door</li> </ul> | Add Input     ? ×       General     Name:     Input5       LCD Message:                                                                                                    |
| <ul><li>The program will propose a name for the selected object</li><li>Confirm the suggestion by clicking <i>Yes</i>.</li></ul>                                                                                                    | Confirmation  Automatically apply default name for the object?  Remember my choice  Yes No                                                                                                    |
| Confirm the input line by clicking <i>OK</i> .                                                                                                    | Add Input ?   General Name:   LCD Message:                                                                                                    |

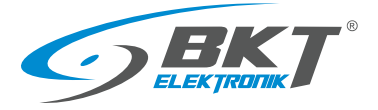

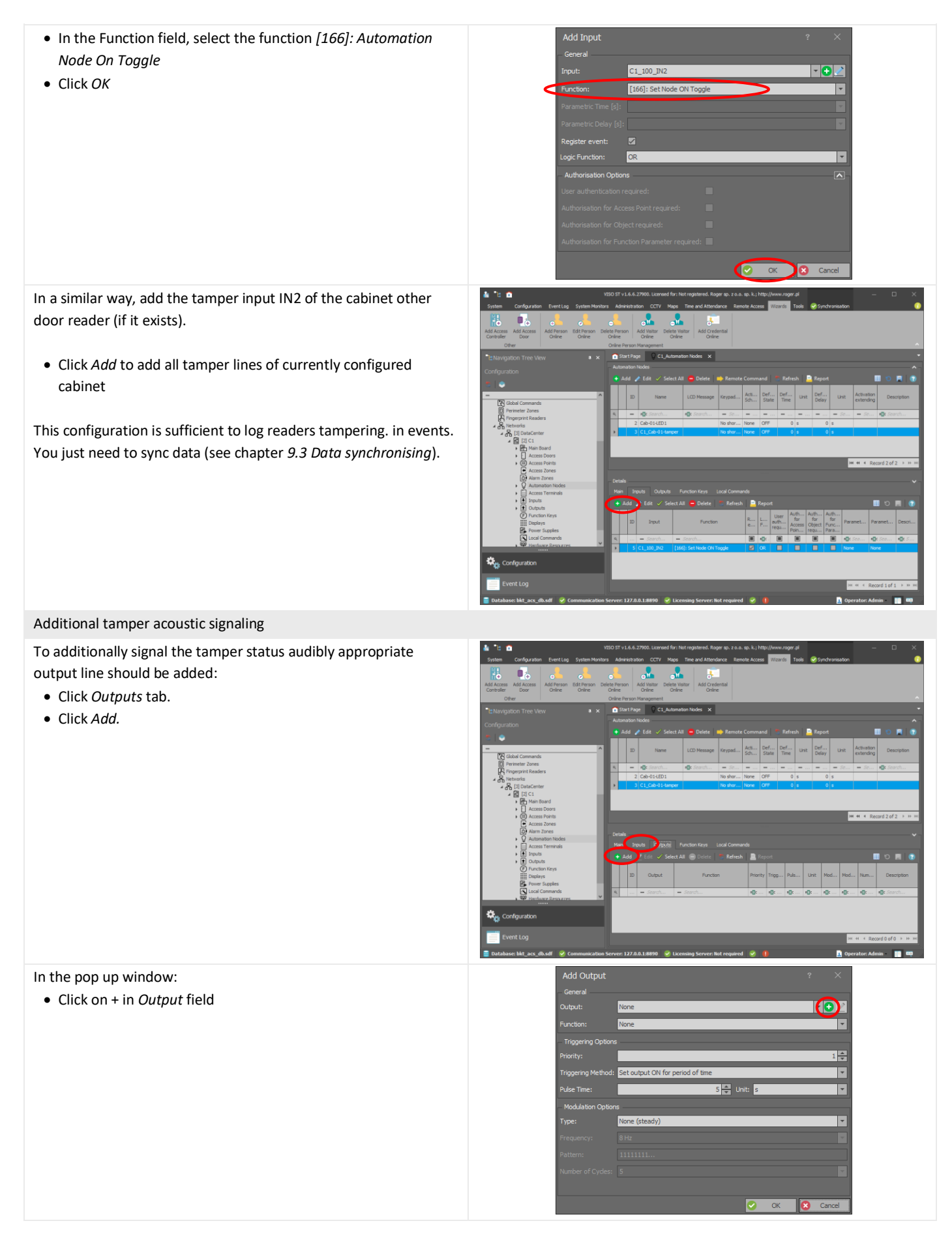

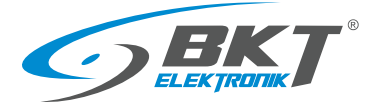

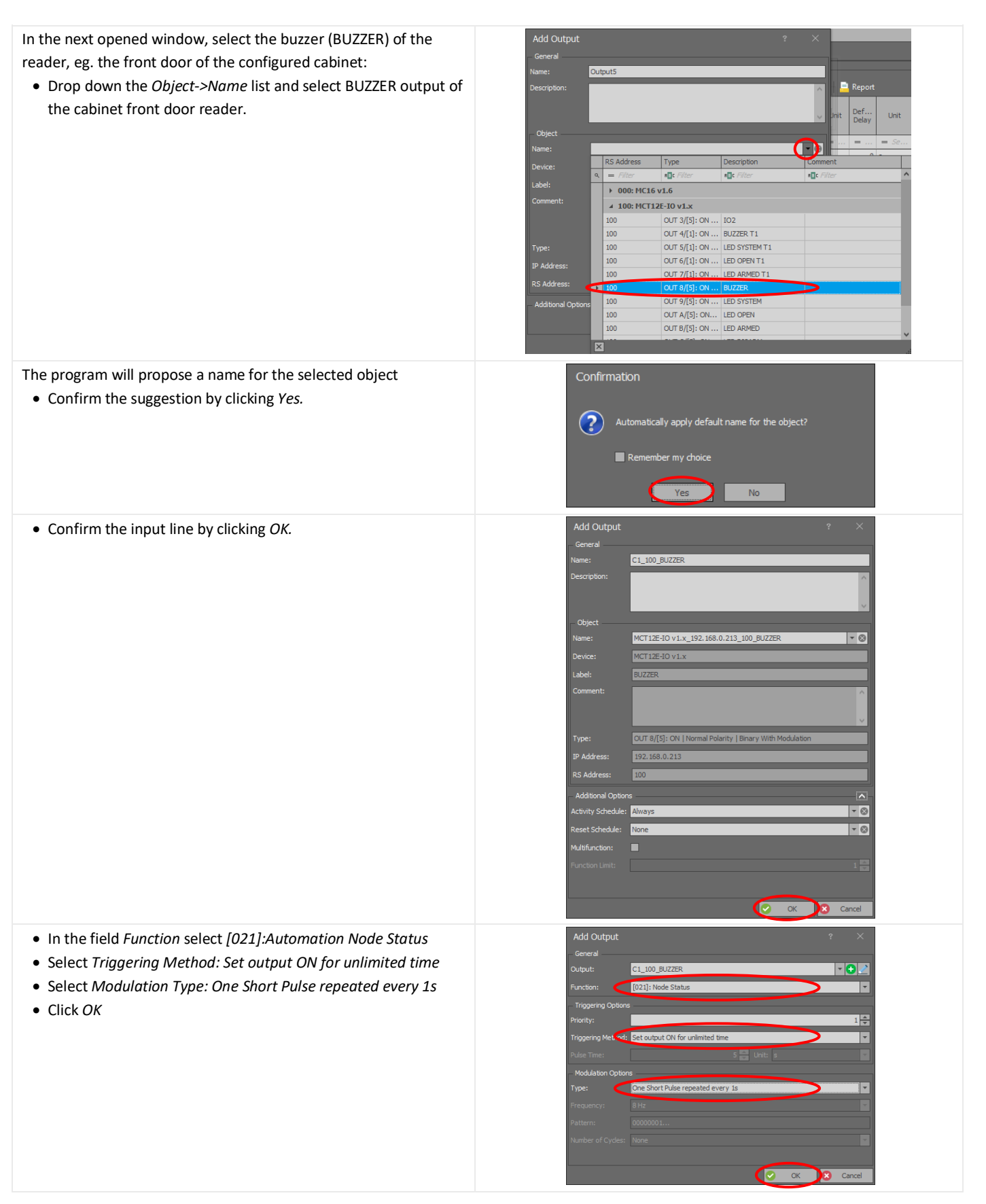

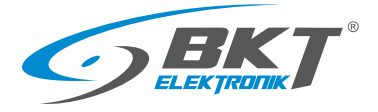

#### Additional tamper LED signaling

To additionally indicate the tamper state by the LED on the reader, add the appropriate output lines: Add Access Add Person Edt Person e**n** • Click Add. O CL A In the pop up window: • Click on + in Output field -5 🖨 Unit: Ŧ s . 📀 OK 😢 Cance In the next opened window, select the LED of the cabinet door reader: • Drop down the Object->Name list and select LED\_SYSTEM output of the reader. (-)Тур -8 a Di ▶ 000: MC16 v1.6 ▲ 100: MCT12E-IO v1.x 100 OUT 3/[5]: ON |... IO2 OUT 4/[1]: ON |... BUZZER T1 OUT 5/[1]: ON |... LED SYSTEM T1 OUT 6/[1]: ON |... LED OPEN T1 100 DUTT 7/[1]: ON RS Addre OUT A/[5]: ON LED OPEN OUT B/[5]: ON I... LED ARMED OUT C/[5]: ON ... LED DISARM 100 100 The program will propose a name for the selected object • Confirm the suggestion by clicking Yes. ? apply default na l R Yes No

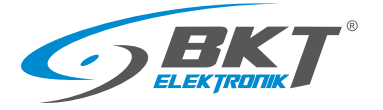

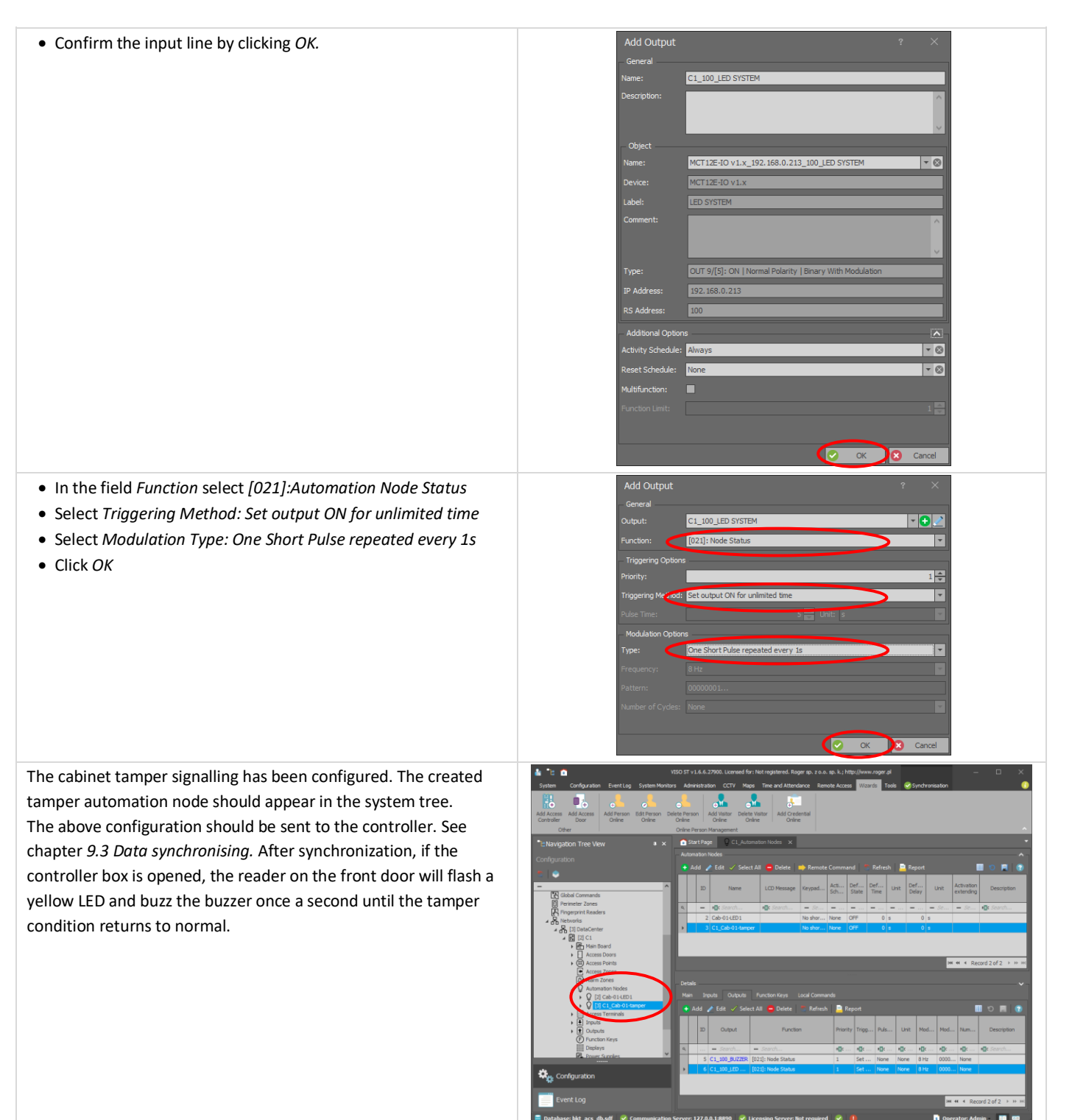

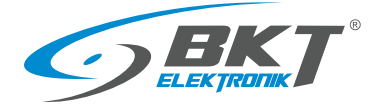

#### 9.11 Emergency button use signalling

The use of the emergency exit button in the cold/hot aisle containment can be monitored in the system. In order to save status of this button into the database and simultaneously indicate the use of it by sound and LED on the reader, the automation node has to be used:

In the system tree, right-click on System->Networks->
->DataCenter (configurable name)> C1 (configurable controller
name)> Automation Nodes and select Open

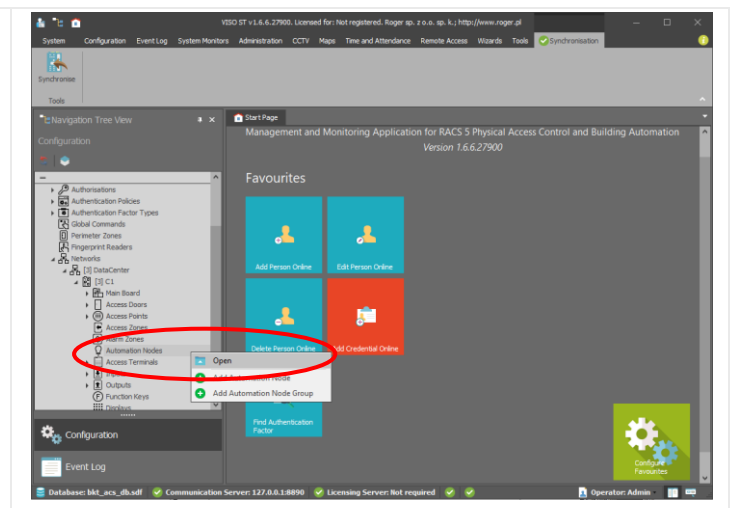

| Click Add                                         | System Configuration EventLog                                                                                                    | v130 ST v1.6.4.27978. Lorensed for Nort registered. Roger (p. 1.6.a. ep. k.) http://www.noger.pl — — — X<br>g. System Monitors: Administration: CCTV: Mapo. Time and Attendance: Remote Access: Wounds: Tools: CSprintmoniton: O                                                                                                    |
|---------------------------------------------------|----------------------------------------------------------------------------------------------------|----------------------------------------------------------------------------------------------------|
|                                                   | Synchronise<br>Tools<br>*ENavigation Tree View                                                                                                    | * X Distribute CL, Automator Hoder X *                                                                                                    |
|                                                   | Configuration  Configuration  Automation  Automation  Configuration  Configuratio | Add     Add     A |
|                                                   | Configuration     Event Log     Event Log     Event Log     Event Log                                                                                                    | Commentication Server: 127.8.0.18870 <ul> <li>Location Server: 127.8.0.18870</li> <li>Location Server: 127.8.0.18870</li> <li>Location Server: 127.8.0.18870</li> <li>Location Server: 127.8.0.18870</li> <li>Location Server: 127.8.0.18870</li> <li>Location Server: 127.8.0.18870</li> <li>Location Server: 127.8.0.18870</li> <li>Location Server: 127.8.0.18870</li> <li>Location Server: 127.8.0.18870</li> <li>Location Server: 127.8.0.18870</li> <li>Location Server: 127.8.0.18870</li> <li>Location Server: 127.8.0.18870</li> <li>Location Server: 127.8.0.18870</li> <li>Location Server: 187.8.0.18870</li> <li>Location Server: 18</li></ul>                                                                                                    |
| • Enter the name of automation node eg. C1_Aisle- | Ad                                                                                                    | vid Automation Node ? ×                                                                                                    |
| front_emergency                                   | - Ge                                                                                                    | Seneral                                                                                                    |
| • Click OK                                        | Gro                                                                                                    | oup: (none)                                                                                                    |
|                                                   | LCC                                                                                                    | D Message:                                                                                                    |
|                                                   | Key                                                                                                    | eypad Shortcut: No shortcut                                                                                                    |
|                                                   | Des                                                                                                    | escription:                                                                                                    |
|                                                   | — Tr                                                                                                    | Triggering Options                                                                                                    |
|                                                   | Def                                                                                                    | efault Time: 0 🙀 s 💌                                                                                                    |
|                                                   | Def                                                                                                    | efault Delay:                                                                                                    |
|                                                   | Act                                                                                                    | tovation Extending:                                                                                                    |
|                                                   | Def                                                                                                    | efault State: OFF                                                                                                    |
|                                                   | Acti                                                                                                    | stvity Schedule: None                                                                                                    |
|                                                   | — Ev                                                                                                    | Events .                                                                                                    |
|                                                   | Reg                                                                                                    | egister event when node is switched ON:                                                                                                    |
|                                                   | [65                                                                                                    | 657]: Automation Node Switched ON                                                                                                    |
|                                                   | Reg                                                                                                    | egister event when node is switched OFF:                                                                                                    |
|                                                   |                                                                                                    | ode OFF Event:<br>658]: Automation Node Switched OFF                                                                                                    |
|                                                   |                                                                                                    |                                                                                                    |
|                                                   |                                                                                                    |                                                                                                    |

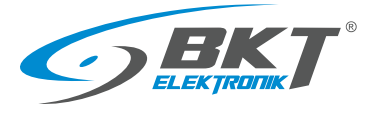

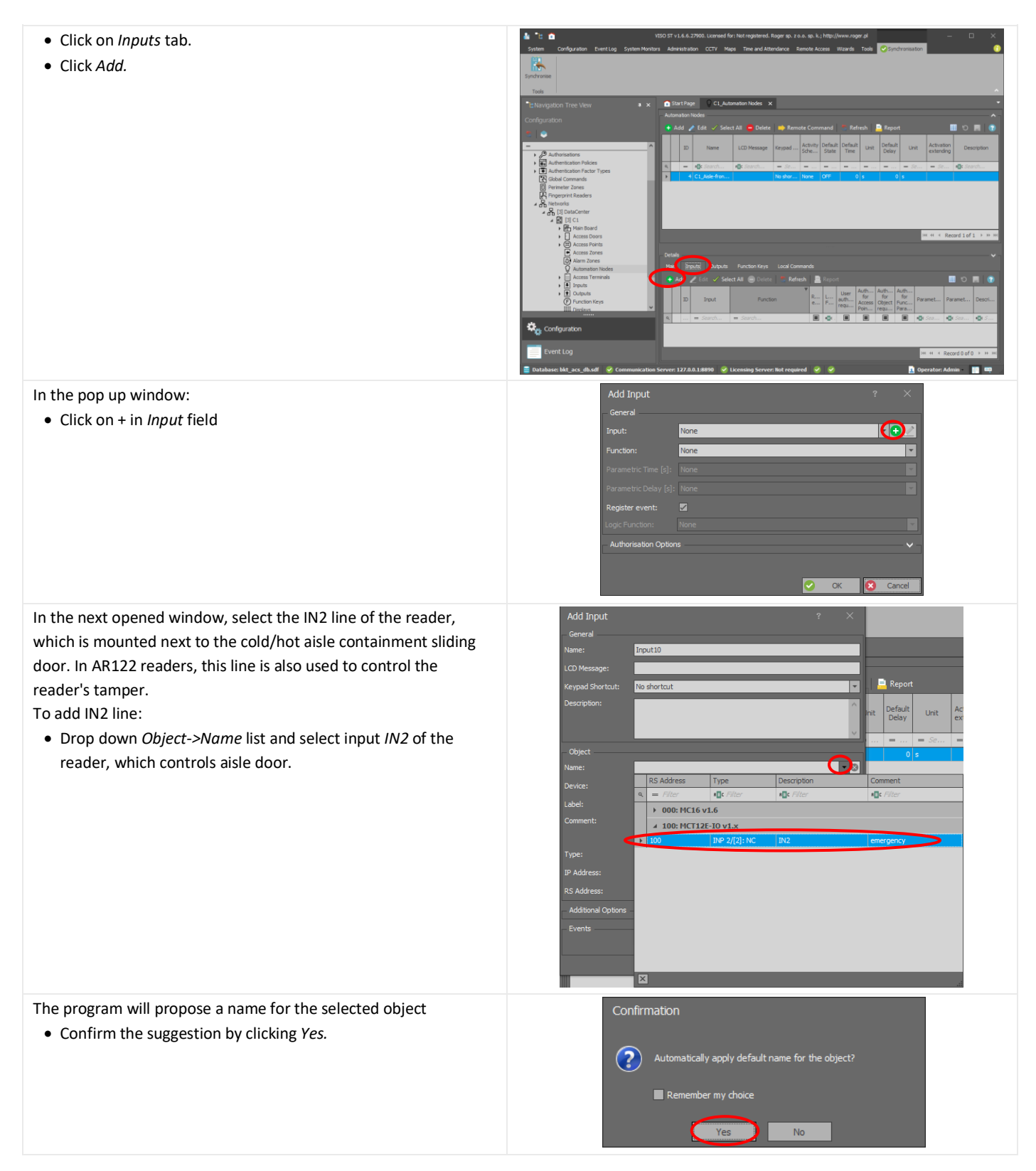

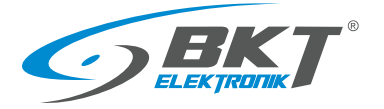

| • Confirm the input line by clicking <i>OK</i> .                                                                                                    | Add Input ?   General   Name: C1_100_IN2   LCD Message:   Keypad Shortcut:   No shortcut   Description:   Object:   Name:   MCT12E-10 v1.x_192.168.0.213_100_IN2   Device:   MCT12E-10 v1.x_192.168.0.213_100_IN2   Device:   MCT12E-10 v1.x_192.168.0.213_100_IN2   Device:   MCT12E-10 v1.x_192.168.0.213_100_IN2   Device:   MCT12E-10 v1.x_192.168.0.213_100_IN2   Device:   MCT12E-10 v1.x_192.168.0.213_100_IN2   Paddress:   192.168.0.213   RS Address:   100   Address:   100   Address:   100                                                                                                    |
|----------------------------------------------------------------------------------------------------|----------------------------------------------------------------------------------------------------|
| <ul> <li>In the Function field, select the function [166]: Automation<br/>Node On Toggle</li> <li>Click OK</li> <li>This configuration is sufficient to log the use of the emergency<br/>button. The data must be only synchronize (see chapter 9.3 Data<br/>synchronising).</li> </ul> | Events       Imput       ? X         General       Imput:       C1_100_TN2         Function:       [156]: Set Node ON Topple       Imput         Parametric Time [3]:       Imput       Imput         Register event:       Imput       Imput         Logic Function:       CR       Imput         Authorisation Options       Imput       Imput         Imput:       C1_100_TN2       Imput         Parametric Time [3]:       Imput       Imput         Parametric Time [3]:       Imput       Imput         Parametric Time [3]:       Imput       Imput         Cogic Function:       CR       Imput         Cogic Function:       CR       Imput         Cogic Function:       CR       Imput         Imput       Cogic Function:       Imput       Imput         Imput       Cogic Function:       Imput       Imput       Imput         Imput       Cogic Function:       Imput       Imput       Imput       Imput       Imput         Imput       Cogic Function:       Imput       Imput       Imput       Imput       Imput       Imput       Imput       Imput       Imput       Imput       Imput       Imput |
| Additional acoustic signaling                                                                                                    |                                                                                                    |

In order to indicate the emergency button use with buzzer and/or LED, the appropriate output lines should be added:

- Click Outputs tab.
- Click Add.

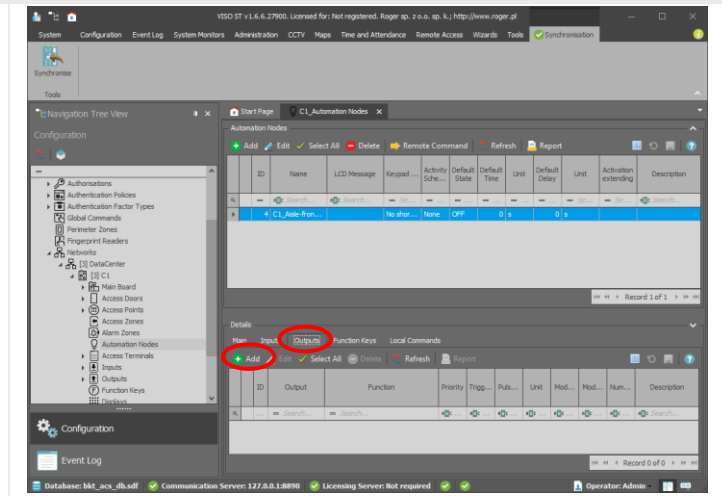

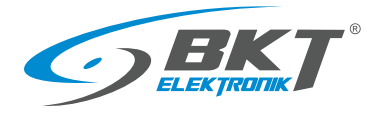

| In the pop up window:                                                              | Add Output ? X<br>General                                                                                                    |
|------------------------------------------------------------------------------------|----------------------------------------------------------------------------------------------------|
| • Click on + in <i>Output</i> held                                                 | Output: None                                                                                                    |
|                                                                                    | Function: None                                                                                                    |
|                                                                                    | Priority:                                                                                                    |
|                                                                                    | Triggering Method: Set output ON for period of time                                                                                       |
|                                                                                    | Pulse Time: Signi Unit: s                                                                                                    |
|                                                                                    | Type: None (steady)                                                                                                    |
|                                                                                    | Frequency: 8 Hz                                                                                                    |
|                                                                                    | Pattern: 111111 Number of Civiles: 5                                                                                                    |
|                                                                                    |                                                                                                    |
|                                                                                    | OK Cancel                                                                                                    |
| In the next opened window, select the buzzer (BUZZER) of the                       | Add Output ? ×                                                                                                    |
| aisle sliding door reader:                                                         | General                                                                                                    |
| <ul> <li>Drop down the Object-&gt;Name list and select BUZZER output of</li> </ul> | Name: Output9 Description:                                                                                                    |
| the reader, which controls aisle door.                                             | Default the                                                                                                    |
|                                                                                    | Object Object                                                                                                    |
|                                                                                    |                                                                                                    |
|                                                                                    | Device:     N3 Houress     Type     Description     Commente       q.     =     Filter     nille Filter     nille Filter     nille Filter |
|                                                                                    | Ladel: > 000: MC16 v1.6                                                                                                    |
|                                                                                    | 100 OUT 2/[5]: ON IO1 LED                                                                                                    |
|                                                                                    | 100         OUT 3/[5]: ON 102           Type:         100         OUT 4/[1]: ON BUZZER T1                                                 |
|                                                                                    | IP Address: 100 OUT 5/[1]: ON LED SYSTEM T1                                                                                               |
|                                                                                    | RS Address: 100 OUT 7/[1]: ON LED ARMED T1                                                                                                |
|                                                                                    | Additional Options     1100     OUT 9/[5]: 0N  BUZZER     100     OUT 9/[5]: 0N LED SYSTEM                                                |
|                                                                                    | 100 OUT A/[5]: ON LED OPEN<br>100 OUT B/[5]: ON LED ARMED                                                                                 |
|                                                                                    |                                                                                                    |
| The program will propose a name for the selected object                            | Confirmation                                                                                                    |
| • Confirm the suggestion by clicking Yes.                                          |                                                                                                    |
|                                                                                    | Automatically apply default name for the object?                                                                                          |
|                                                                                    |                                                                                                    |
|                                                                                    | Remember my choice                                                                                                    |
|                                                                                    | Yes No                                                                                                    |
| · Confirm the input line buglishing OK                                             | Add Output 2 V                                                                                                    |
| • Confirm the input line by clicking Ok.                                           | General                                                                                                    |
|                                                                                    | Name: C1_100_BUZZER                                                                                                    |
|                                                                                    | Description:                                                                                                    |
|                                                                                    | ✓                                                                                                    |
|                                                                                    | Object Name: MCT12E-IO v1.x_192.168.0.213_100_BUZZER V                                                                                    |
|                                                                                    | Device: MCT12E-IO v1.x                                                                                                    |
|                                                                                    | Labe: BUZZER                                                                                                    |
|                                                                                    | Comment:                                                                                                    |
|                                                                                    |                                                                                                    |
|                                                                                    | Type: OUT 8/[5]: ON   Normal Polarity   Binary With Modulation                                                                            |
|                                                                                    | RS Address: 100                                                                                                    |
|                                                                                    | Additional Options                                                                                                    |
|                                                                                    | Activity Schedule: Always                                                                                                    |
|                                                                                    | Reset Schedule: None                                                                                                    |
|                                                                                    | Function Limit:                                                                                                    |
|                                                                                    |                                                                                                    |
|                                                                                    | Circle Circle Circle                                                                                                    |

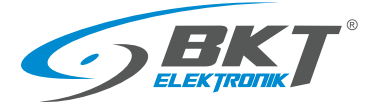

Unit

- In the field *Function* select [021]:Automation Node Status
- Select Triggering Method: Set output ON for unlimited time
- Select Modulation Type: Two Short Pulses repeated every 1s
- Click OK

This configuration is sufficient to log the use of the emergency button and to indicate with buzzer. The data must be only synchronize (see chapter *9.3 Data synchronising*).

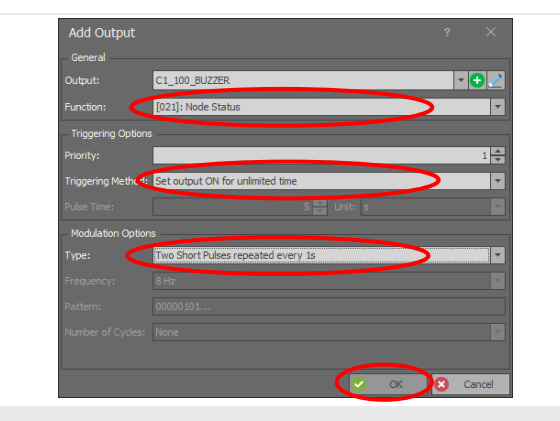

#### Additional LED signaling

To additionally indicate the evacuation state by the LED on the reader, add the appropriate output lines:

• Click Add.

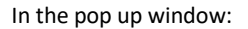

• Click on + in Output field

In the next opened window, select the LED of the cold/hot aisle containment sliding door reader:

• Drop down the *Object->Name* list and select *LED\_SYSTEM* output of the reader, which controls aisle door.

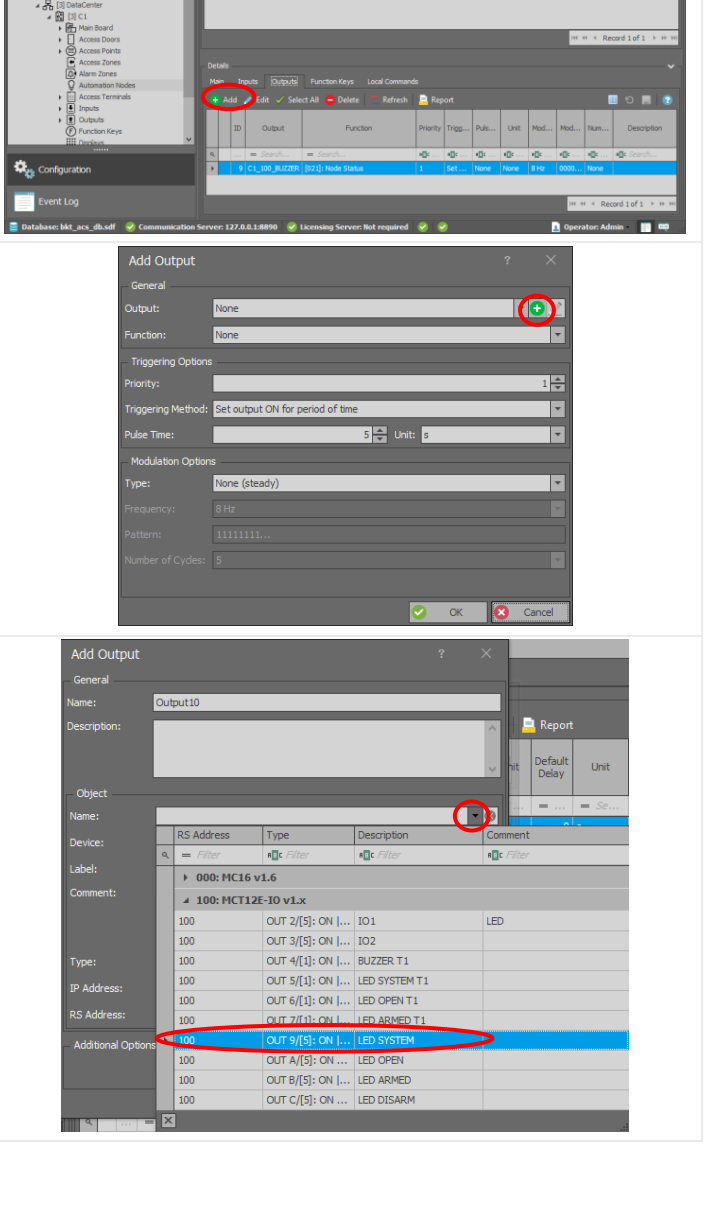

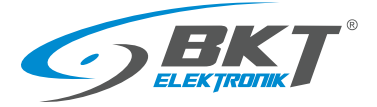

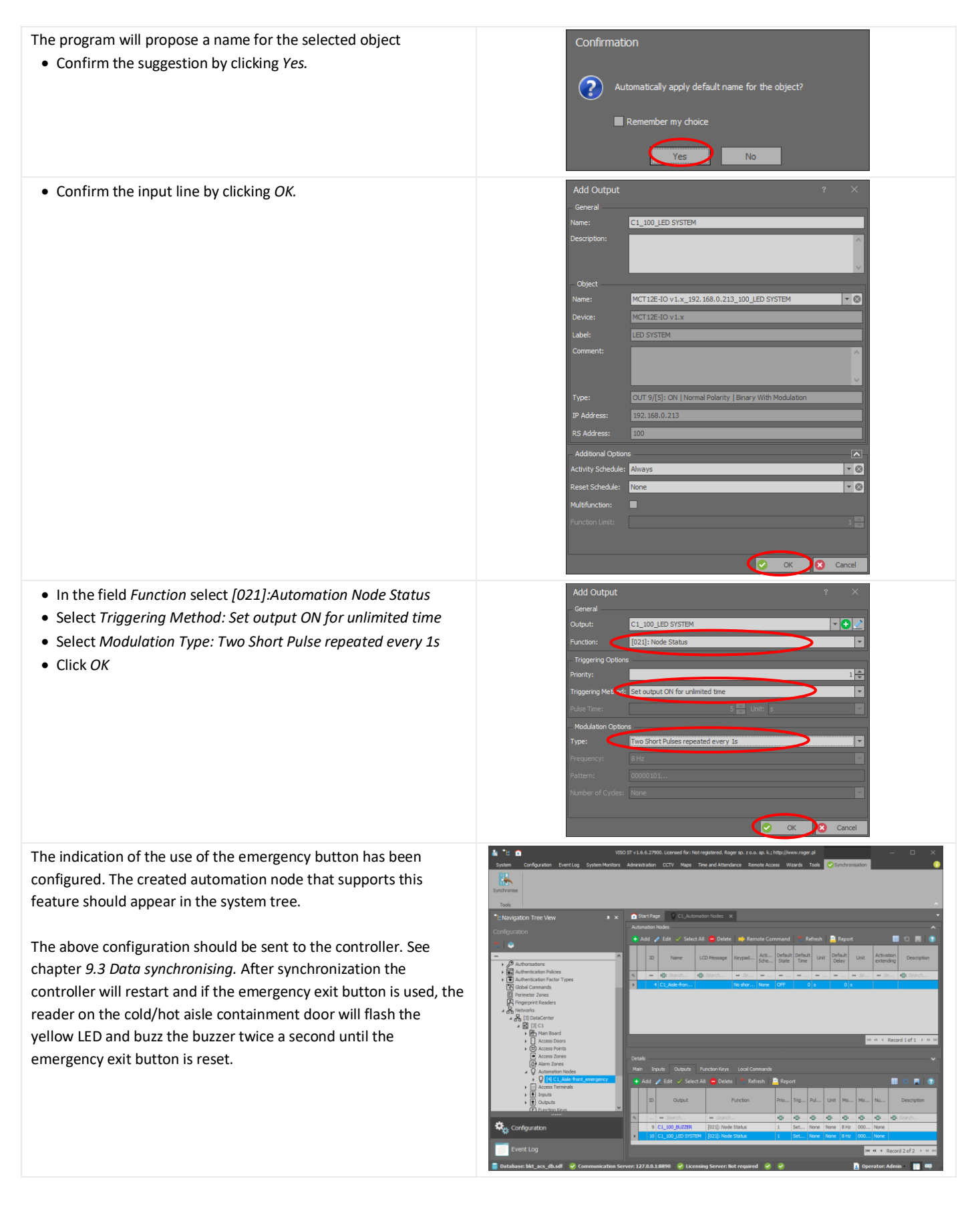

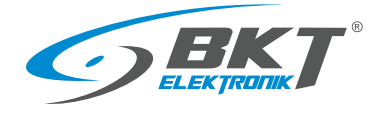

## 10 SYSTEM MANAGEMENT

#### 10.1 Adding user group

• Enter the name of user group.

• Click OK

It is convenient to start adding users from creating a group of users who will have the rights to open a defined group of doors. Any user who belongs to such group will have the rights of this group.

+

• In the system tree view click with the right button on Access Users and select Add Group.

You must assign authorisations that were created during the door configuration to just created group.

• In the system tree view click with the right button on just created user group and select *Open* 

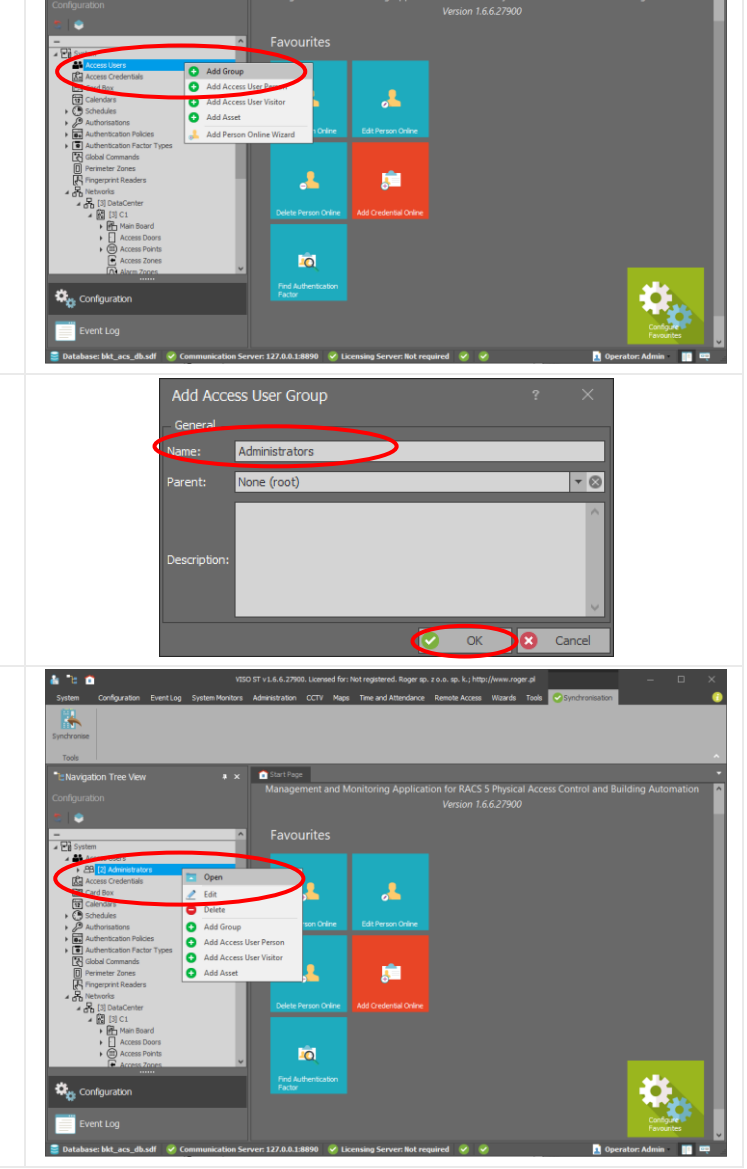

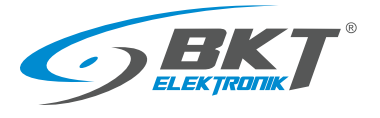

| Click on Authorisations.                                        | stou si vi Lo. L. visu Lucimente dir intercitigamente logie sp. 2 a.o. p. 4, interpluiwan logie sp. 2 a.o. p. 4, interpluiwan logie sp. 4, |
|-----------------------------------------------------------------|----------------------------------------------------------------------------------------------------|
| • Click on Assign.                                              | Syndrame                                                                                                    |
|                                                                 | Tools Administrators x                                                                                                    |
|                                                                 | Configuration Setals V<br>Man Acces Credentia Autoritation Fersons Vietors Assets                                                                                                    |
|                                                                 | - Contraction - Steel All Contraction - Steel All Cont |
|                                                                 | ▲ E de la de la d  |
|                                                                 | E Andre Vereine<br>C Carl der<br>□ Calendar<br>□ Calendar<br>□ Calendar                                                                                                    |
|                                                                 | Conclusion     Conclusion     C      |
|                                                                 | Automatication report     Code Commands     Prometer Zones     Prometer Zones                                                                                                    |
|                                                                 | A Transition     A Remote     A Remote     A Remote                                                                                                    |
|                                                                 | King Dig Cit Cit     King Man Board     King Access Doors                                                                                                    |
|                                                                 | O Access Ports     O                                                                                                    |
|                                                                 | See Configuration                                                                                                    |
|                                                                 | Evert Log Evert Log                                                                                                    |
| In the pop up window, you should see the authorisations for all | Select ? ×                                                                                                    |
| doors previously configured in the system.                      | Enter text to search   Find  Glear                                                                                                    |
| • Select authorisations, which you want to assign to this group | ID Name Type Description                                                                                                    |
| of users. Use CTRL key.                                         | 3 C1_Cab01-front_IN_AUTH Main                                                                                                    |
| • Click OK                                                      | 4 C1_Asle-01-front_IN_AUTH Main                                                                                                    |
|                                                                 |                                                                                                    |
|                                                                 |                                                                                                    |
|                                                                 | E Select Al E Unselect Al Cancel                                                                                                    |
| A group of users with permissions to open dedicated doors has   | 🛓 🐮 🍙 VICIO ST 14.6.6.27000. Loomeed for Net registered. Roper op. 2 o.s. op. k.; http://www.coper.pl                                                                                                    |
| been created.                                                   |                                                                                                    |
| The above configuration should be sent to the controller. See   | Tools                                                                                                    |
| chapter 9.3 Data synchronising.                                 | *tcNavigBdon Tree View a x @ Start Page Administrators x *<br>Configuration Configuration                                                                                                    |
|                                                                 | Ram Acotso Drefentali: Auffortations Personi l'infors Assets<br>I Assign I Setter al 20 Assign I Setter al 20 Assets                                                                                                    |
|                                                                 |                                                                                                    |
|                                                                 | La Acces Ordentale     4 C1_Ade+01-Mont_31LAUTH Nam (25 Can Autoris     20 Carlo Sox     10 Candos                                                                                                    |
|                                                                 | Concluse     Automations     Automations                                                                                                    |
|                                                                 | Tour And Commands     Concerned Zees                                                                                                    |
|                                                                 | Fryerprint Readers     Skittenovis     Ag. Networks                                                                                                    |
|                                                                 | B □ □ C<br>B Mentoard<br>1 Access Doors                                                                                                    |
|                                                                 | P ⊕ Access Points                                                                                                    |
|                                                                 | Configuration                                                                                                    |
|                                                                 | Event Log                                                                                                    |

## 10.2 Adding user to group

#### In order to add a new user:

• Choose Wizards->Add person Online.

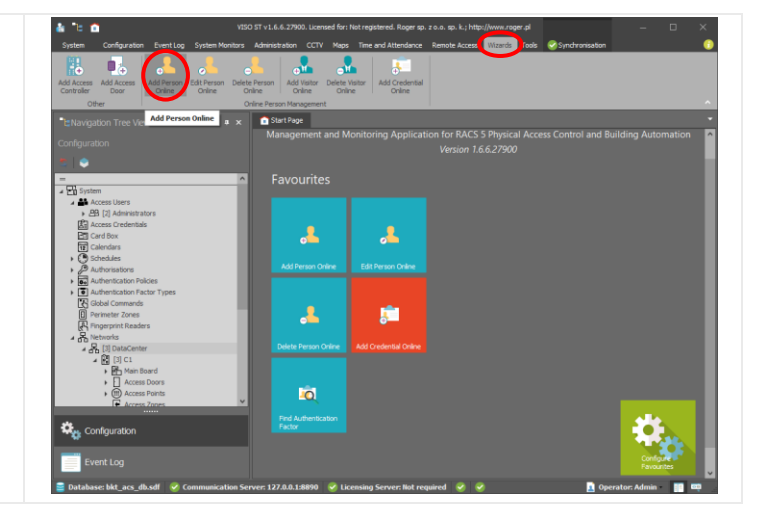

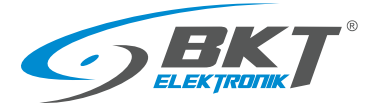

| <ul> <li>In the opened window:</li> <li>Enter user name.</li> <li>Select the user group to which user should belong - in this way the user will be given the rights to open the doors that has been assigned to the group. If there is no group, go to the chapter <i>10 SYSTEM MANAGEMENT</i></li> <li><i>Adding</i> user group.</li> <li>Click <i>Next</i>.</li> </ul> | Add Access User Person Online       0       X         Image: Second Second |
|----------------------------------------------------------------------------------------------------|----------------------------------------------------------------------------------------------------|
| <ul> <li>You must assign a credential to the user:</li> <li>Select <i>Create new Access Credential.</i></li> <li>Click <i>Next</i>.</li> </ul>                                                                                                    | Add Access User Person Online Constant part and and a subject of a Access User Person.                                                                                                    |
| <ul> <li>The credential name can be edited here.</li> <li>Click <i>Next</i>.</li> </ul>                                                                                                    | Add Access User Person Onine       2         Access Credential detaall       Enter Access Credential detaal and dok [Next] to continue.         Steps       Reson detaal         Access Credential detaal       Image: Access Credential detaal and dok [Next] to continue.         Access Credential detaal       Image: Access Credential detaal         Access Credential detaal       Image: Access Credential detaal         Address Credential detaal       Image: Access Credential detaal         Address Credential detaal       Image: Access Credential detaal         Address Credential detaal       Image: Access Credential detaal         Address Credential detaal       Image: Access Credential detaal         Address Credential detaal       Image: Access Credential detaal         Address Credential detaal       Image: Access Credential detaal         Address Credential detaal       Image: Access Credential detaal         Address Credential detaal       Image: Access Credential detaal         Address Credential detaal       Image: Access Credential detaal         Address Credential detaal       Image: Access Credential detaal         Address Credential detaal       Image: Access Credential detaal         Address Credential detaal       Image: Access Credential detaal         Address Credential detaal       Image: Access Credentaal detaal                                                                                                    |

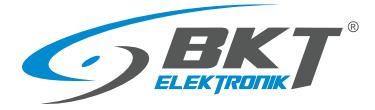

In the next two windows it is possible to assign permissions directly to the user. Since the user being added at this moment has already been granted permissions from the user group to which he belongs, these two configuration windows should be left out without making any changes.

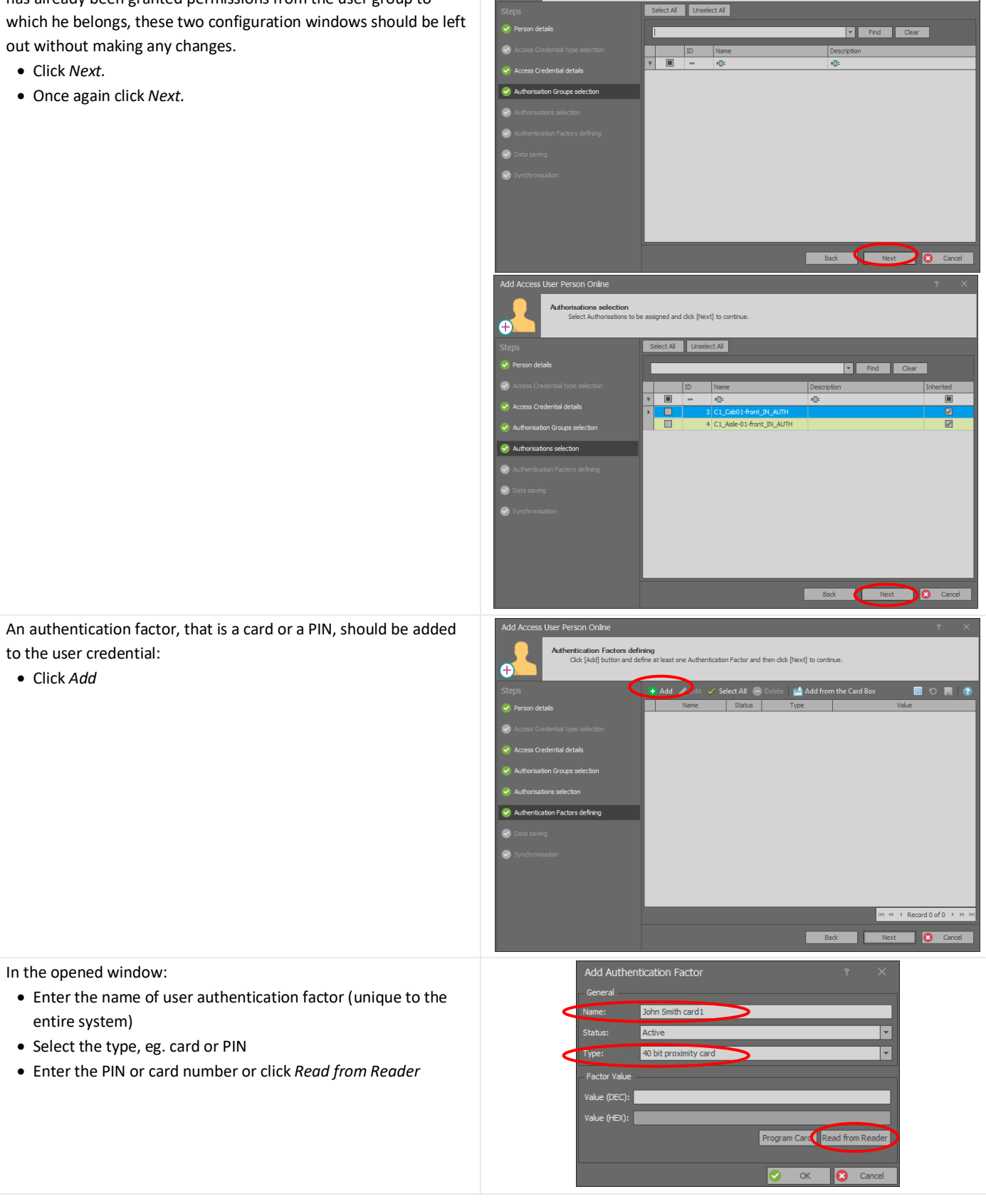

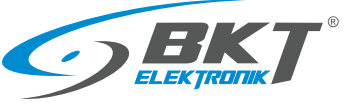

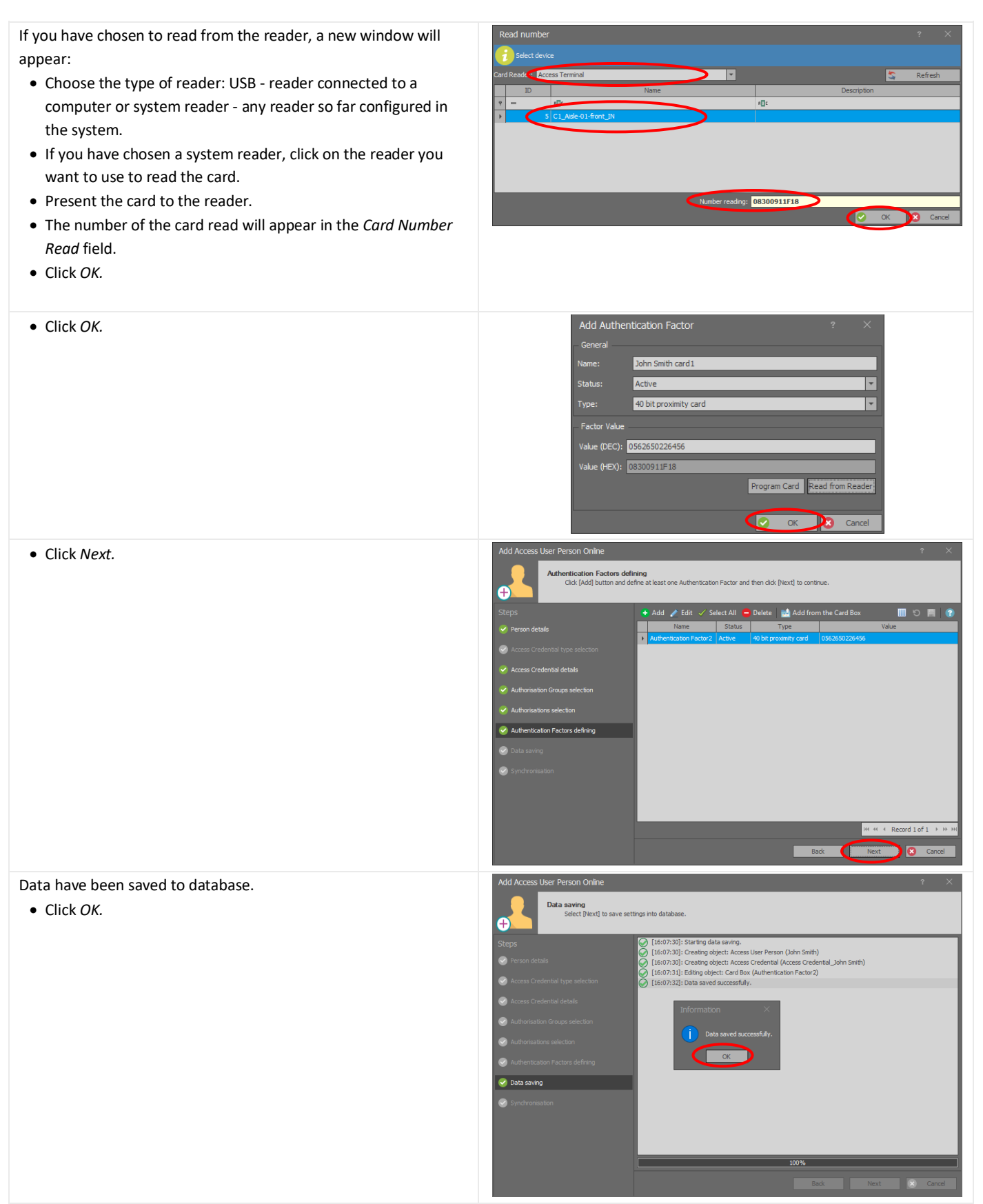

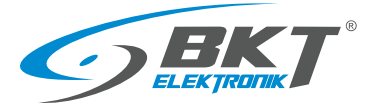

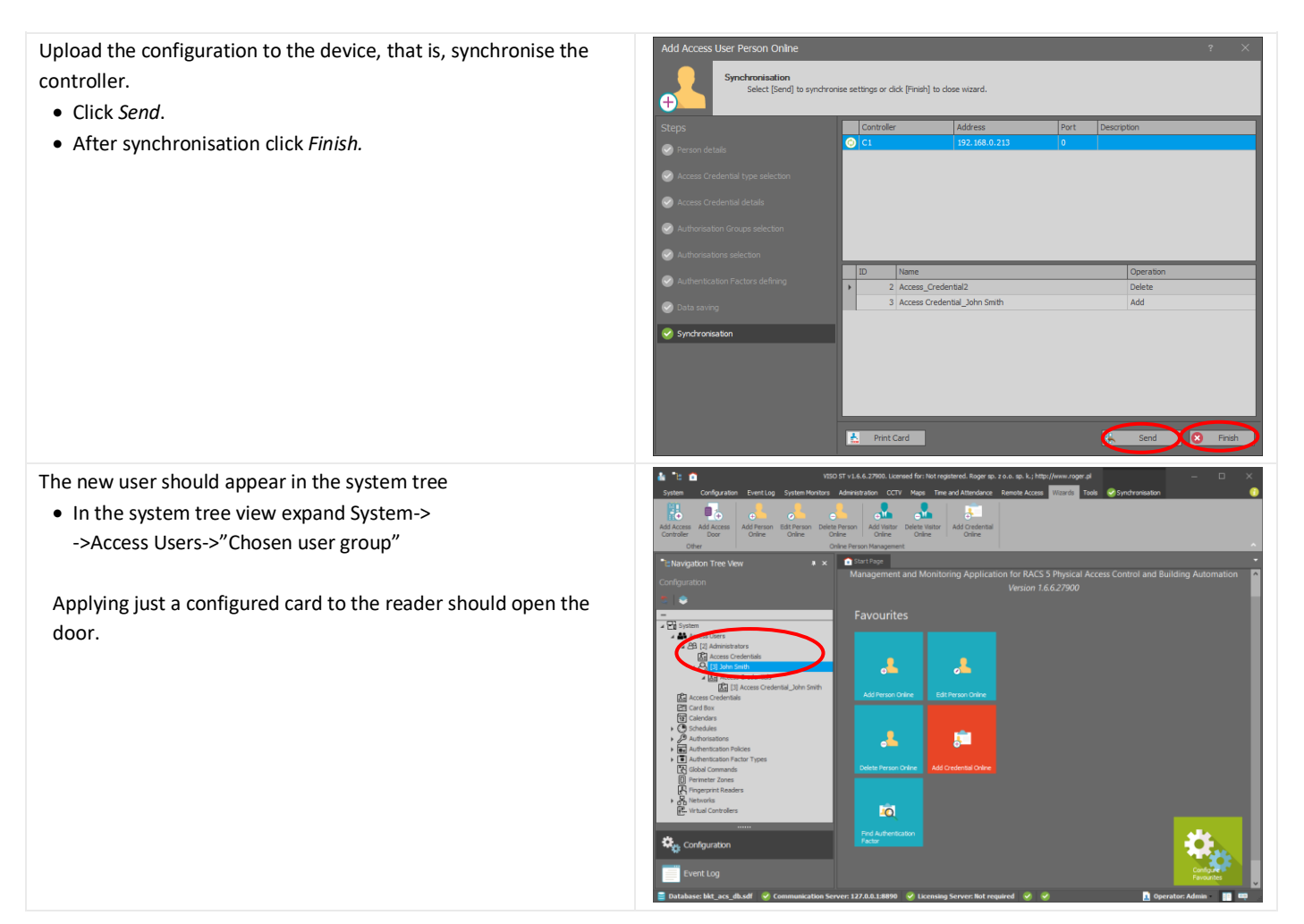

## 10.3 Event viewer

VISIO allows viewing all events taking place in the system

• From the menu, select Event Log and then Event Log

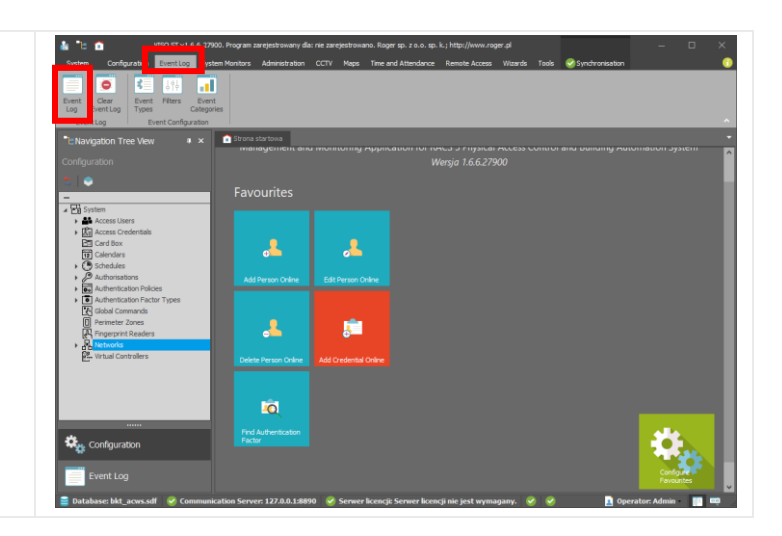

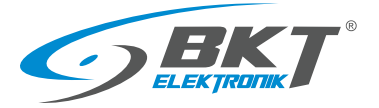

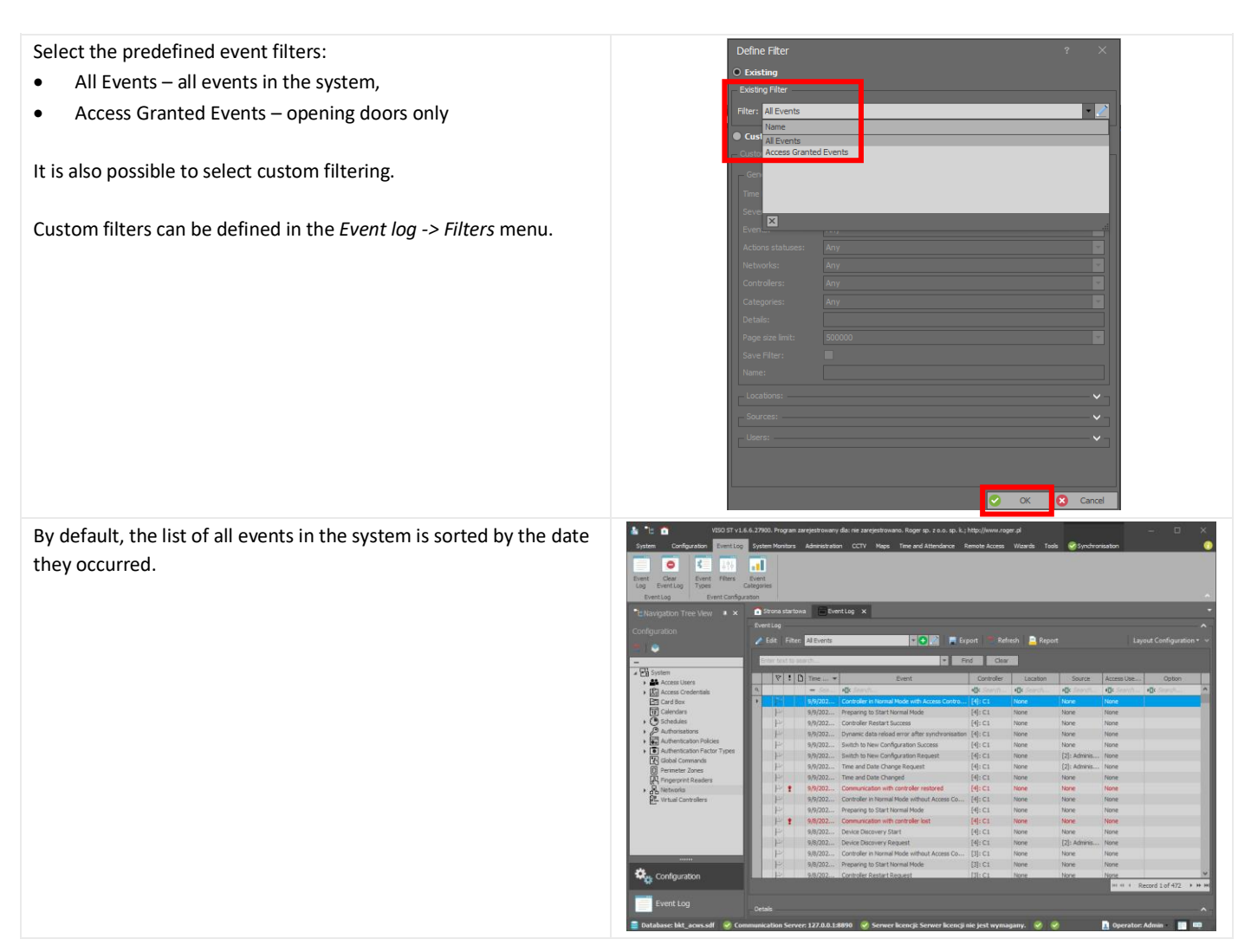

# 11 DOCUMENT REVISIONS

| Version | Changes                                                                          | Date           |
|---------|----------------------------------------------------------------------------------|----------------|
| 1       | Initial version                                                                  | June 2018      |
| 2       | Added communication key setting in the controller low-level configuration.       | July 2018      |
| 3       | Added comparison to the BKT ACWS system. Small updates have been made.           | November 2018  |
| 4       | Added two user entry configuration                                               | February 2019  |
| 5       | Updated with new AC100 controller and AB101 secondary set                        | June 2022      |
| 6       | Modified 3.7, added 9.2, 9.7, 10.3                                               | September 2022 |
| 7       | Updated 3.7.1, 8.4 with new Roger RACS v2.0 features (SQL Server only, licenses) | June 2023      |